# Intellian®

v60 Installation and Operation User Guide

Marine Satellite Communication Antenna System

#### Serial number of the product

This serial number will be required for the all troubleshooting or service inquiries.

## Intellian<sup>®</sup>

© 2010 Intellian Technologies Inc. All rights reserved. Intellian and the Intellian logo are trademarks of Intellian Technologies, Inc., registered in the U.S. and other countries. The v-Series and the v60 is trademarks of Intellian Technologies, Inc. Intellian may have patents, patent applications, trademarks, copyrights, or other intellectual property rights covering subject matter in this document. Except as expressly provided in any written license agreement from Intellian, the furnishing of this document does not give you any license to these patents, trademarks, copyrights, or other intellectual property.

All other logos, trademarks, and registered trademarks are the property of their respective owners. Information in this document is subject to change without notice.

Every effort has been made to ensure that the information in this manual is accurate. Intellian is not responsible for printing or clerical errors.

#### Intellian Technologies Inc.

348-5 Chungho-Ri Jinwi-Myeon Pyeongtaek-Si, Gyeonggi-Do 451-862 Korea

 Tel
 +82 31 379 1000

 Fax
 +82 31 377 6185

 Email
 info@intelliantech.com

Intellian Technologies USA, Inc.

9004 Research Drive Irvine, CA 92618, USA

 Tel
 +1 949 727 4498

 Fax
 +1 949 271 4183

 Email
 info@intelliantech.com

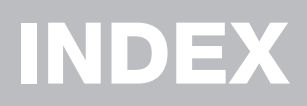

| CERTIFICATIONS                 | 6   |
|--------------------------------|-----|
| INTRODUCTION                   |     |
| Introduction to Intellian v60  | 9   |
| Features of Intellian v60      | 10  |
| System Configurations          | 11  |
| INSTALLING THE ANTENNA         |     |
| System Package                 | 13  |
| Planning the Installation      | 18  |
| Antenna Installation           | 21  |
| INSTALLING THE ACU             |     |
| Mounting the ACU               | 33  |
| Ship Gyro Connection           | 35  |
| OPERATING THE ACU              |     |
| Introduction                   | 39  |
| Normal Mode                    | 40  |
| Setup Mode                     | 43  |
| Installation Settings          | 44  |
| Antenna Settings               | 46  |
| Satellite Settings             | 57  |
| System Settings                | 64  |
| PC CONTROLLER SOFTWARE         |     |
| Introduction                   | 73  |
| PC to ACU Communication Setup  | 74  |
| Main Menu                      | 76  |
| Controller Menus               | 78  |
| REMOTE WEB ACCESS              |     |
| Introduction                   | 85  |
| Main Page                      | 86  |
| Antenna Settings               | 88  |
| Antenna / ACU Firmware Upgrade | 100 |
| Ethernet to Serial Settings    | 104 |
| WARRANTY                       | 112 |
| TECHNICAL SPECIFICATION        | 113 |

## CERTIFICATIONS

## Intellian

### **R&TTE Declaration of Conformity (DoC)**

We, Intellian Technologies, Inc. located at 2F Dongik Bldg., 98 Nonhyun-dong, Kangnam-gu, Seoul 135-080, Korea declare under our sole responsibility that the product(s) described in the below to which this declaration relates is in conformity with the essential requirements and other relevant requirements of the Radio and Telecommunications Terminal Equipment(R&TTE) Directive (1999/5/EC).

Product Information:

| Product Name(s): | Intellian v60, 60cm Ku-band Maritime VSAT Antenna System<br>Intellian v110, 105cm Ku-band Maritime VSAT Antenna System |  |  |
|------------------|----------------------------------------------------------------------------------------------------|--|--|
|                  | Intellian v130, 125cm Ku-band Maritime VSAT Antenna System                                                             |  |  |
| Model Number(s): | V1-60-XXX, V1-110-XXX, V1-130-XXX                                                                                      |  |  |

To provide the presumption of conformity in accordance to Annex III(encompassing Annex II) of Directive 1999/5/EC; the following harmonized standards and normative documents are those to which the product's conformance is declared, and by specific reference to the essential requirements of Article 3 of the Directive 1999/5/EC.

| 1995/5/EC Article   | Standard(s) Applied in Full                                        | Date of Withdraw |
|---------------------|--------------------------------------------------------------------|------------------|
| SAFETY (Art 3.1.a)  | IEC EN 60950-1: 2001 (1 <sup>st</sup> Edition)                     | Not Referenced   |
| EMC (Art. 3.1.b)    | IEC EN 60945: 2002<br>ETSI EN 301 489-1 V1.8.1: 2008               | Not Referenced   |
| SPECTRUM (Art. 3.2) | ETSI EN 301 428 V1.3.1: 2006-02<br>ETSI EN 302 340 V1.1.1: 2006-04 | Not Referenced   |

#### Supplementary Information:

| Notified Body Involved:<br>(Testing Organization) | Nemko USA, Inc.<br>11696 Sorrento Valley Rd. Suite F San Diego, CA 92121-1024, USA<br>ERI EMC Research Institute<br>66.6. Jeil-RL Yangii-Myun, Cheoin-Gu, Yongin-Si, Gyeonggi-Do, Korea |
|---------------------------------------------------|----------------------------------------------------------------------------------------------------|
| Technical/Compliance<br>File Held by:             | Intellian Technologies, Inc. (R&D Department)<br>32-1-4 Block, Jinwi Industrial Park Jinwi-Myeon, Pyeongtaek-Si, Gyeonggi-Do, Korea                                                     |
| Place and Date of issue:                          | Seoul, Korea on 20 Oct 2010                                                                                                    |

Authority: / Director, R&D

Steve Cha

Signature:

20 Oct, 2010

Date:

Intellian Technologies USA, Inc. US Headquarters 9261 Irvine Blvd. Irvine, CA 92618 USA Tel: +1 949 916 4411

Intellian Technologies, Inc. EMEA & APAC Headquarters 2F Dongik Bldg., 98 Nonhyun-dong Kangnam-gu, Seoul 135-080, Korea Tel: +82 2 511 2244

Doc Number IT10-DC1020-01

## Intellian

#### **FCC Declaration of Conformity**

Intellian Technologies, manufactures of stabilized maritime VSAT antenna systems for satellite communication at sea, supplies stabilized maritime VSAT antenna systems to the satellite communication service providers for their ESV (Earth Station on Vessels) networks.

FCC §25.222 defines the provisions for blanket licensing of ESV antennas operation in the Ku-band. It defines the antennas radiation, and each article regulates the followings;

| §25.222 (a)(1)(i)(A): | Regulation for |
|-----------------------|----------------|
| §25.222 (a)(2)(i)(B): | Regulation for |
| §25.222 (a)(1)(i)(C): | Regulation for |

egulation for Azimuth Direction & Co Polarization egulation for Other Direction & Co Polarization egulation for Cross Polarization

Intellian Technologies, Inc. declares that the below identified products comply with the threshold level as defined in \$25.222(a)(1)(i)(A):, and declares that the products are in accordance with all defined regulations from \$25.222(a)(1)(i)(B) to \$25.222(a)(1)(i)(C) at the below stated input power spectral density, with an N value of 1.

| Product description                                        | EIRP spectral density limit |
|------------------------------------------------------------|-----------------------------|
| Intellian v60, 60cm Ku-band maritime VSAT antenna system   | -22.3 dBW/ 4KHz             |
| Intellian v110, 105cm Ku-band maritime VSAT antenna system | -16.2 dBW/ 4KHz             |
| Intellian v130, 125cm Ku-band maritime VSAT antenna system | -14.0 dBW/ 4KHz             |

Intellian Technologies, Inc. declares that the above antennas will maintain a pointing error of less than or equal to 0.2 degree under specified ship motion conditions in accordance with the requirements of \$25.222 (a)(1)(ii).

Intellian Technologies, Inc. declares that the above antennas will automatically cease the transmission within 100 mute command to the modem within 100 milliseconds if the target satellite and the axis of the main lobe of the ESV antenna exceeds 0.5 degree and will not resume until such angle is less than or equal to 0.2 degree in accordance with the requirements of §25.222 (a)(1)(iii)

Date:

Radiation pattern data is available upon request to verify the conformance.

Authority:

Steve Cha / Director, R&D

Signature:

Aug 01, 2010

Intellian Technologies, Inc. US Headquarters 9261 Irvine Blvd. Irvine, CA 92618 USA Tel: +1 949 916 4411 Intellian Technologies, Inc. EMEA & APAC Headquarters 2F Dongik Bldg., 98 Nonhyun-dong Kangnam-gu, Seoul 135-080, Korea Tel: +82 2 511 2244

Doc Number IT10-DC0801-01

## INTRODUCTION

Introduction to Intellian v60

Features of Intellian v60

**System Configurations** 

### Introduction to Intellian v60

The Intellian v60 is a 60-centimeter (23.6-inch) Ku-band, three-axis stabilized VSAT antenna system capable of receiving SCPC, MCPC, TDMA or Spread Spectrum transmissions. Designed for ocean vessels in the recreational, commercial or oil and gas market segments, as well as military vessels, the v60 offers "always on" high-quality broadband communications, in even the roughest weather and sea conditions.

The v60 provides seamless, uninterrupted broadband connectivity for worldwide on-demand communications, is compatible with a comprehensive list of service providers and ensures professional mariners and yacht owners reliable, unlimited connectivity at sea.

The v60 offers a wide minus 10-degrees to plus 100-degrees elevation range and unlimited azimuth, eliminating cable wrap and the lengthy loss of signal connection as the system unwinds. It is ideal for mission critical operations, such as surveillance or vessel monitoring, that require uninterrupted connectivity, or in Voice over Internet Protocol (VOIP) communication and information downloads where signal loss is unacceptable.

An open platform, the v60 is compatible with any modem and supports 4-, 6- and 8-Watt BUCs, providing owners the flexibility to choose the service and communications speeds that is right for their needs. The new antenna embraces Intellian's design philosophy that simplicity equals reliability.

The unit is designed to making it easier for owners, operators and installers to add new features when updating firmware, and even offers a "roll back" function that resets the firmware to a previous version. The v60 offers seamless remote monitoring and control and a power switch on the ACU's front panel for your convenience.

### Features of Intellian v60

#### Enjoy always-on broadband connection at sea

Intellian v60 is the most modern communication system that offers a high-speed and always-on broadband connection at sea, where the atmospheric and environmental conditions are very harsh.

#### Best solution for all kinds of vessels

The v60 is the best solution for all kinds of vessels that require the satellite broadband connection around the globe. The major RF components are designed and manufactured by Intellian's solid in-house engineering to achieve superior antenna gain and xpol isolation recognized among the best performances in the industry.

#### Gyro-free satellite search capability

Intellian's new generation Gyro-fee satellite search function enables the v60 to acquire and lock onto the satellite without requiring a separate input from the ship's gyrocompass

#### Wide elevation range

The v60 has a wide elevation range from -10° to 100°, respectively which offer seamless signal reception while the vessel is traveling near the Equator or Polar Regions.

#### **Remote management solution**

The v60 can be accessed, monitored, and controlled from any location in the world through the embedded web server, which can save tremendous time and cost from the hundreds of routine maintenance activities. These solutions include operating firmware upgrade, tracking parameters resets and system diagnostic.

#### Save installation and maintenance time

Simple design allows users to install and setup the system without the need for a skilled engineer. The v60 provides the utmost in reliability resulting in time and cost savings in maintenance.

#### Various platform compatibility

The v60 is fully integrated with ABS(Automatic Beam Switching) function with leading service providers who use the embedded OpenAMIP protocol of the iDirect platform and v60 is also compatible with various platforms such as Hughes, Comtech, SatLink and more.

## **System Configurations**

For your satellite communication system to work properly, the system will have to be connected with all of the provided components properly, as shown in the figure below. Separate purchase of a satellite modem, ship's gyrocompass, Intellian Dual VSAT Mediator are required.

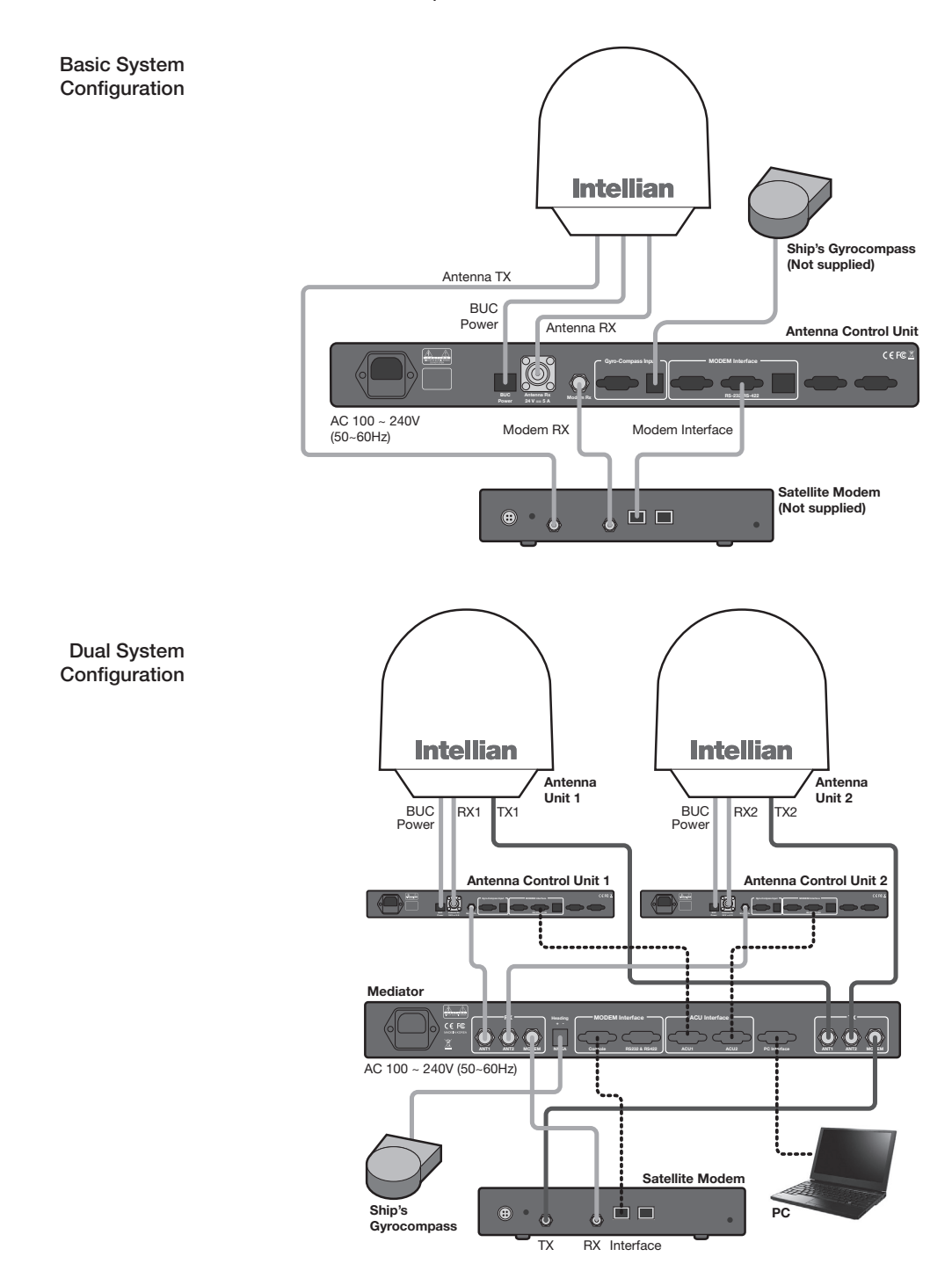

## **INSTALLING THE ANTENNA**

## System Package

Antenna Unit ACU (Antenna Control Unit) Installation Kit

## **Planning the Installation**

Selection of Antenna Installation Site Configure Radiation Hazard/Blockage Zones System Cables Power Requirement Tools Required for Installation

## Installation

Unpacking the Wooden Crate Antenna Dimensions Antenna Mounting Templates Position the Radome Open the Radome Hatch Mount the Radome RF Cable Connections Secure the RF Cables

## System Package

The package of Intellian v60 consists of antenna unit, ACU and installation kit box.

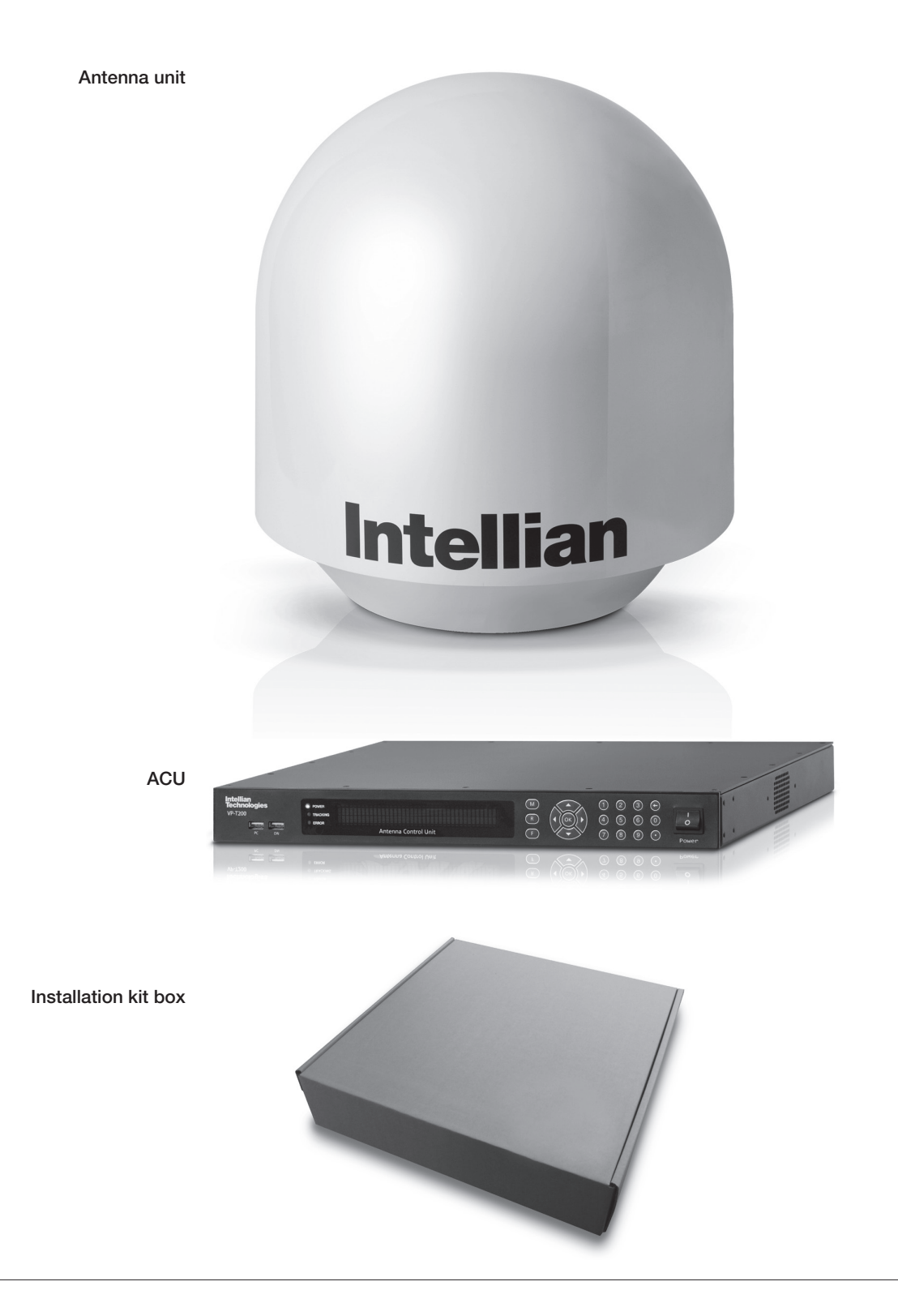

#### Antenna Unit

The antenna unit includes an antenna pedestal inside a radome assembly unit. The pedestal consists of a satellite antenna main dish with RF components mounted on a stabilized pedestal. The radome protects the antenna pedestal assembly unit from the severe marine environment.

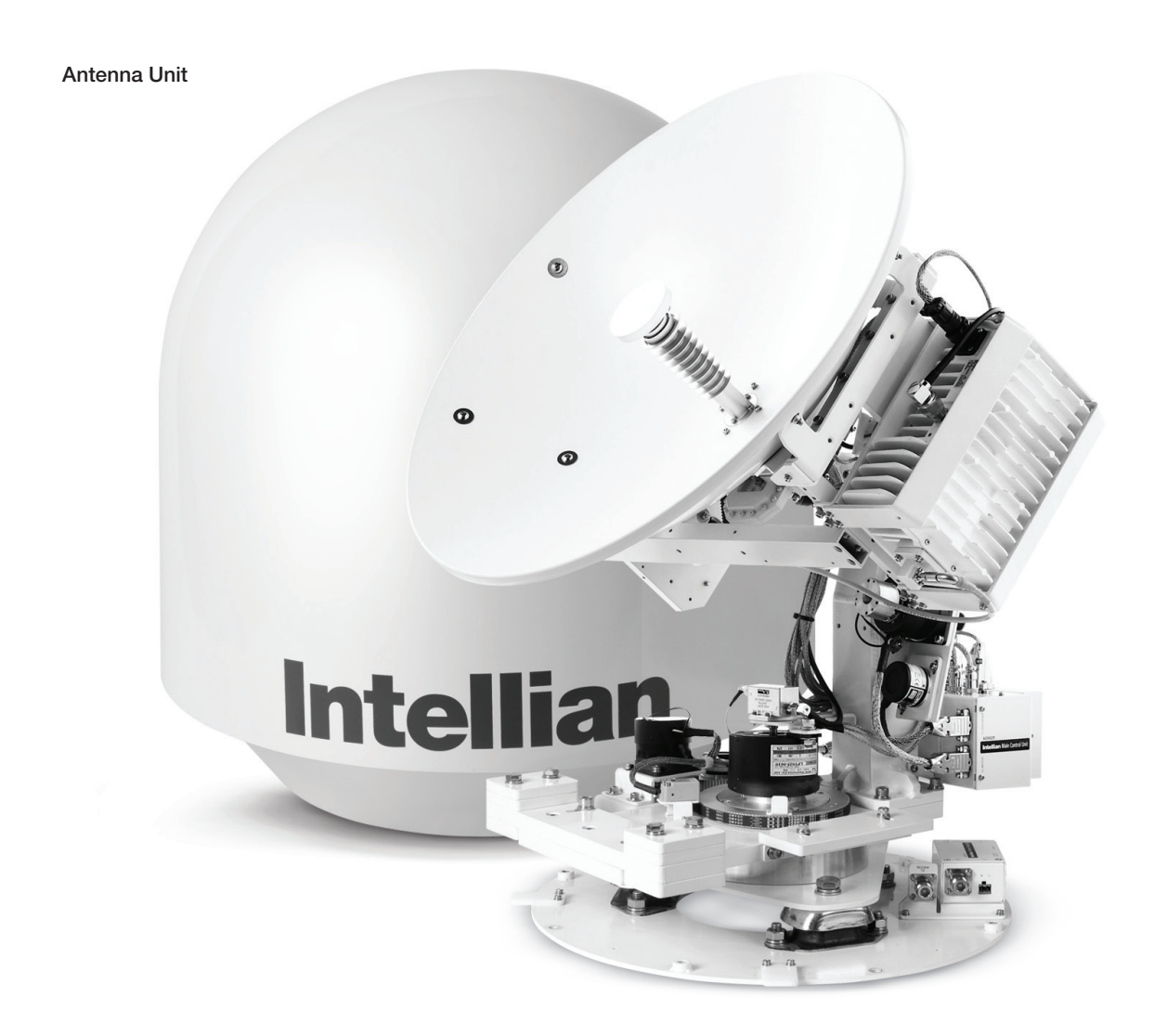

#### ACU (Antenna Control Unit)

ACU provides power to the antenna and BUC (Block Up Converter). The digital VFD (Vacuum Fluorescent Display) allows for easy operation of the ACU, even in the dark.

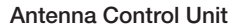

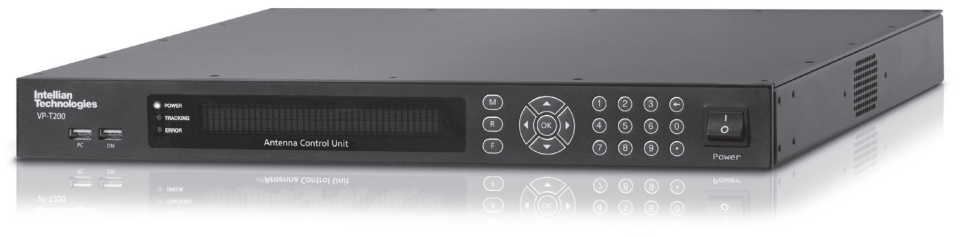

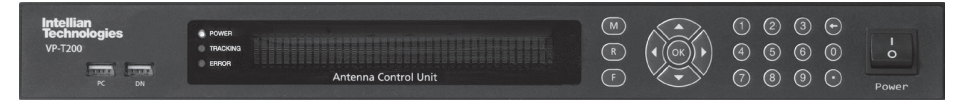

Front panel

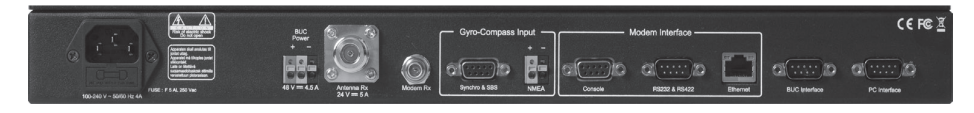

Rear panel

The functions of the ACU are as follows,

- System startup
- · Setting the satellite
- Editing satellite information
- Setting the antenna parameter
- Setting the antenna manual search
- Setting the LNB local frequency
- Setting radiation hazard or blockage zone
- Setting modem connections
- Setting GPS and Gyrocompass
- Display versions
- Display power status
- Performing diagnostic tests
- Backup and restore the system settings
- Set up the interface with a PC

#### Installation Kit

Contains the items required for securing the antenna unit and ACU to the vessel.

| Antenna   | Q'ty | Description             | Size     | Remark                     |
|-----------|------|-------------------------|----------|----------------------------|
|           | x5   | Hex. Bolt               | M8 x 50L |                            |
| 0         | x5   | Flat Washer             | M8       | Antenna-Deck               |
| Ó         | x5   | Spring Washer           | M8       |                            |
| (a) Jamas | x5   | Hex Head Wrench<br>Bolt | M6 x 30L | Radome                     |
|           | x5   | Dome Washer             | M6       | (Spare Blots)              |
| ACU       | Q'ty | Description             | Size     | Remark                     |
| C Marine  | x5   | Tapping Screw           | ø 4 x 16 | Table Mount<br>Bracket     |
|           | x10  | Flat Head Screw         | M3 x 8L  | Rack Mount<br>Bracket ACU  |
| C Marine  | x5   | Sem's Bolt              | M3 x 12L | Table Mount<br>Bracket ACU |

#### **Other Components**

| Item | Image                                                                                                    | Q'ty | Description                              | Size  | Remark                                                                |
|------|----------------------------------------------------------------------------------------------------|------|------------------------------------------|-------|-----------------------------------------------------------------------|
| 4    |                                                                                                    | x2   | Rack                                     | -     | ACU - 19 inch Rack                                                    |
| -    |                                                                                                    | x2   | Bracket<br>Table                         | -     | ACU-Table                                                             |
| 2    |                                                                                                    | x1   | RG6 Cable                                | 3 m   | ACU(Modem Rx)<br>to Modem                                             |
| 3    |                                                                                                    | x2   | RG6 Cable                                | 15 m  | Antenna(Modem Tx) to<br>Modem & Antenna(ACU<br>Rx) to ACU(Antenna Rx) |
| 4    |                                                                                                    | x1   | BUC Power Cable                          | 15 m  | Antenna(BUC In) to<br>ACU(BUC Power)                                  |
| 5    | and the second                                                                                                  | x1   | AC Power Cord<br>(CEE7/7)                | 1.5 m | ACU Power                                                             |
| 6    | and and                                                                                                    | x1   | AC Power Cord<br>(USA)                   | 1.8 m | ACU Power                                                             |
| 7    |                                                                                                    | x1   | PC Serial Cable                          | 1.8 m | ACU to PC                                                             |
| 8    | R                                                                                                    | x1   | USB Cable<br>(A-A / M-M)                 | 1.8 m | ACU to PC                                                             |
| 9    |                                                                                                    | x1   | iDirect Interface Cable                  | 1.5 m | ACU to Modem                                                          |
| 10   | المراجع المراجع المراجع المراجع المراجع المراجع المراجع المراجع المراجع المراجع المراجع المراجع المراجع المراجع | x2   | D-Sub 9 Pin Male<br>Connector            | -     | ACU                                                                   |
| 11   |                                                                                                    | x1   | BUC Power Connector<br>(AK950-2)         | -     | Antenna (BUC In)                                                      |
| 12   | $\bigcirc)$                                                                                                    | x1   | N to F Adapter                           | -     | N(Male) to F(Female)<br>Adapter                                       |
| 13   | ٢                                                                                                    | x1   | Installation CD                          | -     | -                                                                     |
| 14   | $\bigcirc$                                                                                                    | x1   | User Manual                              | -     | -                                                                     |
| 15   | $\bigtriangledown$                                                                                              | x1   | Mounting Template                        | -     | -                                                                     |
| 16   | $\bigcirc$                                                                                                    | x1   | Unpack Wooden Crate<br>Instruction Guide | -     | -                                                                     |

### **Planning the Installation**

#### **Selection of Antenna Installation Site**

Install the antenna in accordance with the following procedures to insure maximum performance of the antenna. The ideal antenna site has a clear view of the horizon or satellite all around. Please be sure there are no obstacles within 15° above the center of the antenna. Any obstacles can prevent the antenna from transmitting and receiving the satellite signal.

Do not install the antenna near by the radar especially on the same plane as their energy levels may overload the antenna front-end circuits. It is recommended to position the antenna at least 4 feet (1.2 m) above or below the level of the radar and minimum of 15 feet (4.6 m) away from the high power short wave radars.

The mounting platform should be rigid enough and not subjected to excessive vibration. The movement of the antenna can be minimized by installing at the center of the vessel. If these conditions can be only partially satisfied, find the best compromised installation site between the various considerations.

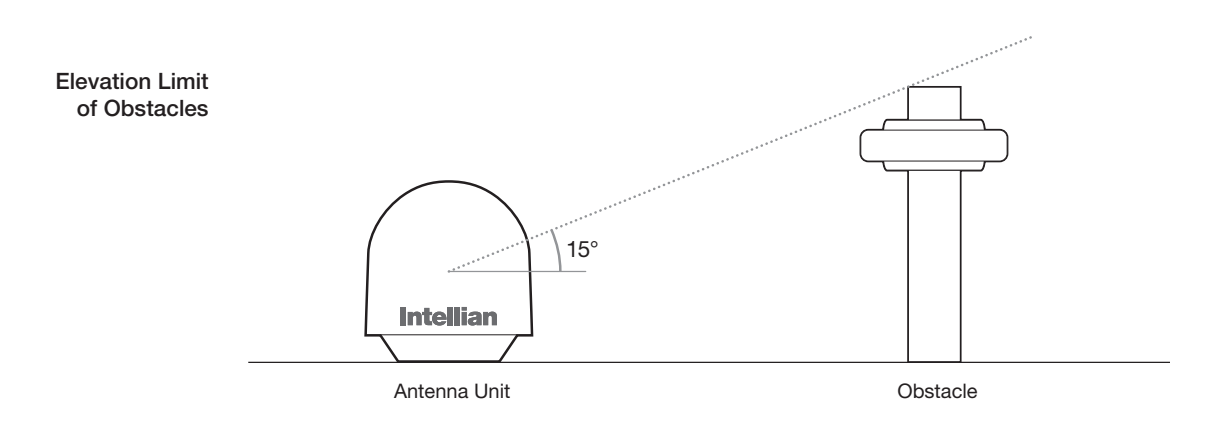

#### **Configure Radiation Hazard/Blockage Zones**

It is important to setup the radiation hazard or blockage zones for Intellian VSAT communication systems. The ACU can be programmed with relative azimuth and elevation sectors to create up to five zones where transmit power would endanger personnel who are frequently in that area or blockage exists. Several things happen when the antenna is within one of these zones.

- 1. "BLOCK" will be displayed on the ACU screen.
- 2. Tracking continues as long as the signal level is greater than the predefined threshold value. When the signal level drops below the threshold value the antenna will wait "Search Wait Time" parameter amount of time and re-target the satellite you targeted last. The antenna will continue to re-target the satellite until the satellite is re-acquired and tracking can be resumed.
- **3.** A transmit inhibit output from the ACU will disable/mute the modem transmit.

#### System Cables

Before installing the system cables, you need to take the following points into consideration.

- 1. All cables need to be well clamped and protected from physical damage and exposure to heat and humility.
- 2. Cable with an acute bend is not allowed.
- 3. Where a cable passes through an exposed bulkhead or deck head, a watertight gland or swan neck tube should be used.

#### • RF Cable (Customer Furnished)

Due to the voltage losses across the length of the RF coaxes at L-Band, Intellian recommends the following 50 ohm coax cable types for standard system installations. For cable runs longer than 120 meters, please consult Intellian Technologies. Intellian provides a N to F type adapter to connect 75 ohm coaxial cables.

#### Recommended **RF** Cables

| Run Length       | Coaxial Cable Type |
|------------------|--------------------|
| Up to 30 meters  | LMR-300-50         |
| Up to 70 meters  | LMR-400-50         |
| Up to 120 meters | LMR-600-50         |

#### Gyro Compass / GPS Interface Cable (Customer Furnished)

| Recommended<br>BF Cables | Туре            | Multi-conductor, Shielded |
|--------------------------|-----------------|---------------------------|
|                          | Number of wires | 5 conductors for Synchro  |
|                          |                 | 2 conductors for NMEA     |

#### • BUC Power Cable

Recommended **BUC Power Cables** 

| Cable Length     | mm <sup>2</sup> per conductor |
|------------------|-------------------------------|
| Up to 30 meters  | 1.25 mm <sup>2</sup>          |
| Up to 50 meters  | 2.30 mm <sup>2</sup>          |
| Up to 70 meters  | 3.00 mm <sup>2</sup>          |
| Up to 120 meters | 5.00 mm <sup>2</sup>          |

#### **Power Requirement**

Intellian v60 has been designed to work on a vessel's power supply rated at 100-240 V AC.

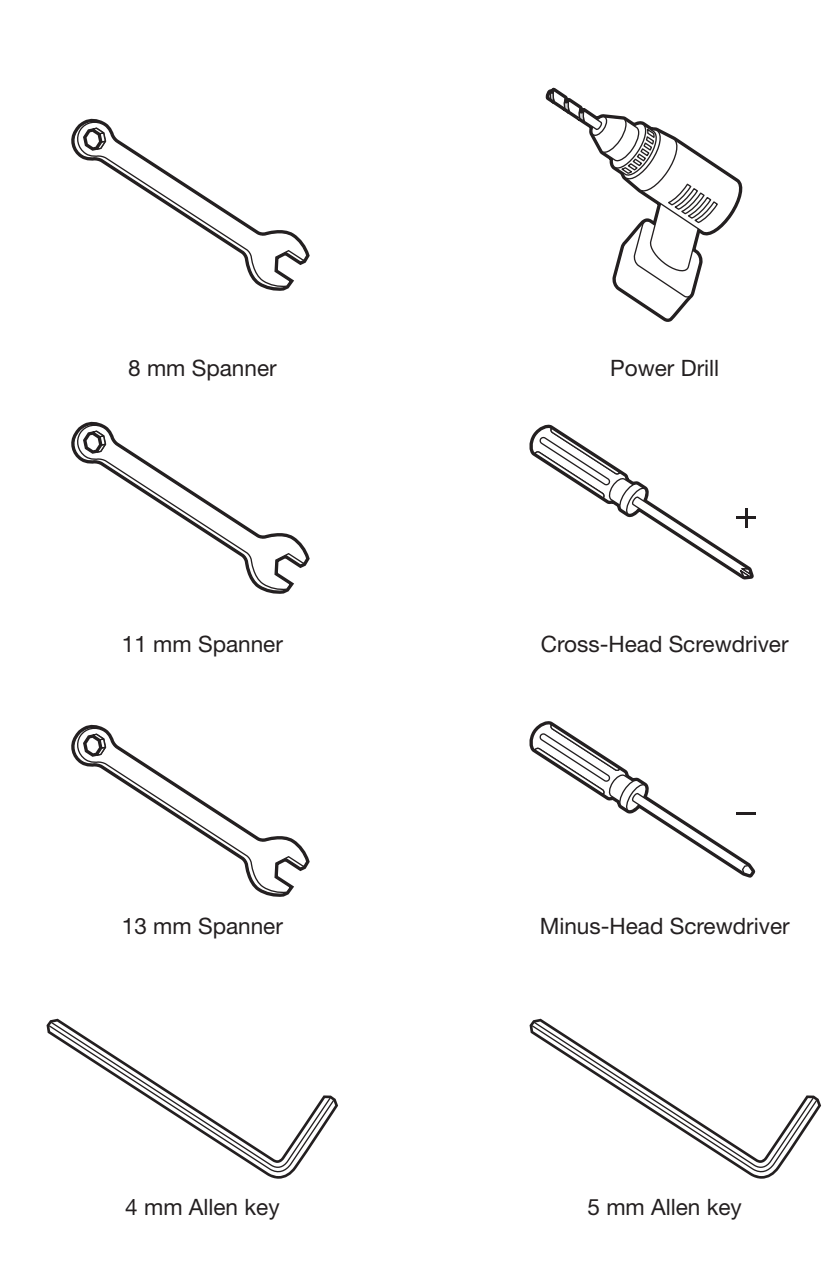

#### **Tools Required for Installation**

## **Antenna Installation**

Unpacking the wooden crate of v60

**Step 1.** Remove the top panel and 8 pins from the hinges of the wooden crate.

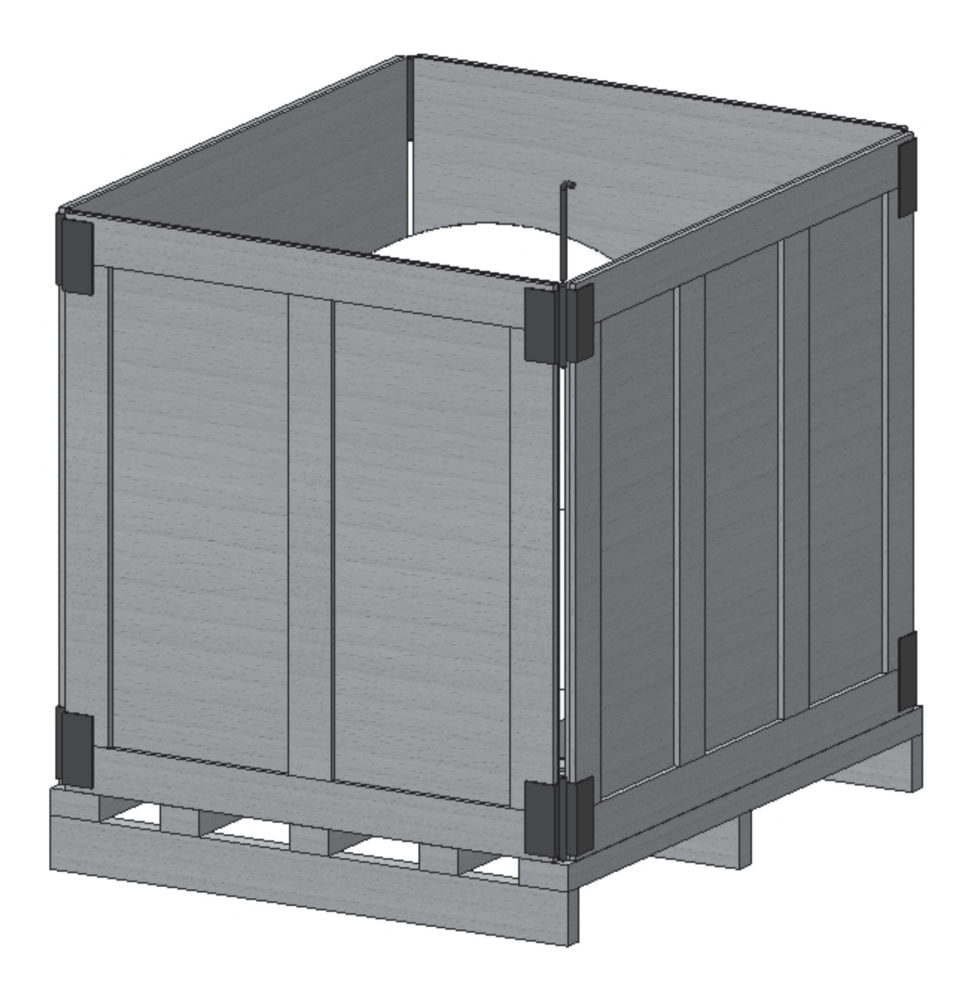

**Step 2.** Remove ACU box and installation kit box.

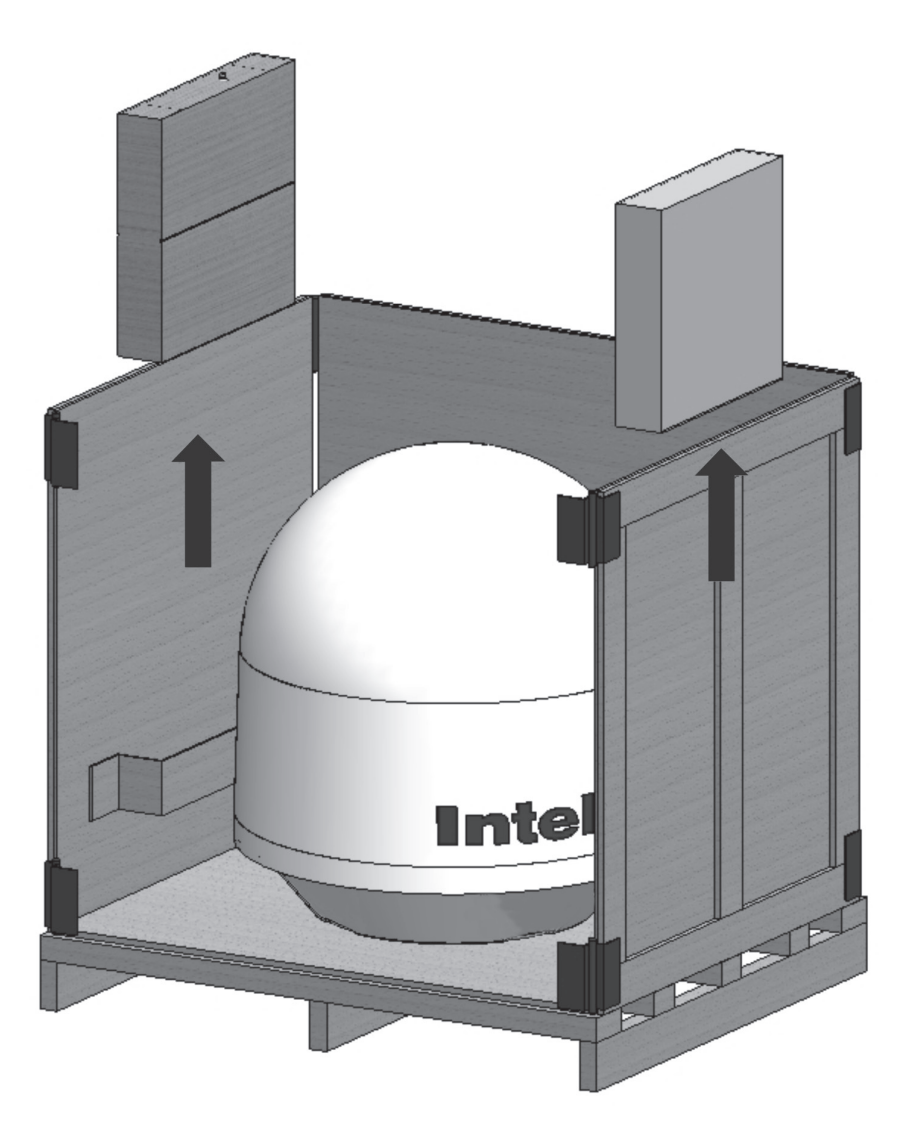

**Step 3.** Remove 4 shipping blots that mount the antenna to the pallet.

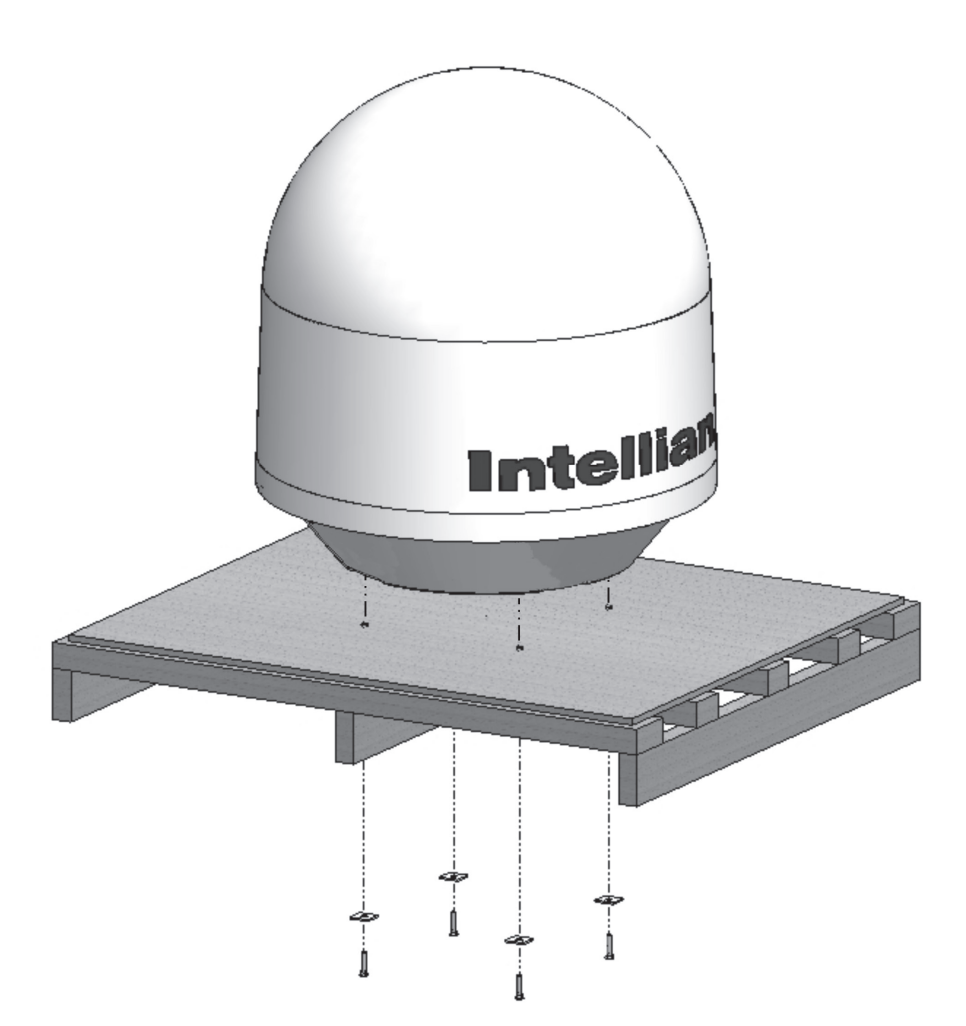

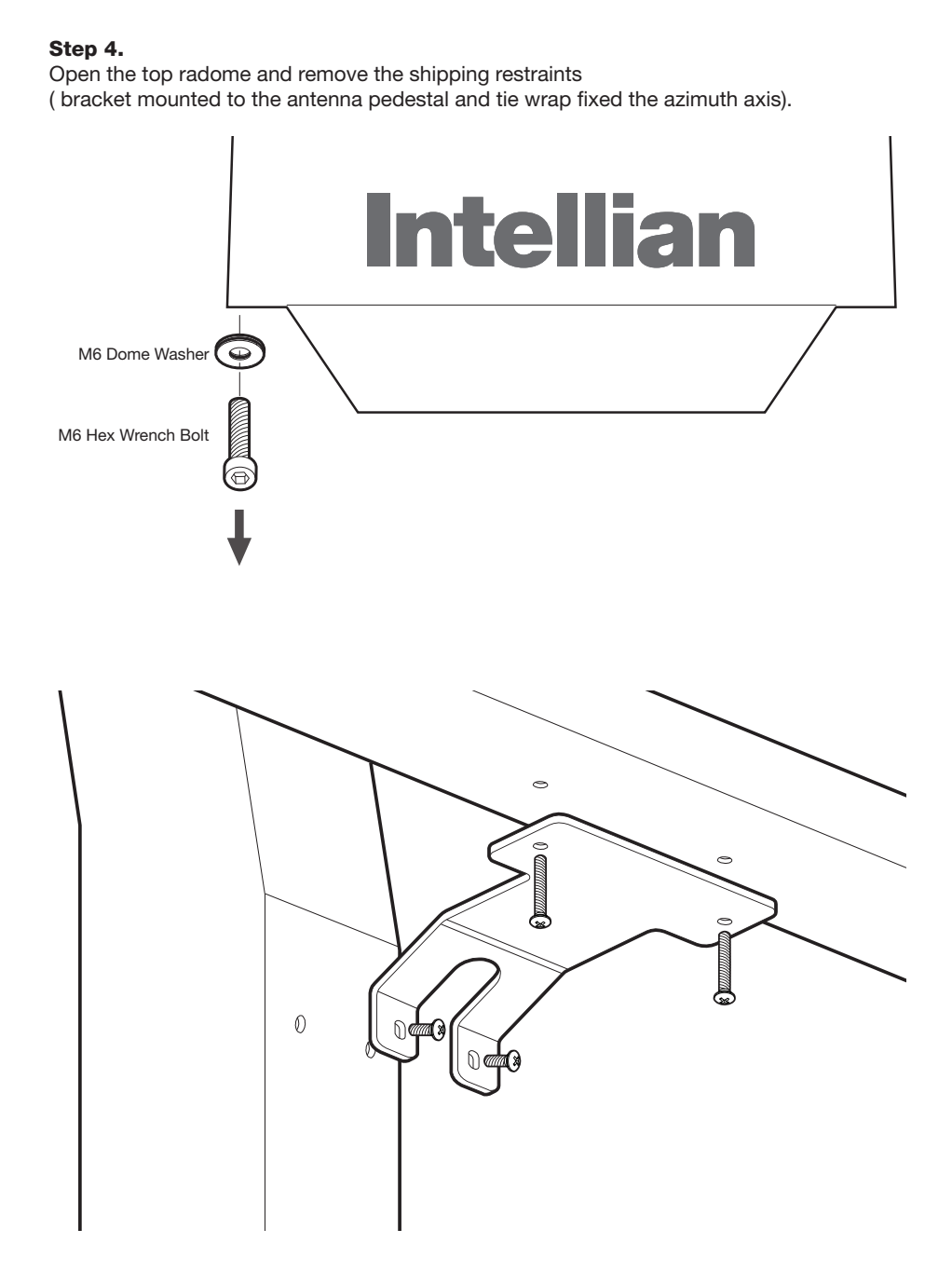

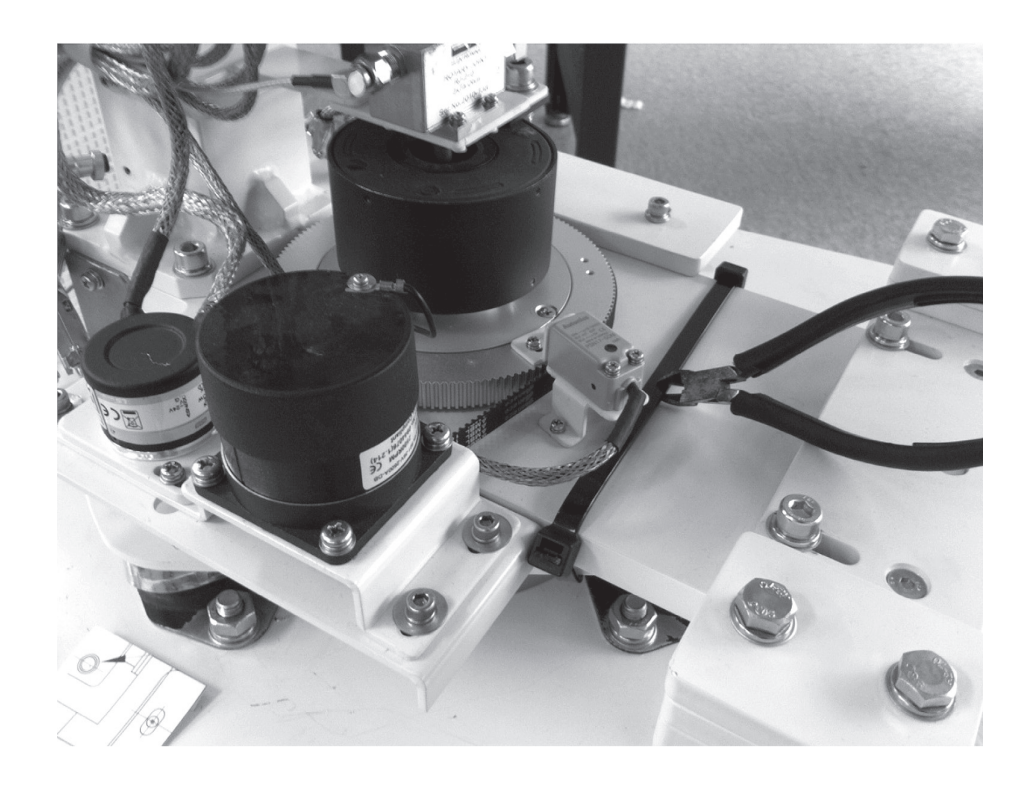

#### Antenna Dimensions

The method of installation and mounting of antenna may vary with vessel design but the following procedures are applicable in most situations, and will result in a secure and effective installation. Confirm the height and diameter of the antenna before installing it.

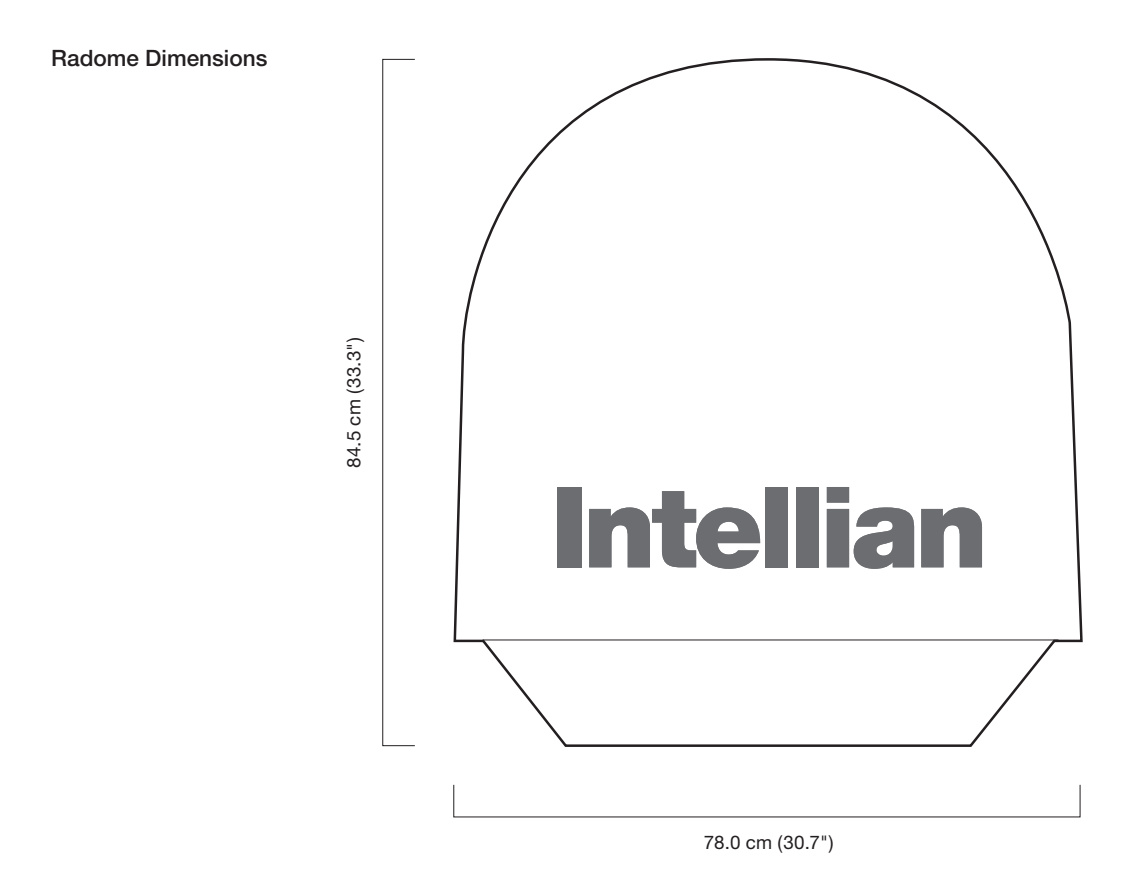

#### **Antenna Mounting Templates**

The mounting holes must be in the exact same place as shown in the diagram below.

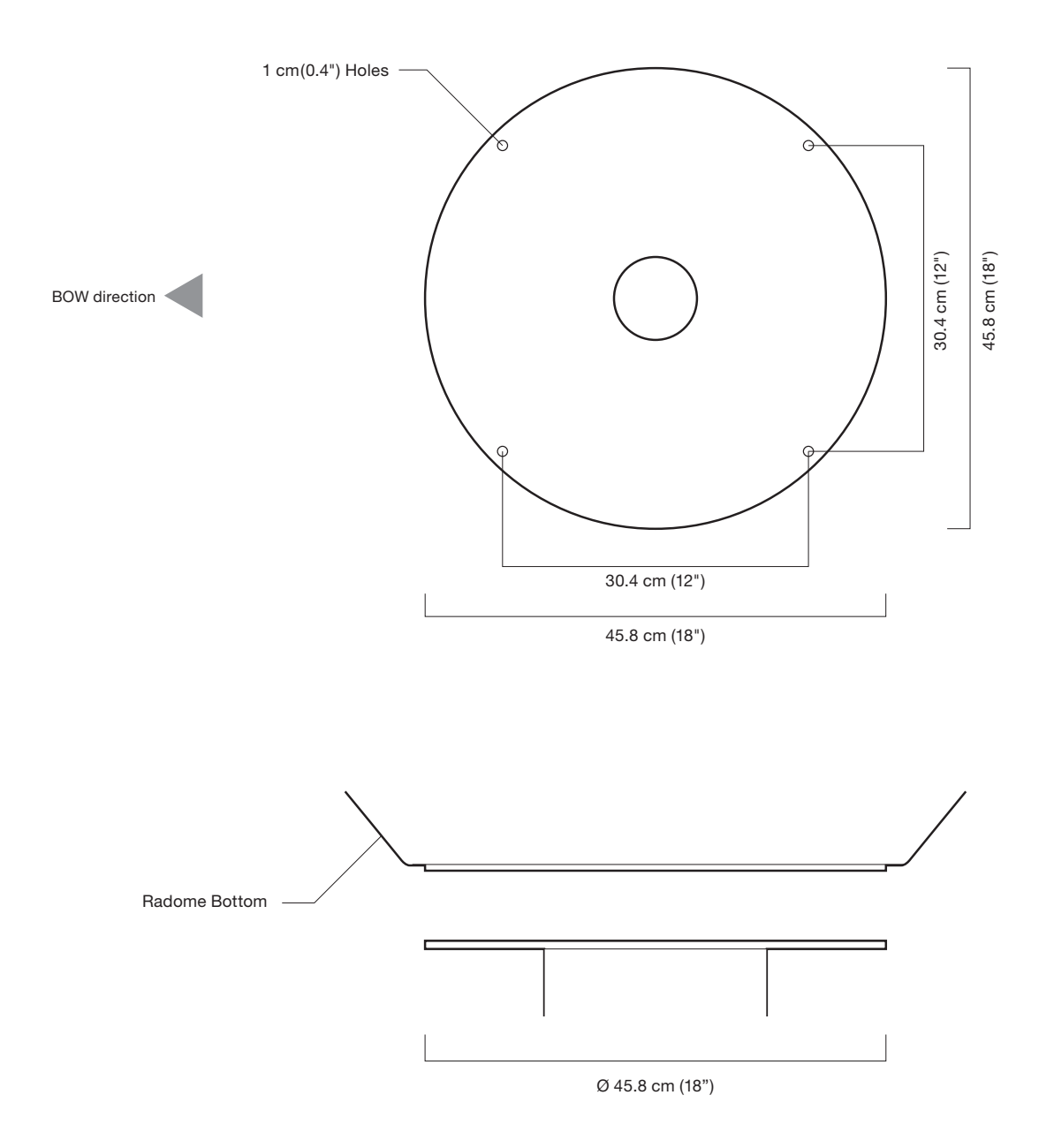

#### Installing the System Cables

The cables must be routed from the antenna through the deck and through various ship spaces to the antenna control unit. When pulling the cables in place, avoid sharp bends, kinking, and the use of excessive force.

#### **Cable Entry**

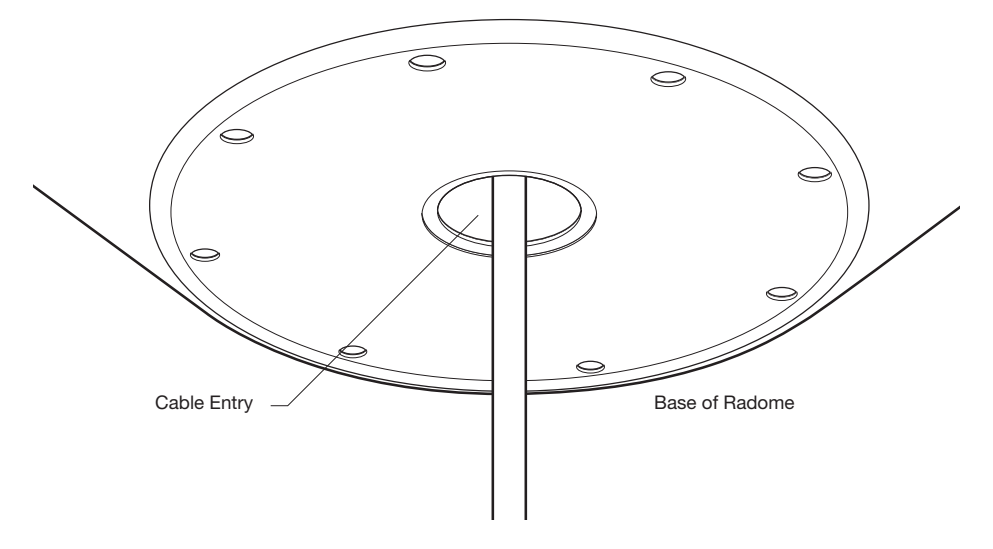

#### Mounting the Radome

Bolt the radome base directly to the ship's deck or mounting plate (flat mounting area).

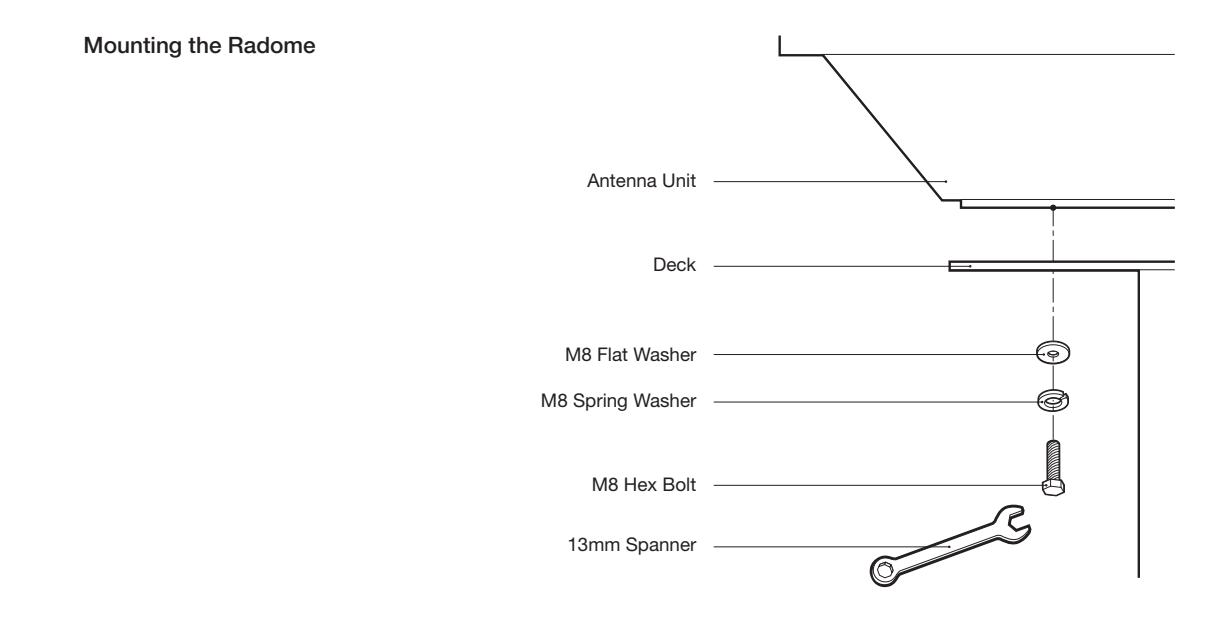

#### **RF Cable Connections**

Ensure that the power switch is off during the installation period and all the cables are connected properly between the antenna control unit and the power switch box. Using tie wraps supplied with radome, secure the RF cables connected to the power switch box. When all the hardware and cable have been installed, turn on the power switch.

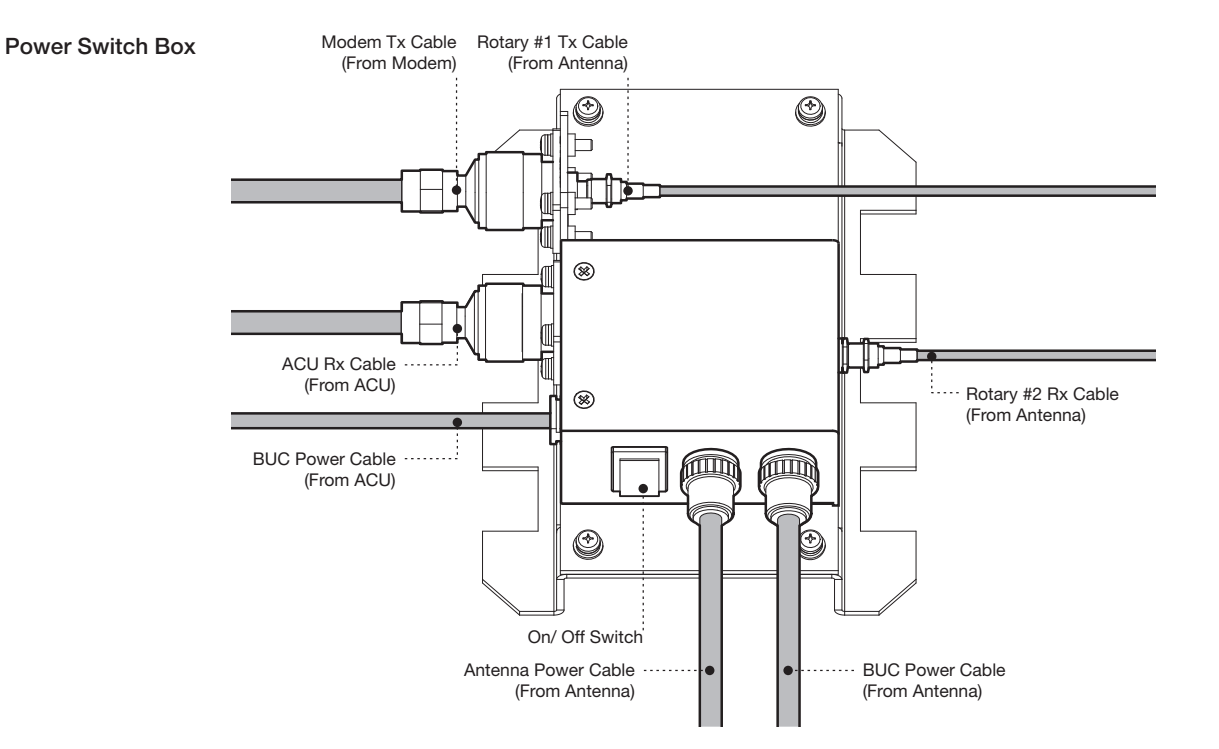

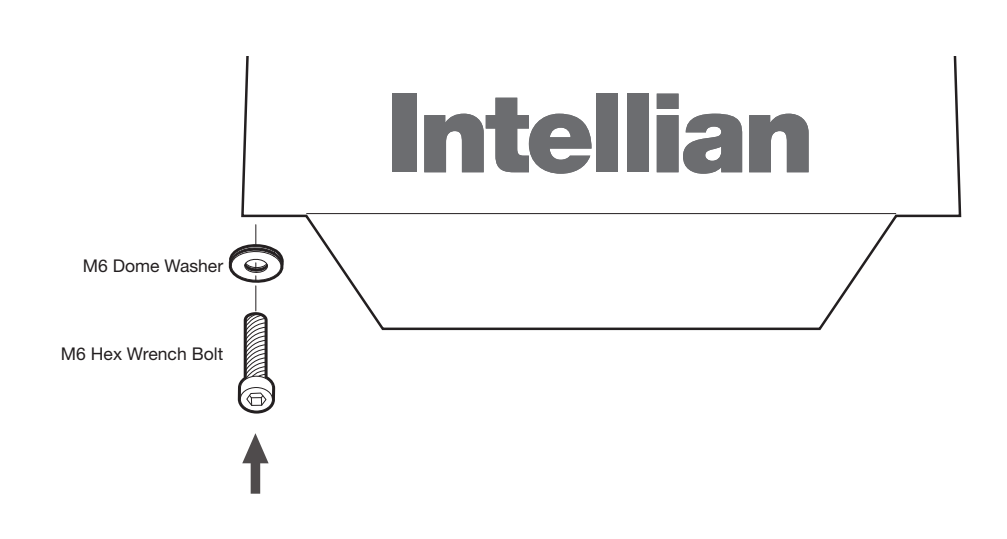

Reinstall the top radome.

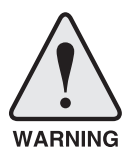

**WARNING:** The elevation and cross-level motor breaks prevent dish damage while the antenna is in power off mode. However, Intellian strongly recommends to restraint the antenna pedestal properly during underway conditions when power is removed from the antenna. The normal operating condition for the v60 is to remain powered up at all times.

#### Position the Radome

The radome should be positioned with the BOW marker aligned as close as possible to the ship's centerline.

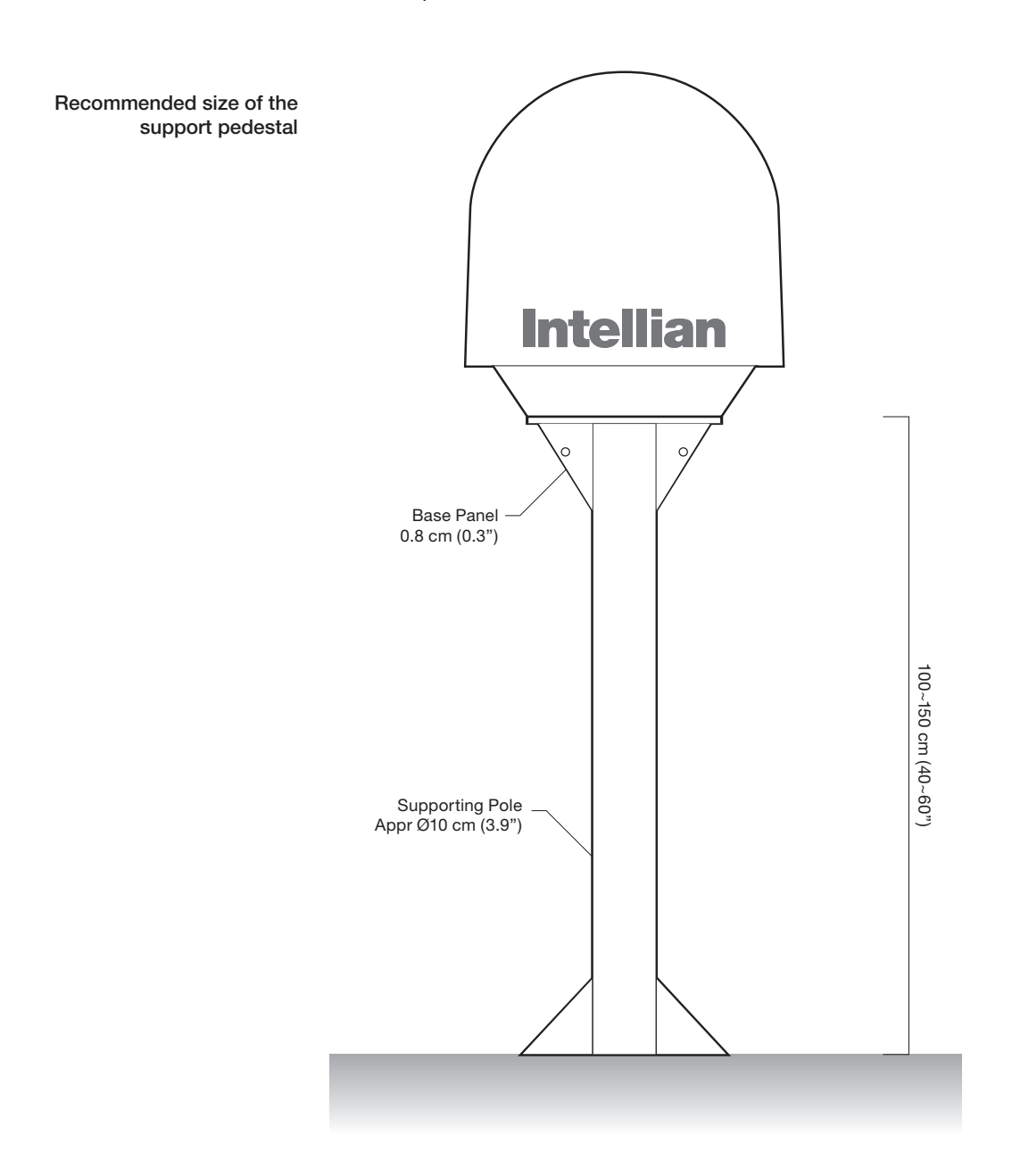

## **INSTALLING THE ACU**

## Mounting the ACU

19" Rack Mount Type Table Mount Type ACU Dimensions Selection of ACU Installation Site

## **Connecting the System**

Connecting the System with a Ship's Gyro Connecting the System without a Ship's Gyro ACU Connector Guide

## Mounting the ACU

Intellian supplies two type of mounting methods (a) 19" Rack Mount Type and (b) Table Mount Type to mount your ACU.

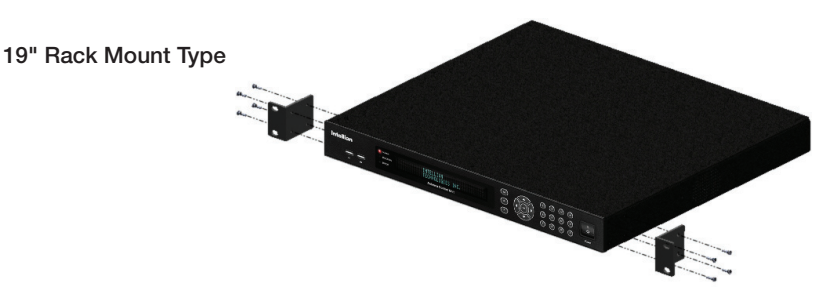

#### 19" Rack Mount Type

- The ACU should be installed using the two supplied Rack Mounting Brackets which allow for a side 19" rack mounting configuration.
- Using the self tapping screws supplied, attach the mounting brackets to the sides of the ACU.
- Place the ACU in the location where it is going to be installed.
- Connect the cables to the rear of the ACU.

#### Table Mount Type

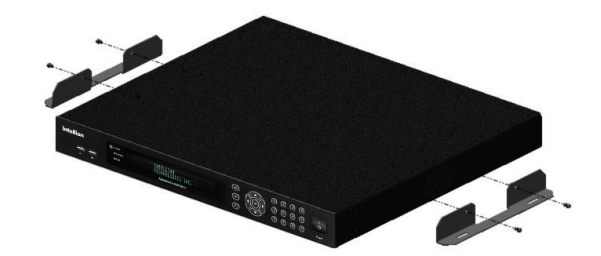

#### **Table Mount Type**

- The ACU should be installed using the two supplied Table Mounting Brackets which allow for a top or bottom mounting configuration.
- Using the self tapping screws supplied, attach the mounting brackets to the sides of the ACU.
- Place the ACU in the location where it is going to be installed.
- Using a pencil to mark the 4 hole positions (2 each side), and use the appropriate drill bit to drill them.
- Connect the cables to the rear of the ACU.

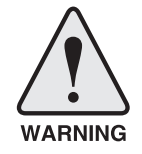

**WARNING:** Ensure that the cables connected to the ACU are long enough to prevent damage themselves when the ACU is pulled out from the rack.

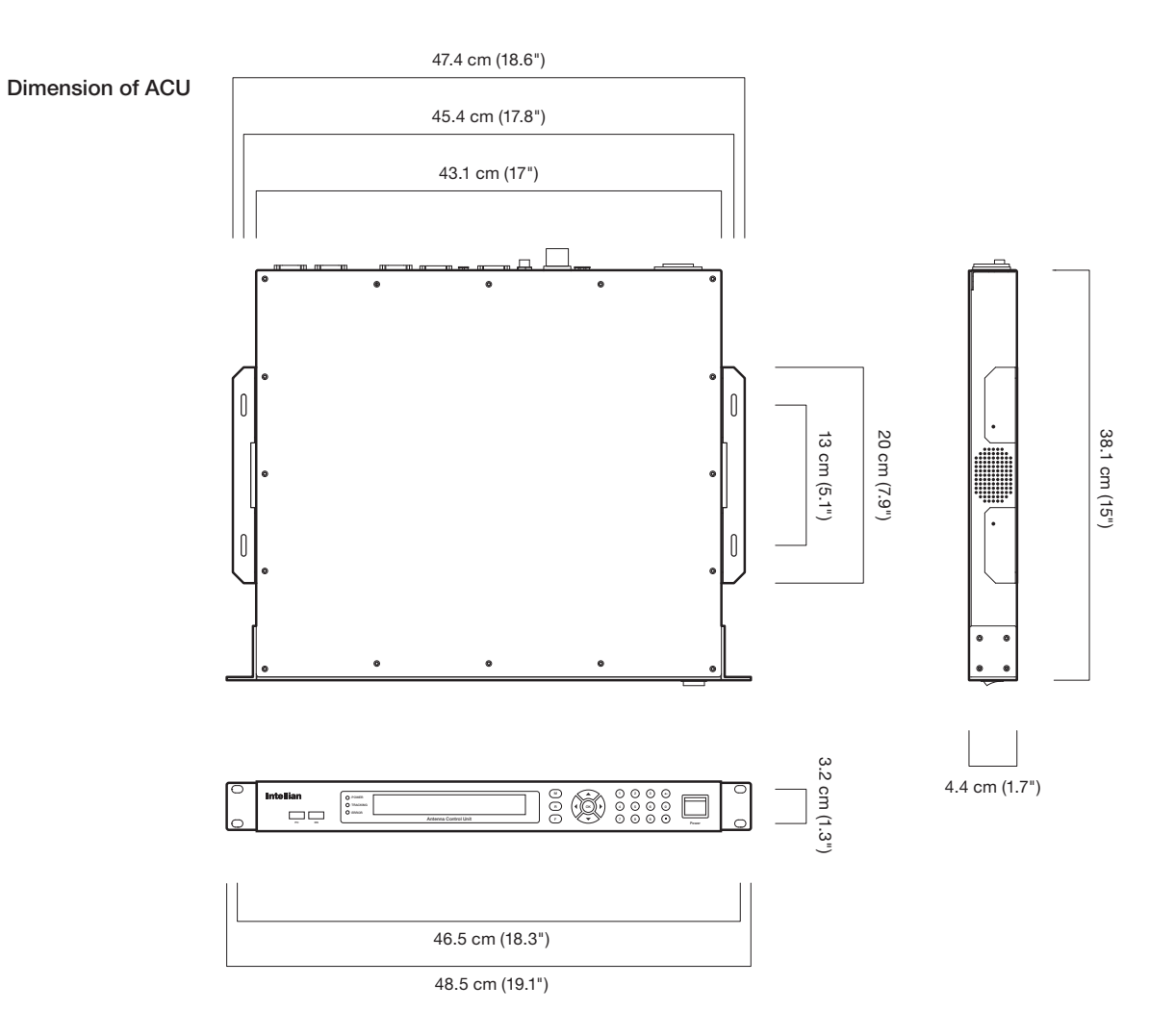

#### **ACU Dimensions**

#### Selection of ACU Installation Site

The ACU should be installed below deck, in a location that is: Dry, cool, and ventilated. The front panel should be easy accessible to user.

## **Ship Gyro Connection**

#### Connecting the System with a Ship's Gyro

The ship's gyrocompass provides true heading input to the antenna which easily allows the antenna to target and acquire the desired satellite. Therefore, Intellian always recommend the user to connect a ship's gyro to the antenna through the gyro interface on the ACU. If the ship's gyrocompass output is other than NMEA 0183 and Synchro separate purchase of a gyro converter is required.

- NMEA 0183 Gyro Compass Interface Cable (Customer Furnished)
- Type: 2 conductors for NMEA 0183
- NMEA heading sentence: xx HDT (4800 Baud, 8, N,1) If there is no HDT sentence then use HDM sentence instead.

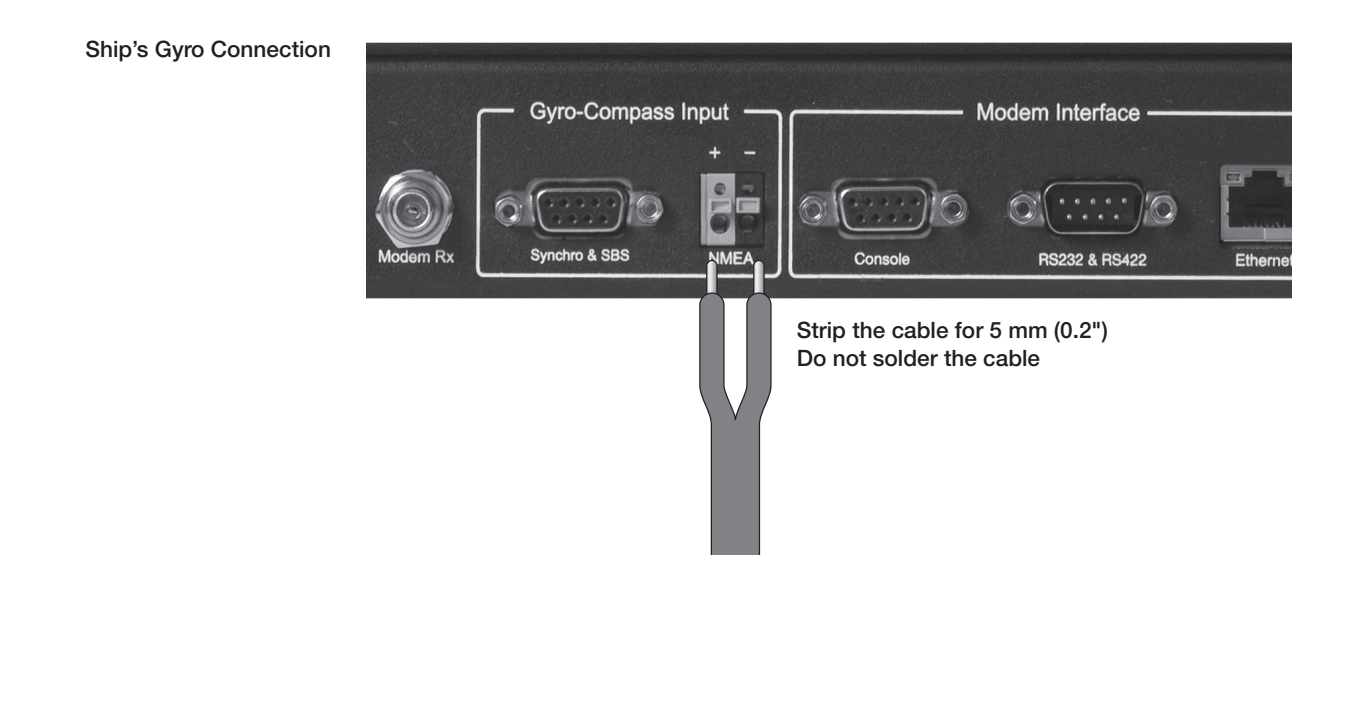

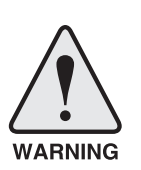

**WARNING:** Determine the type of gyrocompass OUTPUT on the ship, assure that the GYRO TYPE parameter is set correctly (refer to the operation section of this menu). Heading in most cases will be 000.0 and you will have to enter the initial value of ships current value whenever you turn on the ACU. The ship's heading is not required to input when your system is connected to NMEA or 1:1 synchro gyrocompass output.

#### Connecting the System without a Ship's Gyro

For a vessel where the ship's gyro compass is not installed or is difficult to be connected, the Intellian Gyro-Free satellite search function will be automatically enabled to allow the antenna to lock onto the desired satellite without requiring an external heading input.

The table below provides an example of the Gyro-Free satellite search algorithm. The Search 1 or Search 3 satellite search pattern will be triggered according to the existence of heading input and the setting of the heading device.

- Search 1: The antenna will search for the target satellite by turning its azimuth angle in CCW direction until the antenna receives the lock signal from the modem or the DVB transponder of the target satellite is decoded by the antenna.
- Search 3: The antenna will search for the target satellite by turning its azimuth angle directly to the position calculated using the ship's heading input and lock onto the satellite.

| Setting of Heading Device |           |              |             |
|---------------------------|-----------|--------------|-------------|
| Existence of Heading Data | No Device | NMEA/Synchro | Ground Test |
| w/ Heading Data           | Search 1  | Search 3     | Search 3    |
| w/out Heading Data        | Search 1  | Search 1     | Search 3    |

#### **Quick Setup Procedure**

- Set the satellite having DVB transponder as the target satellite.
- Set "No Device" to the heading device.
- The antenna will search for the target satellite by turning its azimuth angle in CCW direction and lock onto the satellite signal until the antenna receives a lock signal from the modem or the DVB transponder of the target satellite is decoded.
- Set the heading device as NMEA / Synchro
- Enter "Manual search" menu and press "Function" key to save the current settings. Intellian ACU will automatically calculate and save the BOW offset.
- Upload the real TARGET satellite pre-configured from the library.
#### **ACU Connector Guide**

Synchro Connector

|     | 5 4 3 2 1   9 8 7 6 0   ACU Synchro Port D-Sub 9 pin Female |     | D-Sub 9 pin Male connector<br>Supplied Component |
|-----|-------------------------------------------------------------|-----|--------------------------------------------------|
| Pin | Signal                                                      | Pin | Signal                                           |
| 1   | -                                                           | 6   | -                                                |
| 2   | -                                                           | 7   | -                                                |
| 3   | SYNCHRO_R2                                                  | 8   | SYNCHRO_R1                                       |
| 4   | SYNCHRO_R3                                                  | 9   | SYNCHRO_S2                                       |
| 5   | SYNCHRO_S1                                                  |     |                                                  |

#### Console Port

|     | 5 4 3 2 1<br>9 8 7 6<br>ACU Console Port<br>D-Sub 9 pin Female |     | D-Sub 9 pin Male connector<br>Supplied Component |
|-----|----------------------------------------------------------------|-----|--------------------------------------------------|
| Pin | Signal                                                         | Pin | Signal                                           |
| 1   | GND                                                            | 6   | GPS OUT -                                        |
| 2   | GPS OUT +                                                      | 7   | MODEM_SIGNAL_IN                                  |
| 3   | MODEM_LOCK                                                     | 8   | MODEM_CTRL2                                      |
| 4   | MODEM_CTRL1 (TX MUTE)                                          | 9   | GPS IN -                                         |
| 5   | GPS IN +                                                       |     |                                                  |

NOTE: NMEA GPS IN/OUT Sentence: GPGLL (4800 Baud, 8, N, 1)

#### • RS232 / 422 Connector (Modem & BUC Interface)

|     | D-Su   | <b>4 3 2 1</b><br><b>9 8 7 6</b><br>Ib 9 pin RS232<br>Connector |        |     | D-     | 9 4 9 2 1<br>9 8 7 6<br>Sub 9 pin RS422<br>Connector |        |
|-----|--------|-----------------------------------------------------------------|--------|-----|--------|------------------------------------------------------|--------|
| Pin | Signal | Pin                                                             | Signal | Pin | Signal | Pin                                                  | Signal |
| 1   | -      | 6                                                               | -      | 1   | -      | 6                                                    | -      |
| 2   | RXD    | 7                                                               | -      | 2   | RXD +  | 7                                                    | RXD -  |
| 3   | TXD    | 8                                                               | -      | 3   | TXD +  | 8                                                    | TXD -  |
| 4   | -      | 9                                                               | -      | 4   | -      | 9                                                    | -      |
| 5   | GND    |                                                                 |        | 5   | GND    |                                                      |        |
|     |        |                                                                 |        |     |        |                                                      |        |

# **OPERATING THE ACU**

# Introduction

**Normal Mode** 

# **Setup Mode**

# **Installation Settings**

# **Antenna Settings**

Manual Search Setup Antenna LNB pol Angle Search Parameters Setup Antenna Parameters Setup Block Zone Antenna Diagnostic Test

# **Satellite Settings**

Load Satellite Edit Satellite Information Add Satellite Information Check NID

# **System Settings**

Set LNB Local Oscillator Frequency Set Location Set Modem Port System Backup & Restore Display Versions

# Introduction

This section of the handbook describes how to setup your system after installing the ACU. It includes the following functions:

|                    |                                               | Mode Arrow Keys                                                                                                    |
|--------------------|-----------------------------------------------|----------------------------------------------------------------------------------------------------|
| ACU Soft Keys      | Intellian<br>Technologies<br>VP-7200<br>Tr on | Antenna Control Unit   Image: Control Unit   Image: Control Unit |
|                    | PC Cable Status<br>(USB) LED                  | Return Function Number Power<br>Keys Switch                                                                                                    |
| Soft Key Functions | Soft key                                      | Function                                                                                                    |
|                    | MODE                                          | Enter SETUP mode                                                                                                    |
|                    | RETURN                                        | In SETUP mode: return to previous menu / option or save the adjusted settings.<br>In normal mode: return to the first page of antenna current status.                                                                                                    |
|                    | FUNCTION                                      | Save the adjusted settings.                                                                                                    |
|                    | ARROW KEYS                                    | Select from the alternative options to increse or decrese the selected character to the desired value.                                                                                                    |
|                    | ОК                                            | Enter next step / menu                                                                                                    |
|                    | NUMBER KEYS                                   | Input the numbers                                                                                                    |

# **Normal Mode**

#### Startup

With the system installed and power applied, the ACU screen will show the following sequence.

Start up

INTELLIAN TECHNOLOGIES INC.

1. The data communication is being established between the antenna and the ACU.

Initialize antenna info

INITIALIZE – ANTENNA INFO INTELLIAN V60

2. The ACU receives antenna information.

Initialize elevation & cross level angle

INITIALIZE - EL POSITION INTELLIAN V60

3. The elevation angle and cross level angle are initialized.

Initialize azimuth angle

INITIALIZE - AZIMUTH POSITION INTELLIAN V60

4. The azimuth angle is initialized.

Initialize target satellite position

INITIALIZE - SAT POSITION INTELLIAN V60

5. The antenna returns to the target satellite position.

Search status

4 SEARCH1 138.0E TELST\_18 SIG:301 VL ▶ AZ:292.7< 202.7> EL: 48.3 SK:-72.0

6. The antenna is searching for the target satellite.

Tracking status

| 4 | TRACKING  | 138.ØE <sup>-</sup> | FELST_18 S) | [G:501⊕VL | ŀ  |
|---|-----------|---------------------|-------------|-----------|----|
|   | AZ:292.7< | 202.7>              | EL: 48.3    | SK: -72.0 | Fn |

7. The antenna has locked onto the satellite.

#### **Monitoring Antenna Current Status**

When the ACU power is on, it displays the status of the antenna. The current status of the antenna is displayed as shown below.

Current search status

| · | SEARCH1 | 1   | 38.0 | E T | ELST. | _18 SI | G:301   | VL Þ |
|---|---------|-----|------|-----|-------|--------|---------|------|
|   | AZ:292. | 7 < | 202. | 7>  | EL:   | 48.3   | SK: -72 | . 0  |

1. The antenna is searching for the target satellite.

Current tracking status

| ļ | T | R | A | С | К | I | Ν | G | 1 | . 3  | 38 | 3, | . 1 | 0 | Е |   | T | E | L | S | T |   | 1 | 8 |   | S | Ι | G | :: | 3 | Ø | 1 |   | V | L. |   | ŀ |
|---|---|---|---|---|---|---|---|---|---|------|----|----|-----|---|---|---|---|---|---|---|---|---|---|---|---|---|---|---|----|---|---|---|---|---|----|---|---|
|   | A | Ζ | : | 2 | 9 | 2 |   | 7 | ( | <br> | 20 | 2: | 2   |   | 7 | ) |   | E | L | : |   | 4 | 8 | : | 3 |   |   | S | K  | : |   | 7 | 2 | = | Ø  | F | n |

2. The antenna has locked onto the target satellite.

Current IF signal level (SIG / AGC) is displayed. SIG will be displayed when NBD (Narrow band detection) mode for TRACKING SIGNAL is chosen to be used and AGC will be displayed when DVB mode of TRACKING SIGNAL is chosen to be used.

The symbol "•" will be only displayed when the satellite signal is strong enough to locked onto. [VL] indicates the LNB's local frequency corresponding to 13V is in use for the signal reception.

VL: 13V + 0 kHz HL: 18V + 0 kHz VH: 13V + 22 kHz HH: 18V + 22 kHz

True azimuth [292.7] position of the antenna is the sum of ships heading 090.0 [HDG] and antenna relative [202.7].

Save current satellite info

| SAVE  | CURRENT | SAT INFO |    |
|-------|---------|----------|----|
| ⇒ YES |         |          | NO |

3. Press FUNCTION key to save current satellite information or abort and return to the main display. "Fn" will be displayed only if the antenna is in tracking mode.

Current tracking status

| -4 | T | R | A  | С | К | I | Ν | G | 1         | 3 | 8 |   | Ø | Е |   | T | Е | L | S | T |   | 1 | 8 |   | S | Ι | G |   | 3 | Ø | 1 | #\ | /L |          |   | ŀ |
|----|---|---|----|---|---|---|---|---|-----------|---|---|---|---|---|---|---|---|---|---|---|---|---|---|---|---|---|---|---|---|---|---|----|----|----------|---|---|
|    | A | Ζ | :: | 2 | 9 | 2 |   | 7 | $\langle$ | 2 | Ø | 2 |   | 7 | > |   | Е | L | : |   | 4 | 8 |   | 3 |   |   | S | K | : |   | 7 | 2. | Q  | <u>þ</u> | F | n |

4. Press RIGHT arrow key to display NBD, GPS and ship's heading information.

#### Tracking & Heading information

| 4 | NBD  | F:1 | 247000 | BW: 1000  | SIG:3010 + |
|---|------|-----|--------|-----------|------------|
|   | 004. | 53E | 52.22N | HDG:090.0 | L:10000 Fn |

5. NBD, GPS and ship's heading information are shown.

- NBD (Narrow Band Detection) IF tracking frequency: 1247000 kHz
- Detected Band Width: 1000 kHz
- SIG (Signal Level ): 301 (When NBD mode for tracking signal is chosen)
- W (West ) / E (East) Longitude: 4.53° E
- N (North) / S (South) Latitude: 52.22° N
- HDG (Ship's Heading): 90°
- LNB local oscillator (LO) frequency: 10000 MHz

#### Power status

| 4 | [PWR] | ANT: | 26.4V | LNB:  | 13V + | ØKHZ | ŀ |
|---|-------|------|-------|-------|-------|------|---|
|   |       | ACU: | 27.1V | [POL] | TX: V | RX:H |   |

6. Press RIGHT arrow key to display the current operation voltage for antenna, ACU and LNB. POL indicates the TX polarity (VERTICAL) and RX polarity (HORIZONTAL).

#### Antenna & ACU versions

| 4 | V1-60-03H | ANT. SERIAL | 1. | 00       | ŀ |
|---|-----------|-------------|----|----------|---|
|   | VP-T100   | ACU SERIAL  | 1. | 00(1.00) |   |

7. Press RIGHT arrow key to display the below information.

- Antenna part number, antenna serial number and PCU firmware version.

- ACU part number, ACU serial number, ACU firmware version and Library version.

Press RETURN Key to return to the first page of the antenna current status.

### **Setup Mode**

Enter the SETUP mode simply follow the instructions below.

Searching / Tracking mode

| -1 | 1 | " | R | A | С | K | Ι | Ν | G | 1         | 3 | 8 | 8. | Ø | E |   | T | E | L | S | T |   | 1 | 8 |   | S | I | G | :: | 3 | Ø | 1 | 1  | ţ   | 71 |   | 1 | ŀ |
|----|---|---|---|---|---|---|---|---|---|-----------|---|---|----|---|---|---|---|---|---|---|---|---|---|---|---|---|---|---|----|---|---|---|----|-----|----|---|---|---|
|    | Æ | 1 | Ζ | : | 2 | 9 | 2 |   | 7 | $\langle$ | 2 | 2 | 12 |   | 7 | þ |   | E | L | : |   | 4 | 8 |   | 3 |   | S | К | :: |   |   | 7 | 2. | . 1 | 2  | F | F | 7 |

1. While the antenna is in SEARCHING / TRACKING mode, press MODE key to enter SETUP mode. \* indicates the key pad lock function is on (Refer to KEY LOCK menu to setup the key pad lock function). When key pad lock function is activated press MODE key or when "Fn" menu is activated press FUNCTION key the ENTER PASSWORD menu will be displayed.

Enter password

ENTER PASSWORD

2. If the key pad lock function is on, enter the password before accessing to the SETUP mode. If the key pad lock function is off, access to the SETUP mode directly as Step 3.

Setup mode

SETUP MODE ? → YES NO

.....

3. Press LEFT arrow key to move cursor to YES and press OK key to enter SETUP mode or press RIGHT arrow key to move cursor to NO and press OK key to abort and return to the main display.

Exit setup mode

| ode |       | EXIT | SETUP | MODE | ?  |  |
|-----|-------|------|-------|------|----|--|
|     | · YES |      |       | ŀ    | 10 |  |

4. While the antenna is in SETUP mode, press FUNCTION key as shortcut key to exit SETUP mode.

# **Installation Settings**

YES

During the first time installation, it is required to setup the installation settings.

Setup mode

SETUP MODE ? NO

1. Press LEFT arrow key to move cursor to YES and press OK key to enter SETUP mode

Installation menu

| ÷ | A | Ν | T | Е | Ν | Ν | A |
|---|---|---|---|---|---|---|---|
| + | S | Y | S | T | Е | M |   |

|   |    | 0 | A | I | Ľ., | L | L | 1 | I | Ľ., |   |    |  |
|---|----|---|---|---|-----|---|---|---|---|-----|---|----|--|
| • | *+ | I | Ν | S | T   | A | L | L | A | T   | I | ΟN |  |

2. Press arrow keys to move cursor to INSTALLATION menu and press OK key to enter it.

Select satellite

|      |   |   |   | S | Е | L | E | С | T |   | S | A | T | Е | L | L | Ι | T | Е |     |
|------|---|---|---|---|---|---|---|---|---|---|---|---|---|---|---|---|---|---|---|-----|
| .::. | ľ | 1 | ] | T | Е | L | S | T |   | 1 | 8 |   | 1 | 3 | 8 |   | Ø | Ø | Е | .ů. |

3. Press UP and DOWN arrow keys to select the satellite that you wish to track and press OK key to load the selected satellite.

Latitude & Longitude

|     | LATITUDE | LONGITUDE |
|-----|----------|-----------|
| .#. | 37.00N 👻 | 126.53E   |

4. Set the current LATITUDE and LONGITUDE

Press LEFT and RIGHT arrow keys until the desired character is underscored (selected). Press UP and DOWN arrow keys to increase or decrease the value. Or press NUMBER keys to set the desired value directly. Press OK key to set the parameter.

Gyro type

|     | GYRO TYPE | BOW ADJUST |
|-----|-----------|------------|
| .#. | NMEA 🐙    | 000        |

5. Set the ship's GYRO TYPE\* & BOW ADJUST

A search pattern 1 or 3 will be initiated according to which Gyro Type is selected and the existence of the gyro input. Ensure that the supported Gyro Type is set correctly. For v60, if the ship's gyrocompass output is Step-by-Step (SBS), separate purchase of a gyro converter is required.

A search pattern 1 will be initiated automatically if the gyro input does not exist and the gyro type is selected other than GROUND TEST.

The BOW ADJUST is to offset the angle difference between the antenna's bow and the ship's bow (Range:  $0 - 360^{\circ}$ ).

**NOTE**: The bow offset will not be saved automatically if Search 1 pattern is initiated. In this case, the antenna will need to retarget the desired satellite using Search 1 every time if the antenna restarts.

| Gyro search mode    |                                                                                                    | Setting of                                              | Heading D                                   | evice                                                |                                                                           |
|---------------------|----------------------------------------------------------------------------------------------------|---------------------------------------------------------|---------------------------------------------|------------------------------------------------------|---------------------------------------------------------------------------|
|                     | Existence of Heading Data                                                                                                    | No<br>Device                                            | NMEA/<br>Synchro                            | Ground<br>Test                                       | NO DEVICE<br>NMEA                                                         |
|                     | w/ Heading Data                                                                                                    | Search 1                                                | Search 3                                    | Search 3                                             | SYNCHRO                                                                   |
|                     | w/out Heading Data                                                                                                    | Search 1                                                | Search 1                                    | Search 3                                             | GROUND TEST                                                               |
| Madam part & Madam  |                                                                                                    |                                                         |                                             |                                                      |                                                                           |
| protocol            | MODEM P                                                                                                    | ORT                                                     |                                             | MODEM                                                | PROTOCOL                                                                  |
|                     | 🔺 RS232                                                                                                    |                                                         |                                             | SERIA                                                | L GPS                                                                     |
|                     | 6. Set <b>MODEM PORT</b> * and<br>MODEM PORT is to select<br>the satellite modem.                                                                  | MODEM PRO<br>a proper data                              | OTOCOL*                                     | ation port on th                                     | e ACU to interface with                                                   |
|                     | MODEM PORT*MORS232I/CRS422OFETHERNETSE                                                                                                    | D <b>DEM PROT</b><br>CONSOLE<br>PEN AMIP<br>RIAL GPS    | OCOL*                                       |                                                      |                                                                           |
| LNB local frequency | 13V +                                                                                                    | ØKHZ                                                    |                                             | 18V+                                                 | ØKHZ                                                                      |
|                     |                                                                                                    | HZ +                                                    |                                             | 1130                                                 | ØMHZ                                                                      |
|                     | (                                                                                                    |                                                         |                                             |                                                      | )                                                                         |
|                     | 13V +2                                                                                                    | 2KHZ                                                    |                                             | 18V+                                                 | 22KHZ                                                                     |
|                     |                                                                                                    | HZ +                                                    |                                             | 0975                                                 | ØMHZ                                                                      |
|                     | 7. Set the LNB local oscillat<br>13V +22 kHz, 18V +22 kHz)<br>Press LEFT and RIGHT arr<br>Press UP and DOWN arrow<br>to set the desired value dire | or frequency<br>ow keys unti<br>keys to incre-<br>ctly. | for each vo<br>I the desire<br>ase or decre | Itage power. (1<br>d character is<br>ease the value. | 3V +0 kHz, 18V +0 kHz,<br>underscored (selected).<br>Or press NUMBER keys |
| Load                |                                                                                                    |                                                         | LOAD                                        | ?                                                    |                                                                           |
|                     | ÷ YE                                                                                                    | S                                                       |                                             |                                                      | NO                                                                        |
|                     | 8. Press RETURN key to loa                                                                                                    | d the current                                           | setting or a                                | bort and return                                      | to the main display.                                                      |
| Loading settings    | LOADING                                                                                                    |                                                         |                                             |                                                      |                                                                           |
|                     | DO NOT TUR                                                                                                    | N OFF                                                   | ! #                                         | <b>**</b> 00000                                      | 00                                                                        |
|                     | 9. Setting is being loaded to<br>The ACU will restart the sys<br>DO NOT TURN OFF ACU Pe                                                            | the system.<br>tem automatio<br>OWER while t            | cally after u<br>he data is b               | ploading the se<br>eing uploaded.                    | tting.                                                                    |

Tracking status

| • | TRACKING | 138.ØE <sup>.</sup> | TELST_18 SIG: | 301# VL Þ |
|---|----------|---------------------|---------------|-----------|
|   | AZ:292.7 | (202.7)             | EL: 48.3 SK:  | -72.0 Fn  |

10. Antenna has locked onto the target satellite.

## **Antenna Settings**

#### **Manual Search**

Search the desired satellite manually.

|                    | ÷ YES                        | >                                   | NO                     |
|--------------------|------------------------------|-------------------------------------|------------------------|
|                    | 1. Press LEFT arrow key to m | nove cursor to YES and press OK key | / to enter SETUP mode. |
| Antenna menu       |                              | +SATEL                              | LITE                   |
|                    | +SYSTEM                      | +INSTA                              | LLATION                |
|                    | 2. Press OK key to enter ANT | ENNA menu.                          |                        |
| Manual search menu | (4 → +MANUAL S               | SEARCH +SET P                       | OL ANGLE 🕨             |
|                    | +SEARCH P                    | ARAM +SET P                         | ARAMETERS              |

SETHE MODE ?

3. Press OK key to enter MANUAL SEARCH menu.

Antenna movement

| ST | ΈP  | SI  | ZE A | VZIMU | ITH | ELEVATI      | (ON  | AGC    |
|----|-----|-----|------|-------|-----|--------------|------|--------|
| #  | 00. | 2 : | # 4  | 231.  | 7 🕨 | <b>48.</b> 3 | **** | 301 Fn |

4. Current IF tracking signal level (AGC) / (SIG) is displayed to assist you in manually peaking AZIMUTH (0°-360°) and ELEVATION (0°-90°) angle for best signal level.

Press NUMBER key to change the STEP SIZE (Range: 0.1~99.9). Press LEFT and RIGHT arrow keys to increase or decrease the azimuth angles. Press UP and DOWN arrow keys to increase or decrease the elevation angles.

Press FUNCTION key to save current settings or abort and return to the main display.

Save

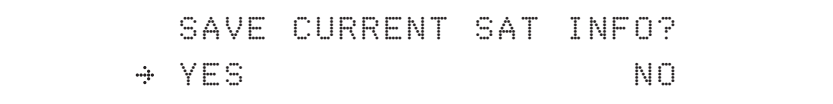

5. If the current settings are able to locate the satellite, press FUNCTION key to save "current satellite information". This will help to reduce the satellite acquisition time after restarting the system. Press LEFT arrow key to move cursor to YES and press the OK key to save the settings.

**NOTE**: If the gyro type is not NMEA or the gyro is not connected to the ACU, the information cannot be saved.

#### Setup Antenna LNB pol Angle

| Setup mode         | SETUP                                                                                                    | MODE ?                                                                                                    |
|--------------------|----------------------------------------------------------------------------------------------------|----------------------------------------------------------------------------------------------------|
|                    | ÷ YES                                                                                                    | NO                                                                                                    |
|                    | 1. Press LEFT arrow key to move cursor to YES                                                                                                    | S and press OK key to enter SETUP mode.                                                                                                    |
| Antenna menu       | →+ANTENNA                                                                                                    | +SATELLITE                                                                                                    |
|                    | +SYSTEM                                                                                                    | +INSTALLATION                                                                                                    |
|                    | 2. Press OK key to enter ANTENNA menu.                                                                                                    |                                                                                                    |
| et pol angle menu  | +MANUAL SEARCH                                                                                                    | → +SET POL ANGLE ►                                                                                                    |
|                    | +SEARCH PARAM                                                                                                    | +SET PARAMETERS                                                                                                    |
|                    | 3. Press RIGHT arrow key to move cursor to senter it.                                                                                                    | SET POL ANGLE menu and press OK key to                                                                                                    |
| NB pol angle type  | SELECT POL                                                                                                    | ANGLE MENU                                                                                                    |
|                    | CALIBRA                                                                                                    | ATION +                                                                                                    |
|                    | 4. Press UP and DOWN arrow keys to select the run the selected operation 'CALIBRATION' or 'N to control LNB pol angle manually. If the control replaced, select CALIBRATION to calibrate LNB | he LNB pol angle menu and press OK key to<br>MANUAL ADJUST'. Select MANUAL ADJUST<br>trol board, LNB pol potentiometer or belt is<br>3 pol angle. |
| B pol angle Signal |                                                                                                    | CIGNAL: 100                                                                                                    |

LNB p

ANGLE LNE FUL SIUNAL: 190 . 20 Ŧ

5. Press UP and DOWN arrow keys to increase or decrease the LNB pol angle manually and the correspondent SIGNAL level will be displayed next to it. Press RETURN key to return to the main display.

NOTE: LNB POL ANGLE menu will be displayed only if MANUAL ADJUST is selected.

#### **Search Parameters**

| Setup mode         | SETUP MODE ?                  |                   |                           |                     |  |  |  |  |  |  |
|--------------------|-------------------------------|-------------------|---------------------------|---------------------|--|--|--|--|--|--|
|                    | ÷ YES                         |                   | NO                        |                     |  |  |  |  |  |  |
|                    | 1. Press LEFT arrow key to mo | ove cursor to YES | and press OK key to enter | r SETUP mode.       |  |  |  |  |  |  |
| Antenna menu       |                               |                   | +SATELLITE                |                     |  |  |  |  |  |  |
|                    | +SYSTEM                       |                   | +INSTALLATION             |                     |  |  |  |  |  |  |
|                    | 2. Press OK key to enter ANTE | NNA menu.         |                           |                     |  |  |  |  |  |  |
| Manual search menu | 4 +MANUAL SI                  | EARCH             | +SET POL /                | ANGLE Þ             |  |  |  |  |  |  |
|                    | ⇒+SEARCH P                    | ARAM              | +SET PARAMETERS           |                     |  |  |  |  |  |  |
|                    | 3. Press arrow keys to move c | ursor to SEARCH   | PARAM menu and press (    | OK key to enter it. |  |  |  |  |  |  |
| Search param       | SEARCH WA                     | IT TIME           | INCREMENT                 | STEP                |  |  |  |  |  |  |
|                    |                               | . <del></del> .   | 0.50                      |                     |  |  |  |  |  |  |
| Search 1 range     | SEARCH                        | 1 AZ              | SEARCH1                   | EL                  |  |  |  |  |  |  |
|                    | <u>.</u>                      | . <b>ii</b> .     | Ø6                        |                     |  |  |  |  |  |  |
| Search 3 range     | SEARCH                        | 3 AZ              | SEARCH3                   | EL                  |  |  |  |  |  |  |
|                    |                               | . <del></del>     | Ø 4                       |                     |  |  |  |  |  |  |

4. Set SEARCH 1 and 3 AZ (Azimuth) range and EL (Elevation) range. SEARCH 2 is reserved for future use.

A search pattern 1 or 3 will be initiated according to which GYRO TYPE is selected and the existence of the gyro input.

Search 1: a search pattern 1 will automatically be initiated when the ship's heading input does not exist / is failed. The antenna will go to the relative azimuth position 0° at the calculated elevation and search in the azimuth CCW direction and search up +0.5° & down -0.5° with a total 6°( $\pm$ 3°) in elevation. The search cycle will repeat until the antenna receives the lock signal from the modem or the DVB transponder of the target satellite is decoded by the antenna. If the desired signal is found and above the predefined detect level, the ACU will enter to Search 3. However, the antenna will not initiate Search 3 pattern but go into TRACKING mode immediately if the desired signal is above the predefined tracking threshold level. If the detected signal is below the predefined tracking threshold level, the search 1 will repeat and start 3° away from the current position.

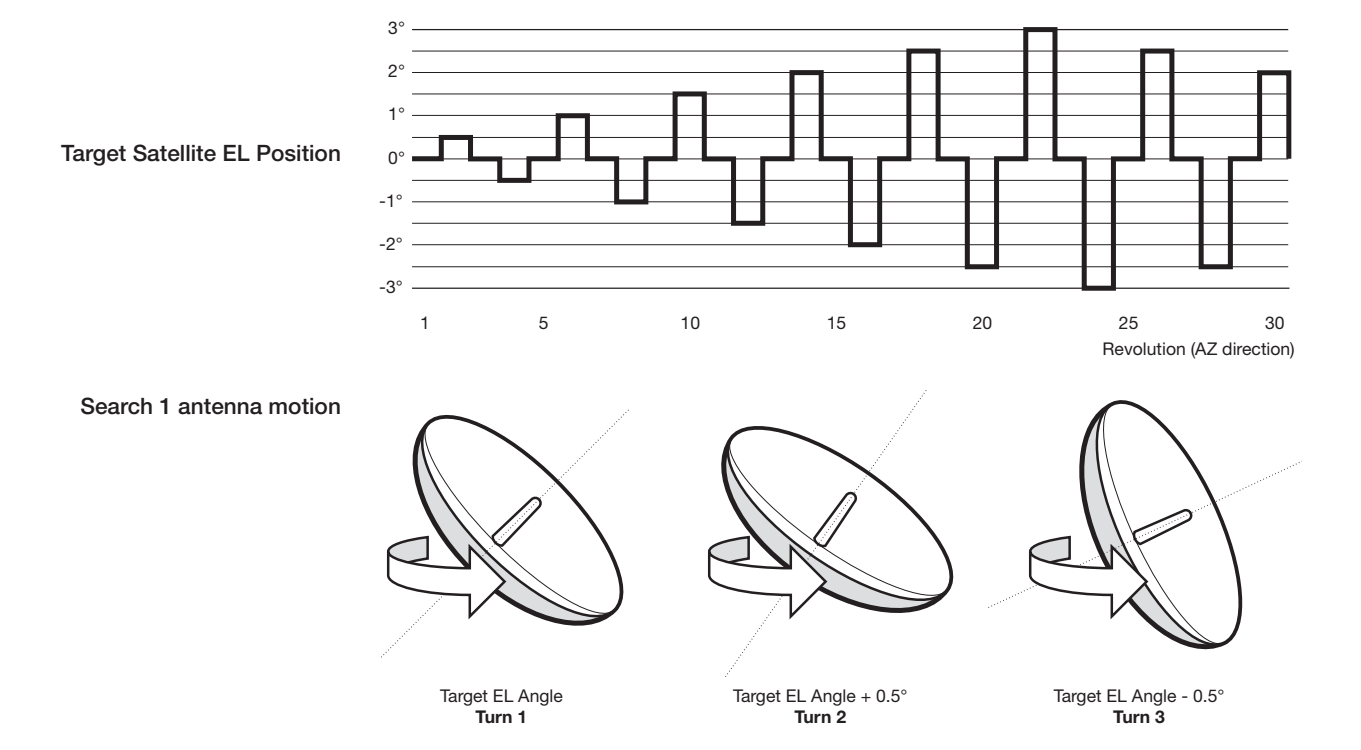

#### Search 1 (Gyro Free) Search Pattern

Search 3: a search pattern 3 will automatically be initiated when AGC / SIG falls below the current tracking level threshold value. If the desired signal is found and above the predefined tracking level, the ACU will terminate Search 3 and go into TRACKING mode. A search pattern will automatically be initiated when AGC / SIG falls below the current threshold setting (indicates that satellite signal has been lost). Search is conducted in a two-axis pattern consisting of alternate movements in azimuth (AZ) and elevation (EL) as forming expanding square indicated as below diagram.

#### Search 3 pattern

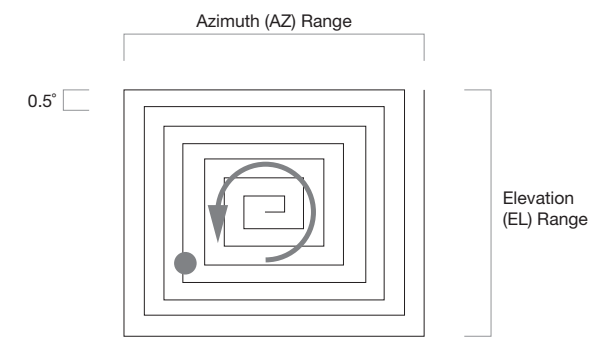

#### **Setup Antenna Parameters**

These parameters should only be changed by an authorized service technician. Improper setting of these parameters will cause your system to perform improperly.

Setup mode

|             |     | SETUP | MODE | 2 |    |  |
|-------------|-----|-------|------|---|----|--|
| <u>-</u> }- | YES |       |      |   | NO |  |

1. Press LEFT arrow key to move cursor to YES and press OK key to enter SETUP mode.

Antenna menu

| ÷+ANTENI | NA | + :          | 5 | A | T | Е | L |  | Ι | T | E |     |  |
|----------|----|--------------|---|---|---|---|---|--|---|---|---|-----|--|
| +SYSTEI  | M  | - <b>†</b> - | Ι | N | 3 | T | A |  |   | A | T | ION |  |

2. Press OK key to enter ANTENNA menu.

Set parameters menu

| +MANUAL | SEARCH | + 3ET | POL | ANGLE   |
|---------|--------|-------|-----|---------|
| +SEARCH | PARAM  | ÷+SET | PAR | AMETERS |

3. Press arrow keys to move cursor to SET PARAMETERS menu and press OK key to enter it.

Password

ENTER PASSWORD

4. Press 4 digit password to enter SET PARAMETERS menu (1590). Setup parameters is only required after installation or repairs of your antenna system.

These parameters should only be changed by an authorized service technician. Improper setting of these parameters will render your system inoperable.

#### Set detect & tracking DVB

| DET | ЕСТ | DVB         | TRACKING DVB |
|-----|-----|-------------|--------------|
| .#. | 040 | <b>.ii.</b> | 020          |

5. Set DETECT DVB and TRACKING DVB when DVB mode of TRACKING SIGNAL is chosen to be used (Range: 1-200).

DETECT DVB is to set the satellite signal detection level and TRACKING DVB is to set the satellite signal tracking level.

Press LEFT and RIGHT arrow keys until the desired character is underscored (selected). Press UP and DOWN arrow keys to increase and decrease the selected character. Or press NUMBER keys to set the desired value directly. Press OK key to set the parameter. Press RETURN key to select the parameter you wish to edit and press RETURN key again to save or abort and return to the main display.

#### Set detect & tracking NBD

| DE  | TECT NB | D           | TRACKING | NBD |
|-----|---------|-------------|----------|-----|
| .#. | 040     | . <b></b> . | 020      |     |

6. Set DETECT NBD and TRACKING NBD when NBD (Narrow band detection) mode of TRACKING SIGNAL is chosen to be used (Range: 1-200).

DETECT NBD is to set the satellite signal detection level and TRACKING NBD is to set the satellite signal tracking level.

Press LEFT and RIGHT arrow keys until the desired character is underscored (selected). Press UP and DOWN arrow keys to increase and decrease the selected character. Or press NUMBER keys to set the desired value directly. Press OK key to set the parameter. Press RETURN key to select the parameter you wish to edit and press RETURN key again to save or abort and return to the main display.

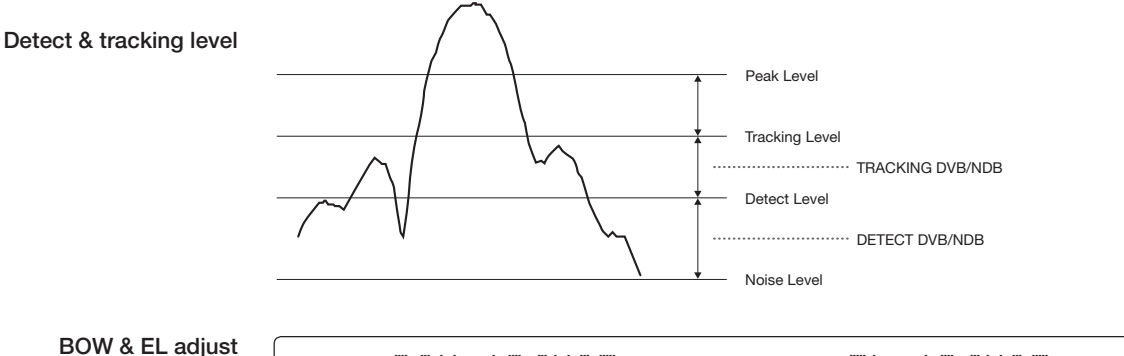

| adjust | BOW ADJUST       | EL.ADJUST |
|--------|------------------|-----------|
|        | 000 <del>-</del> | +0.0      |

7. Set BOW ADJUST and EL. ADJUST

BOW ADJUST is to offset the angle difference between the antenna's bow and the ship's bow (Range:  $0 - 360^{\circ}$ ) and EL. ADJUST is to offset the angle difference between the mechanical elevation angle and actual elevation angle (Range:  $\pm 5^{\circ}$ ).

Press LEFT and RIGHT arrow keys until the desired character is underscored (selected). Press UP and DOWN arrow keys to increase and decrease the selected character. Or press NUMBER keys to set the desired value directly. Press OK key to set the parameter. Press RETURN key to select the parameter you wish to edit and press the RETURN key again to save or abort and return to the main display.

# Idle mode & Reboot antenna

# IDLE MODE REBOOT ANTENNA ... OFF + NO

#### 8. Set IDLE MODE and REBOOT ANTENNA

The antenna is balanced at factory. However, after disassembly for shipping, maintenance or parts replacements, antenna balance adjustment may be required. The elevation and crosslevel motors have a brake mechanism integrated into them, therefore, antenna power and IDLE MODE must be ON to release the motor brakes. Balancing is achieved by adding or removing weight blocks at strategic locations to keep the antenna balanced.

IDLE MODE: Press UP and DOWN arrow keys to turn ON/ OFF IDLE MODE. The motor brakes will be released while the IDLE MODE is ON. The antenna will restart automatically if IDLE MODE is re-set from ON to OFF or RETURN key is pressed to exit SETUP mode.

REBOOT ANTENNA: The antenna will restart automatically if REBOOT ANTENNA is ON.

Rate sensor bias

+RATE SENSOR BIAS

+TILT BIAS

#### 9. Set RATE SENSOR BIAS

RATE SENSOR BIAS is to calibrate DC voltage output from the three rate sensors used to sense antenna motion in azimuth, elevation and cross-level axes. The DC voltage output from each of the rate sensors may be vary by an amount which is directly proportional to the direction and rate of motion induced on it.

**NOTE**: The motion of the ship must be stable when the sensor box is replaced.

Tilt bias

| STEP SIZE | ELEVATION         | CROSS LEVEL |
|-----------|-------------------|-------------|
| *Ø.2 *    | 00.0 <del>.</del> | 4 01.0 Þ    |

10. Set TILT BIAS

TILT BIAS is to adjust the two solid-state tilt sensors used to provide absolute cross-level tilt of the antenna and elevation feedback to eliminate long-term pointing drift (error). The TILT BIAS is required to set when the system is newly installed, antenna control board or sensor box is replaced. Check and see if the bubble is located at the center of the level vial. If not, press OK key to enter TILT BIAS menu to adjust.

Level vial

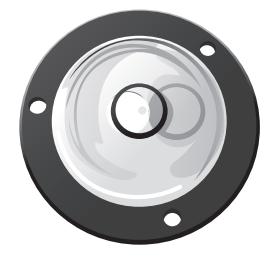

#### Setup Block Zone

Up to 5 block or radiation hazard zones can be programmed with relative azimuth and elevation sectors.

Setup mode

|      | SETUP | MODE ? |    |  |
|------|-------|--------|----|--|
| ÷ YE | 5     |        | NO |  |

1. Press LEFT arrow key to move cursor to YES and press OK key to enter SETUP mode.

Antenna menu

| menu | ÷+ANTENNA | +SATELLITE    |
|------|-----------|---------------|
|      | +SYSTEM   | +INSTALLATION |

2. Press OK key to enter ANTENNA menu

Block zone menu

•

#### ⇒+BLOCK ZONE

3. Press RIGHT arrow key to move cursor to BLOCK ZONE menu and press OK key to enter it. Up to 5 block zones is allowed to be programmed.

+DIAGNOSIS

| Block zone 1     |   | ZONE | 1<br>ON | BLOCK | <b></b> . |     |   |     |     |    |   |      |     | _ |
|------------------|---|------|---------|-------|-----------|-----|---|-----|-----|----|---|------|-----|---|
| Block zone range | • | ÷ΑΖ. | 1 8     | TART  |           | AZ. | 1 | END | EL. |    | L | IM I | ( T | ŀ |
|                  |   | Ø    | 00      |       |           | ØØ  | Ø |     |     | 90 | i |      |     |   |

#### 4. Set ZONE 1 BLOCK

Press UP and DOWN arrow keys to select "ON" to setup the block zone for ZONE 1.

Press OK key to use ZONE 1 BLOCK and set zone 1 block range.

Press RETURN key to select the parameter you wish to edit and press the RETURN key again to save or abort and return to the main display.

Set the AZ.1 START, AZ.1 END and EL.1 LIMIT while ZONE 1 BLOCK is ON.

This is the clockwise of the two points. AZ.1 START is where the relative azimuth starts and AZ.1 END is where the relative azimuth ends (Range: 0- 360°). EL.1 Limit is where the elevation starts (Range 0- 90°).

Press LEFT and RIGHT arrow keys until the desired character is underscored (selected).

Press UP and DOWN arrow keys to increase and decrease the selected character.

Or Press NUMBER keys to set the desired value directly. Press OK key to set the parameter. Press RETURN key to select the parameter you wish to edit and press RETURN key again to save or abort and return to the main display.

**b**-

Block zone 2

ZONE 2 BLOCK ØFF +

5. ZONE 2 to ZONE 5 BLOCK setting is same as ZONE 1 BLOCK. Press OK key to set ZONE 2 BLOCK and set next parameter.

Save

|       | SAVE ? |    |
|-------|--------|----|
| → YES |        | NO |

6. Press LEFT arrow key to move cursor to YES and press OK key to save and execute the current settings. Or press RIGHT arrow key to move cursor to NO and press OK key to abort and return to the main display.

#### Antenna Diagnostic Test

Refer to the diagnosis codes for the test results.

| Setup mode                     |                                                                                                    |                                                                                              |
|--------------------------------|----------------------------------------------------------------------------------------------------|----------------------------------------------------------------------------------------------|
| octup mode                     | SETUR                                                                                                    | Y MODE ?                                                                                     |
|                                | ÷ YES                                                                                                    | NO                                                                                           |
|                                | 1. Press LEFT arrow key to move cursor to Y                                                                                         | ES and press OK key to enter SETUP mode.                                                     |
| Antenna menu                   |                                                                                                    | +SATELLITE                                                                                   |
|                                | +SYSTEM                                                                                                    | +INSTALLATION                                                                                |
|                                | 2. Press OK key to enter ANTENNA menu.                                                                                              |                                                                                              |
| Diagnosis menu                 | 4 +BLOCK ZONE                                                                                                    | →+DIAGNOSIS ►                                                                                |
|                                | 3. Press arrow keys to move cursor to DIAGN                                                                                         | NOSIS menu and press OK key to enter it.                                                     |
| Full diagnostic test           | DIAGNOSIS                                                                                                    | COMMUNICATION                                                                                |
|                                | * FULL TEST *                                                                                                    | READY                                                                                        |
|                                | 4. Press UP and DOWN arrow keys to selec<br>and press OK key to execute the selected dia<br>Menus for DIAGNOSIS are FULL TEST and C | t a full diagnostic test or single diagnostic test<br>agnostic test.<br>CODE 101 ~ CODE 115. |
| Full diagnostic<br>test result | DIAGNOSIS                                                                                                    | FULL TESTING                                                                                 |
|                                | FULL TEST                                                                                                    | **********                                                                                   |
|                                | 5. A full diagnostic is successfully completed                                                                                      |                                                                                              |
| Single diagnostic test result  | DIAGNOSIS                                                                                                    | COMMUNICATION                                                                                |
|                                | CODE 101                                                                                                    | RESULT : PASSED                                                                              |

6. A single diagnostic test is successfully completed.

#### **Diagnosis Code:**

- CODE 101: The data communication between the antenna and the ACU is tested.
- CODE 102: The azimuth motor is tested.
- CODE 103: The elevation motor is tested.
- CODE 104: The cross-level motor is tested.
- CODE 105: The azimuth encoder is tested.
- CODE 106: The cross-level encoder is tested.
- CODE 107: The rate sensor is tested.
- CODE 108: The tilt sensor is tested.
- CODE 109: The sensor box motor is tested.
- CODE 110: The LNB is tested.
- CODE 111: The LNB pol motor is tested.
- CODE 112: The sub-reflector is tested. (Skip for v-Series communication products)
- CODE 113: The antenna power is tested.
- CODE 114: The ACU power is tested.
- CODE 115: The receiver power is tested.
  - (Skip for v-Series communication products)

An example of test result: ••2•••••••••-

- •: test is passed
- 2: test is failed (CODE102)
- -: test is skipped (TVRO products only)
- ?: test is in process

# **Satellite Settings**

Load Satellite

Setup mode

Satellite

Load sat

|               |                     | SETUP MODE ?                                        |
|---------------|---------------------|-----------------------------------------------------|
|               | ÷ YES               | NO                                                  |
| 1. Press LEFT | arrow key to move o | cursor to YES and press OK key to enter SETUP mod   |
| + A           | NTENNA              | →+SATELLITE                                         |
| +S            | YSTEM               | +INSTALLATION                                       |
| 2. Press RIGH | T arrow key to move | e cursor to SATELLITE and press OK key to enter it. |
| ÷+L           | OAD SAT.            | +EDIT SAT.                                          |
|               |                     |                                                     |

Load satellite

|       |   |   |   | L | 0 | A | D  | S | A | T | E | I | L | Ι | T | Е |               |
|-------|---|---|---|---|---|---|----|---|---|---|---|---|---|---|---|---|---------------|
| <br>ľ | 1 | ] | T | E | L | S | Τ_ | 1 | 8 |   |   | 3 | 8 | = | Ø | Ø | · <b>i</b> ·· |

4. Press UP and DOWN arrow keys to select satellite that you wish to track. Press OK key to load the selected satellite.

Load

|   |     | LOAD ? |    |
|---|-----|--------|----|
| ÷ | YES |        | NO |

5. Press LEFT arrow key to move cursor to YES and press OK key to load the selected satellite and execute the current settings. Or press RIGHT arrow key to move cursor to NO and press OK key to abort and return to the main display.

#### **Edit Satellite Information**

| Setup mode            | CETHD MANE O                                              |                                  |                      |                          |  |
|-----------------------|-----------------------------------------------------------|----------------------------------|----------------------|--------------------------|--|
|                       |                                                           | ocior                            | nord :               |                          |  |
|                       | (                                                         | 8                                |                      | NO                       |  |
|                       | 1. Press LEFT arrow key to                                | move cursor to YES               | and press OK key t   | o enter SETUP mode.      |  |
| Satellite menu        | +ANTENNA                                                  |                                  | ÷+SATELL             | .ITE                     |  |
|                       | +SYSTEM                                                   |                                  | +INSTAL              | LATION                   |  |
|                       | 2. Press RIGHT arrow key t                                | o move cursor to SAT             | ELLITE and press (   | OK key to enter it.      |  |
| Edit sat menu         | +LOAD SA                                                  |                                  | ÷+EDIT €             | AT.                      |  |
|                       | +ADD SAT                                                  |                                  | +CHECK               | NID                      |  |
|                       | 3. Press RIGHT arrow key a                                | nd OK key to enter E             | DIT SAT. menu.       |                          |  |
| Edit satellite        |                                                           | EDIT SAT                         | ELLITE               |                          |  |
|                       |                                                           | TELST_18                         | 138.00E              | <b>.ii</b> .             |  |
|                       | 4. Press UP and DOWN arr<br>key to edit the selected sate | ow keys to select the<br>ellite. | satellite that you w | ish to edit and press OK |  |
| Edit longitude & name | LONGITUD                                                  | E                                | EDIT                 | NAME                     |  |
|                       | . <b>.</b> 138.0E                                         | . <del></del> .                  | TELSI                | _13                      |  |

5. Edit satellite orbit position, LONGITUDE and satellite NAME.

#### DVB verifiy method

|     | DVB | VERIFY |           | SKEW | OFFSET |
|-----|-----|--------|-----------|------|--------|
| .#. | DVB | DECODE | <b></b> . | +0.0 |        |

#### 6. Edit satellite **DVB VERIFY**\* method and SKEW OFFSET.

DVB VERIFY will be only activated and applied when DVB mode of TRACKING SIGNAL is chosen to be used. Press UP and DOWN arrow keys to select DVB VERIFY and press OK key to set the parameter.

#### **DVB VERIFY\***

AGC – use signal level for satellite tracking. DVB Lock – use DVB Lock for satellite tracking. DVB Decode – use DVB Decode for satellite tracking. DSS Decode – use DSS Decode for satellite tracking.

Set LNB local frequency

#### SELECT LOCAL ± 11300MHZ =

NBD

TRACKING SIGNAL

7. Set SELECT LOCAL\* frequency and TRACKING SIGNAL\*.

Press LEFT and RIGHT arrow keys until the desired character is underscored (selected). Press UP and DOWN arrow keys to select the LNB local frequency from the installed LNB. Or press NUMBER keys to set the desired value directly. Press OK key to set the parameter.

| SELECT LOCAL*<br>The selectable LNB frequencies<br>are depended on the installed LNE<br>type. |  | <b>TRACKING SIGNAL</b> *<br>NBD<br>DVB |  |
|-----------------------------------------------------------------------------------------------|--|----------------------------------------|--|
|-----------------------------------------------------------------------------------------------|--|----------------------------------------|--|

Set polarity

| RX POL  |               | TX POL |
|---------|---------------|--------|
| . VERT. | . <b>ii</b> . | HORI.  |

8. Set RX POL and TX POL

To select the polarity for both RX (receive ) and TX (transmit ).

Press UP and DOWN arrow keys to select VERTICAL or HORIZONTAL.

Press OK key to set the parameter.

#### Set DVB tracking frequency

| DVB FREQ. | SYMBOL   | NID    |
|-----------|----------|--------|
| 11747MHZ∓ | 21300KHZ | ØXØØAD |

9. Set DVB FREQUENCY, SYMBOL RATE and NID when DVB mode of TRACKING SIGNAL is chosen to be used.

45,000 is the maximum allowed symbol rate value. NID (network ID) range is from 0 x 0000 to 0 x FFFF (hexadecimal digit).

Press LEFT and RIGHT arrow keys until the desired character is underscored (selected). Press UP and DOWN arrow keys to increase or decrease the value. Or press NUMBER keys to set the desired value directly. Press OK key to set the parameter.

#### Set NBD tracking frequency

|     | NBD   | FREQ.   | BANDWIDTH |
|-----|-------|---------|-----------|
| .#. | 1070. | 000MHZ# | 01000KHZ  |

10. Set NBD IF FREQUENCY and BANDWIDTH when NBD (Narrow Band Detection) mode of TRACKING SIGNAL is chosen to be used.

Press LEFT and RIGHT arrow keys until the desired character is underscored (selected). Press UP and DOWN arrow keys to increase or decrease the value. Or press NUMBER keys to set the desired value directly. Press OK key to set the parameter.

Save

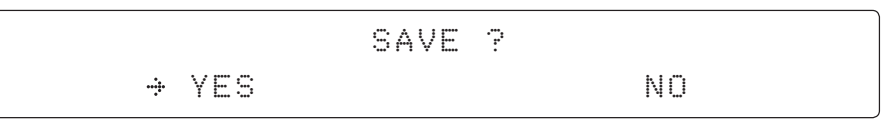

11. Press LEFT arrow key to move cursor to YES and press OK key to save and execute the current settings. Or press RIGHT arrow key to move cursor to NO and press OK key to abort and return to the main display.

#### Add Satellite Information

| Setup mode           | ŝ                                                                                                    | TUP MODE ?                                                                                                    |  |  |  |  |
|----------------------|----------------------------------------------------------------------------------------------------|----------------------------------------------------------------------------------------------------|--|--|--|--|
|                      | ÷ YES                                                                                                    | NO                                                                                                    |  |  |  |  |
|                      | 1. Press LEFT arrow key to move curso                                                                     | or to YES and press OK key to enter SETUP mode.                                                                                                    |  |  |  |  |
| Satellite menu       | +ANTENNA                                                                                                  | *+SATELLITE                                                                                                    |  |  |  |  |
|                      | +SYSTEM                                                                                                   | +INSTALLATION                                                                                                    |  |  |  |  |
|                      | 2. Press RIGHT arrow key to move cure                                                                     | sor to SATELLITE and press OK key to enter it.                                                                                                    |  |  |  |  |
| Add sat menu         | +LOAD SAT.                                                                                                | +EDIT SAT.                                                                                                    |  |  |  |  |
|                      | ÷+ADD SAT.                                                                                                | +CHECK NID                                                                                                    |  |  |  |  |
|                      | 3. Press DOWN arrow key and OK key to enter ADD SAT. menu.                                                |                                                                                                    |  |  |  |  |
| Set longitude & name | 4 LONGITUDE                                                                                               | EDIT NAME +                                                                                                    |  |  |  |  |
|                      | 000.00E +                                                                                                 | SAT.00                                                                                                    |  |  |  |  |
|                      | 4. Set satellite LONGITUDE and satellit                                                                   | e NAME.                                                                                                    |  |  |  |  |
| DVB verify method    | DVB VERIFY                                                                                                | SKEW OFFSET                                                                                                    |  |  |  |  |
|                      | . ■ DVB DECODE +                                                                                          | + 00. 0                                                                                                    |  |  |  |  |
|                      | 5. Edit the satellite <b>DVB VERIFY</b> * and S                                                           | SKEW OFFSET.                                                                                                    |  |  |  |  |
|                      | DVB VERIFY will be only activated and<br>chosen to be used. Press UP and DOV<br>key to set the parameter. | DVB VERIFY will be only activated and applied when DVB mode of TRACKING SIGNAL is chosen to be used. Press UP and DOWN arrow keys to select DVB VERIFY and press OK key to set the parameter. |  |  |  |  |

#### **DVB VERIFY**\* AGC – use signal level for satellite tracking. DVB Lock – use DVB Lock for satellite tracking. DVB Decode – use DVB Decode for satellite tracking.

DSS Decode – use DSS Decode for satellite tracking.

#### Set LNB local frequency

|              | SELECT LOCAL<br>10000MHZ#                                                                                                    | TRACKING SIGNAL<br>NBD                                                                                                    |
|--------------|----------------------------------------------------------------------------------------------------|----------------------------------------------------------------------------------------------------|
|              | 6. <b>SELECT LOCAL</b> * to set LNB local of<br>The selectable LNB frequencies are de<br>Press LEFT and RIGHT arrow keys unt<br>Press UP and DOWN arrow keys to ind<br>Or press NUMBER keys to set the des<br>Press OK key to set the parameter. | scillator frequency and <b>TRACKING SIGNAL</b> *.<br>pended on the installed LNB type.<br>il the desired character is underscored (selected).<br>crease or decrease the value.<br>ired value directly. |
|              | <b>SELECT LOCAL*</b><br>The selectable LNB frequencies<br>are depended on the installed LNB<br>type.                                                                                                    | TRACKING SIGNAL*<br>NBD<br>DVB                                                                                                    |
| Set polarity | RX POL<br>. VERT. #                                                                                                    | TX POL<br>Hori.                                                                                                    |
|              | 7. Set RX POL and TX POL<br>To select the polarity for both RX (rece<br>Press UP and DOWN arrow keys to se<br>Press OK key to set the parameter.                                                                                                 | ive ) and TX (transmit ) pol.<br>lect VERTICAL or HORIZONTAL.                                                                                                    |

#### Set DVB tracking frequency

| DVB FREQ.   | SYMBOL   | NID    |
|-------------|----------|--------|
| .∴00000MHZ∓ | 00000KHZ | ØXØØØØ |

8. Set DVB FREQUENCY, SYMBOL RATE and NID when DVB mode of TRACKING SIGNAL is chosen to be used.

45,000 is the maximum allowed symbol rate value. NID (network ID) range is from 0 x 0000 to 0 x FFFF (hexadecimal digit).

Press LEFT and RIGHT arrow keys until the desired character is underscored (selected).

Press UP and DOWN arrow keys to increase or decrease the value.

Or press NUMBER keys to set the desired value directly.

Press OK key to set the parameter.

#### Sat NBD tracking frequency

|     | NBD   | FREQ.               | BANDWIDTH |
|-----|-------|---------------------|-----------|
| .#. | 0000. | 000MHZ <del>.</del> | 00000KHZ  |

9. Set NBD IF FREQUENCY and detection BANDWIDTH when NBD (Narrow band detection) mode of TRACKING SIGNAL is chosen to be used.

Press LEFT and RIGHT arrow keys until the desired character is underscored (selected). Press UP and DOWN arrow keys to increase or decrease the value.

Or press NUMBER keys to set the desired value directly. Press OK key to set the parameter.

| Save |         | SAVE | ? |    |
|------|---------|------|---|----|
|      | <br>YES |      |   | NO |

10. Press LEFT arrow key to move cursor to YES and press OK key to save and execute the current settings. Or press RIGHT arrow key to move cursor to NO and press OK key to abort and return to the main display.

#### **Check NID**

| Setup mode       |                                                                     | SETUP MODE ?                                                                                                   |
|------------------|---------------------------------------------------------------------|----------------------------------------------------------------------------------------------------|
|                  | ÷ YES                                                               | NO                                                                                                    |
|                  | 1. Press LEFT arrow key to move                                     | cursor to YES and press OK key to enter SETUP mode.                                                            |
| Satellite menu   | +ANTENNA                                                            | ++SATELLITE                                                                                                    |
|                  | +SYSTEM                                                             | +INSTALLATION                                                                                                  |
|                  | 2. Press RIGHT arrow key to mov                                     | ve cursor to SATELLITE menu and press OK key to enter it.                                                      |
| Check NID menu   | +LOAD SAT.                                                          | +EDIT SAT.                                                                                                    |
|                  | +ADD SAT.                                                           | →+CHECK NID                                                                                                    |
|                  | 3. Press DOWN arrow key and O                                       | K key to enter CHECK NID menu.                                                                                 |
| NID verification | [CHECK NID]                                                         | F:12490 S:27490 0X00AD                                                                                         |
|                  | PRESS OK                                                            | RECEIVED NID (0X0000)                                                                                          |
|                  | 4. CHECK NID is to verify the NID<br>Press OK key to verify the NID | 0 (Network ID) of the current tracking transponder.<br>[0 x 0000] only when " PRESS OK" function is activated. |

4. CHECK NID is to verify the NID (Network ID) of the current tracking transponder. Press OK key to verify the NID [0 x 0000] only when "PRESS OK" function is activated. "PRESS OK" function will only be activated when DVB Lock signal is confirmed by the antenna. However, "NO LOCK" message will be displayed if DVB Lock signal can't be confirmed.

# **System Settings**

#### Set LNB Local Oscillator Frequency

| Setup mode              | SETUP MODE ?                             |                                             |  |  |  |  |
|-------------------------|------------------------------------------|---------------------------------------------|--|--|--|--|
|                         | → YES                                    | NO                                          |  |  |  |  |
|                         | 1. Press LEFT arrow key to move cursor t | o YES and press OK key to enter SETUP mode. |  |  |  |  |
| System menu             | +ANTENNA                                 | +SATELLITE                                  |  |  |  |  |
|                         | ÷+SYSTEM                                 | +INSTALLATION                               |  |  |  |  |
|                         | 2. Press DOWN arrow key to move curso    | r to SYSTEM and press OK key to enter it.   |  |  |  |  |
| et local frequency menu | 4 ++SET LOCAL                            | +SET LOCATION +                             |  |  |  |  |
|                         | +MODEM PORT                              | +BACKUP&RESTORE                             |  |  |  |  |
|                         | 3. Press OK key to enter SET LOCAL mer   | nu to set the LNB local frequency.          |  |  |  |  |
| LNB info                | (4 ÷13V + ØKHZ                           | 18V + ØKHZ 🕨                                |  |  |  |  |
|                         | 10000MHZ                                 | 11300MHZ                                    |  |  |  |  |
|                         | 13V + 22KHZ                              | 18V + 22KHZ                                 |  |  |  |  |
|                         | 10750MHZ                                 | . Ø9750MHZ ₩                                |  |  |  |  |

Press RETURN key and press LEFT and RIGHT arrow keys to select the parameter you wish to edit. Press OK key to edit parameter. Or press RETURN key again to return to the main display.

LNB LOCAL: The selectable LNB frequencies are depended on the installed LNB type.

Save

|      | SAVE | ? |    |
|------|------|---|----|
| ÷ YE | S    |   | NO |

5. Press LEFT arrow key to move cursor to YES and press OK key to save current settings. Or move cursor to NO and press OK key to abort and return to the main display.

#### Set Location

| Setup mode                 |                                                                                                    |                                                      |                                       |                                            |                                                  |
|----------------------------|----------------------------------------------------------------------------------------------------|------------------------------------------------------|---------------------------------------|--------------------------------------------|--------------------------------------------------|
| -                          |                                                                                                    | SETU                                                 | r MODE                                |                                            |                                                  |
|                            | ÷ YE≦                                                                                                    | ]                                                    |                                       |                                            |                                                  |
|                            | 1. Press LEFT arrow key to n                                                                                           | nove cursor to `                                     | ES and pres                           | s OK key to en                             | iter SETUP mode.                                 |
| System menu                | +ANTENNA                                                                                                    |                                                      | +8                                    | ATELLI                                     | ТЕ                                               |
|                            | ++SYSTEM                                                                                                    |                                                      | + I                                   | NSTALL                                     | ATION                                            |
|                            | 2. Press DOWN arrow key to                                                                                             | move cursor to                                       | SYSTEM ar                             | nd press OK ke                             | y to enter it.                                   |
| Set location menu          | 4 +SET LOCA                                                                                                    | ۱L.                                                  | ÷+3E                                  | T LOCA                                     | TION Þ                                           |
|                            | +MODEM P(                                                                                                    | DRT                                                  | +BA                                   | CKUP&RI                                    | ESTORE                                           |
|                            | 3. Press RIGHT arrow key to                                                                                            | move cursor to                                       | SET LOCAT                             | ION and press                              | OK key to enter it.                              |
| Gyro type and<br>Baud rate | GYRO TY                                                                                                    | /PE                                                  | BA                                    | UD RATI                                    |                                                  |
|                            | NMEA                                                                                                    |                                                      | .#.                                   | 4800 🔹                                     |                                                  |
|                            | 4. Set the ship's <b>GYRO TYPI</b><br>A search pattern 1 or 3 will b<br>existence of the gyro input. S<br>your device. | E* and BAUD R<br>be initiated acco<br>Set the BAUD R | ATE<br>ording to white<br>ATE as 4800 | ch GYRO TYPE<br>,9600,19200 or             | E is selected and the<br>r 38400 according to    |
|                            | A search pattern 1 will be init<br>type is selected other than G                                                       | ROUND TEST.                                          | ally if the gy                        | ro input does n                            | ot exist and the gyro                            |
|                            | <b>NOTE</b> : The bow offset will not antenna will need to re target the                                               | pe saved automa<br>desired satellite                 | tically if Searc<br>using Search      | h 1 pattern is init<br>1 every time if the | tiated. In this case, the<br>e antenna restarts. |
|                            |                                                                                                    |                                                      |                                       |                                            |                                                  |
| Gyro search type           |                                                                                                    | Setting of H                                         | leading Dev                           | vice                                       |                                                  |
|                            | Existence of Heading Data                                                                                              | No Device                                            | NMEA/<br>Synchro                      | Ground<br>Test                             | NO DEVICE<br>NMEA                                |
|                            | w/ Heading Data                                                                                                    | Search 1                                             | Search 3                              | Search 3                                   | SYNCHRO                                          |
|                            | w/out Heading Data                                                                                                    | Search 1                                             | Search 1                              | Search 3                                   | GROUND TEST                                      |

#### Latitude & longitude

| ŧ | ÷ LATI | TUDE | LONGITUDE | ŀ |
|---|--------|------|-----------|---|
|   | 37.    | 22N  | 126.50E   |   |

5. Set the current LATITUDE and LONGITUDE

Press LEFT and RIGHT arrow keys until the desired character is underscored (selected). Press UP and DOWN arrow keys to increase or decrease the value. Or press NUMBER keys to set the desired value directly.

Press the OK key to set the parameter.

#### Heading

٠ŧ

| Η | Е | Å | D | Ι | Ν | G |
|---|---|---|---|---|---|---|
| Ø | 9 | Ø |   | Ø |   |   |

6. Entry of ships heading is not required when your system is connected to a NMEA0813 or 1:1 Synchro Heading output. Ensure that the supported Gyro Type is set correctly. For v60 if the ship's gyrocompass output is Step-by-Step (SBS), separate purchase of a gyro converter is required.

Save

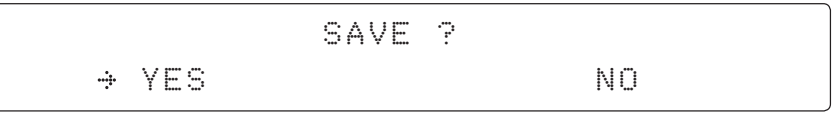

ŀ

7. Press LEFT arrow key to move cursor to YES and press OK key to save current settings. Or move cursor to NO and press OK key to abort and return to the main display.

#### Set Modem Port

| O a transmission of a |                                                                                      |                                           |  |  |  |  |  |
|-----------------------|--------------------------------------------------------------------------------------|-------------------------------------------|--|--|--|--|--|
| Setup mode            | SETUP MODE ?                                                                         |                                           |  |  |  |  |  |
|                       | ÷ YES                                                                                | NO                                        |  |  |  |  |  |
|                       | 1. Press LEFT arrow key to move cursor to Y                                          | ES and press OK key to enter SETUP mode.  |  |  |  |  |  |
| System menu           | +ANTENNA                                                                             | +SATELLITE                                |  |  |  |  |  |
|                       | →+SYSTEM                                                                             | +INSTALLATION                             |  |  |  |  |  |
|                       | 2. Press DOWN arrow key to move cursor to                                            | SYSTEM menu and press OK key to enter it. |  |  |  |  |  |
| Modem port menu       | 4 +SET LOCAL                                                                         | +SET LOCATION 🕨                           |  |  |  |  |  |
|                       | →+MODEM PORT                                                                         | +BACKUP&RESTORE                           |  |  |  |  |  |
|                       | 3. Press DOWN arrow keys to move cursor to it.                                       | COM. PORT menu and press OK key to enter  |  |  |  |  |  |
| Set Mediator &        | USE MEDIATOR                                                                         | MODEM PORT                                |  |  |  |  |  |
|                       | L YES +                                                                              | ETHERNET                                  |  |  |  |  |  |
|                       | 4 USE MEDIATOR is to enable the usage of MEDIATOR if the antenna is connected to the |                                           |  |  |  |  |  |

Intellian dual VSAT Mediator.

**NOTE:** USE MEDIATOR must be disabled if there is no MEDIATOR connected to the ACU. Improper setting of this parameter will cause your ACU's modem interface working incorrectly.

**MODEM PORT**<sup>\*</sup> is to select a proper data communication port on the ACU to interface with the satellite modem.

| MODEM PORT* |
|-------------|
| ETHERNET    |
| RS422       |
| RS232       |

#### Set modem protocol

|   |   | P | R | 0 | T | 0 | С | 0 | L |   |
|---|---|---|---|---|---|---|---|---|---|---|
| Ι | / | 0 |   | С | 0 | Ν | S | 0 | L | E |

GPS OUT SENTENCE GPGLL

5. **MODEM PROTOCOL**\* is to select a proper communication protocol on the ACU to interface with the modem. **GPS OUT SENTENCE**\* is to select the GPS OUT SENTENCE type.

.ů.

#### **MODEM PROTOCOL\***

..**i**i.

I/O CONSOLE: is a protocol for interchanging of information (GPS Out, TX mute, and modem lock) between the ACU (through Console port) and a modem.

OpenAMIP: is an ASCII based protocol developed by iDirect for interchanging of information between the ACU and a modem. OpenAMIP is not intended for any purpose except to allow the ACU and a modem to perform synchronized automatic beam switching (ABS).

SERIAL GPS: is a protocol for sending GPS Out information from the ACU (through RS232/422 port) to a modem.

#### GPS OUT SENTENCE<sup>★</sup> GPGLL GPGGA SIMPLE GPGGA

# Use TX mute & EXT. lock

|     | USE TX | MUTE  | USE EXT. LOCK |
|-----|--------|-------|---------------|
| .#. | YES    | ••••• | YES           |

6. USE TX MUTE is to select whether or not to USE TX MUTE function from the satellite modem. A transmit inhibit output from the ACU will disable/mute the modem transmit via a voltage whenever the antenna is blocked, searching, or is mis-pointed 0.5° from the peak satellite position.

USE EXT. LOCK is to select whether or not to use external lock signal from the satellite modern. USE EXT. LOCK item will only be activated when PROTOCOL is set as I/O CONSOLE.

EXT lock & TX mute activation

| EXT. | LOCK | ACTIVE        | TX MUTE ACTIVE |
|------|------|---------------|----------------|
| .#.  | LOW  | · <b>!!</b> · | LOW            |

7. EXT. LOCK ACTIVE is referred that modem lock output from the modem provides a logic input through a 5 V (HIGH) or 0 V (LOW). current to the ACU to identify when it is on the correct satellite. EXT. LOCK ACTIVE item will only be activated when PROTOCOL is set as I/O CONSOLE.

TX MUTE ACTIVE is a transmit inhibit out put from the ACU to disable/mute the modem transmit through a 5 V (HIGH) or 0 V (LOW) current whenever the antenna is blocked, searching, or is mis-pointed 0.5° from peak satellite position. TX MUTE ACTIVE item will only be activated when PROTOCOL is set as I/O CONSOLE.

|   |     | SAVE | ? |    |
|---|-----|------|---|----|
| ÷ | YES |      |   | NO |

8. Press LEFT arrow key to move cursor to YES and press OK key to save current settings. Or move cursor to NO and press OK key to abort and return to the main display.

#### System Backup & Restore

| Setup mode              |                                   | SETUP MODE ?                                        |
|-------------------------|-----------------------------------|-----------------------------------------------------|
|                         | ÷ YES                             | NO                                                  |
|                         | 1. Press LEFT arrow key to move c | ursor to YES and press OK key to enter SETUP mode.  |
| System menu             | +ANTENNA                          | +SATELLITE                                          |
|                         | ÷+SYSTEM                          | +INSTALLATION                                       |
|                         | 2. Press DOWN arrow key to move   | cursor to SYSTEM menu and press OK key to enter it. |
| Backup and restore menu | +SET LOCAL                        | +SET LOCATION +                                     |
|                         | +MODEM PORT                       | →+BACKUP&RESTORE                                    |
|                         | 3. Press arrow keys to move curs  | or to BACKUP & RESTORE menu and press OK key to     |

enter it.

#### Default process type

#### DEFAULT PROCESS TYPE LOAD DEFAULT

.....

4. Press UP and DOWN arrow keys to select **DEFAULT PROCESS TYPE**\* Press OK key to set the parameter and the processing message will be displayed.

#### **DEFAULT PROCESS TYPE\***

.#.

LOAD DEFAULT: To reset the antenna back to factory default settings. BACKUP USER DATA: To backup the antenna settings set by user. RESTORE USER DATA: To restore the antenna by using the backup user data.

**NOTE**: When you perform a load default setting, you will lose all the data that is stored on the antenna. Back up the antenna settings to an external hard drive before performing a reset.

Processing

| BAC | К  | UP | ANT | INFO |  |
|-----|----|----|-----|------|--|
| DO  | NO | ΤT | URN | OFF! |  |

#### **Key Lock**

| Setup mode                   | SETUP MODE ?                                                                                                    |                                                       |  |  |  |  |  |  |  |  |
|------------------------------|----------------------------------------------------------------------------------------------------|-------------------------------------------------------|--|--|--|--|--|--|--|--|
|                              | ⇒ YES                                                                                                    | NO                                                    |  |  |  |  |  |  |  |  |
|                              | 1. Press LEFT arrow key to move of                                                                                                    | cursor to YES and press OK key to enter SETUP mode.   |  |  |  |  |  |  |  |  |
| System menu                  | +ANTENNA                                                                                                    | +SATELLITE                                            |  |  |  |  |  |  |  |  |
|                              | ⇒+SYSTEM                                                                                                    | +INSTALLATION                                         |  |  |  |  |  |  |  |  |
|                              | 2. Press DOWN arrow key to move                                                                                                    | e cursor to SYSTEM menu and press OK key to enter it. |  |  |  |  |  |  |  |  |
| Key lock menu                | a →+KEY LOCK                                                                                                    | +VIEW VERSION »                                       |  |  |  |  |  |  |  |  |
|                              | 3. Press arrow keys to move cursor to KEY LOCK menu and press OK key to enter it.                                                                                              |                                                       |  |  |  |  |  |  |  |  |
| Set key lock and<br>password | KEY LOCK                                                                                                    | UNLOCK P/W                                            |  |  |  |  |  |  |  |  |
|                              |                                                                                                    | 1590                                                  |  |  |  |  |  |  |  |  |
|                              | 4. Press UP and DOWN arrow keys to choose whether or not to use key pad lock when entering the SETUP mode or saving the satellite information. Setup the password for entering |                                                       |  |  |  |  |  |  |  |  |

the key pad lock. The factory default is 1590.

70

#### **Display Versions**

| <u> </u>          |                                                                                  |            |
|-------------------|----------------------------------------------------------------------------------|------------|
| Setup mode        | SETUP MODE ?                                                                     |            |
|                   | ↓ YES NO                                                                         |            |
|                   | 1. Press LEFT arrow key to move cursor to YES and press OK key to enter SETUP mo | ode.       |
| System menu       | +ANTENNA +SATELLITE                                                              |            |
|                   | →+SYSTEM +INSTALLATION                                                           |            |
|                   | 2. Press DOWN arrow key to move cursor to SYSTEM menu and press OK key to enter  | er it.     |
| View version menu | <pre>4 +KEY LOCK →+VIEW VERSION</pre>                                            | ŧ          |
|                   | 3. Press arrow key to move cursor to VIEW VERSION menu and press OK key to ente  | )<br>r it. |
| System versions   | [VER.] ANT: 1.02 - 1.03 LIB: 1.00                                                | 1          |
|                   | ACU: 1.01 - 2.02 - 2.01                                                          |            |

4. System firmware versions are displayed.

ANT: PCU Firmware version, STABILIZER Firmware version, Library version ACU: MAIN Firmware version, MODEM Firmware version, Gyro Firmware version

# **PC CONTROLLER SOFTWARE**

# Introduction

PC to ACU Communication Setup

# Main Menu

# **Controller Menus**

Position & Manual Search Tracking Information of Current Satellite Tracking Information of Library Version, Tracking Parameter & Block Zone Diagnosis, Search Parameter & Sensor Adjust
### Introduction

The PC Controller Software of Intellian v60 has been created for the user to easily set up the antenna by using the user's personal computer.

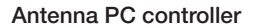

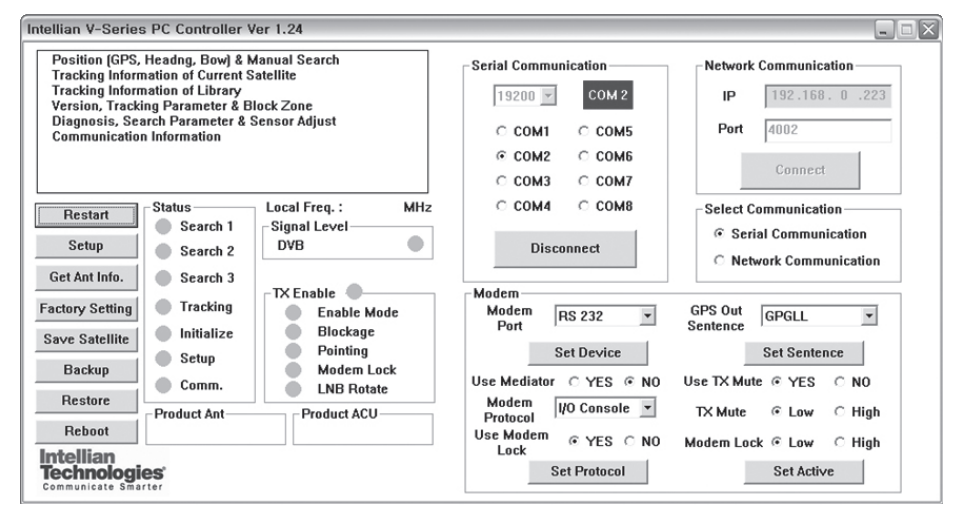

### PC to ACU Communication Setup

Enter "Communication Information" menu to setup the data communication between the PC and the ACU.

.....

Establish a data communication

| Intellian V-Series PC Controller Ver 1.24                                                                                                    |                                                                                                    |                                                                                                    |
|----------------------------------------------------------------------------------------------------|----------------------------------------------------------------------------------------------------|----------------------------------------------------------------------------------------------------|
| Position (GPS, Headng, Bow) & Manual Search<br>Tracking Information of Current Satellite<br>Tracking Information of Library<br>Version, Tracking Parameter & Block Zone<br>Diagnosis, Search Parameter & Sensor Adjust<br>Communication Information | Serial Communication           19200 ▼         COM 2           C COM1 C COM5         C COM5           C COM2 C COM6         C COM7           C COM4 C COM6         C COM6 | Network Communication                                                                                                    |
| Restart     Search 1     Signal Level       Setup     Search 2       Get Ant Info.     Search 3       Factory Setting     Tracking       Backup     Setup       Backup     Comm.       Restore     Product Ant       Product Ant     Product Act    | Disconnect<br>Disconnect<br>Modem<br>Port<br>Set Device<br>Use Mediator C YES € NO<br>Modem<br>IVO Console ▼<br>Use Modem<br>Use Modem<br>Console ▼<br>Set Device         | Select Communication  Select Communication  Network Communication  GPS Out GPGLL  Sentence Use TX Mute © YES © NO TX Mute © Low © High Modem Lock © Low © High |

- Access ACU through Serial Communication
- Connect a 9 pin serial cable from the PC INTERFACE connector on the ACU to the 9-pin serial port on the PC. Use USB-Serial Adapter if there is no 9-pin serial port on the PC.
- Execute PC Controller Software by inserting the supplied CD-ROM into the CD-ROM drive of the PC.
- The baud rate of the ACU is 19200.
- Select a COM port which is not occupied by other devices.
- Click Connect button

#### • Access ACU through Network Communication

- Turn off wireless connection while using this method.
- Execute PC Controller Software by inserting the supplied CD-ROM into the CD-ROM drive of the PC.
- Enter the ACU's IP address (Factory default IP: 192.168.0.223)
- Enter the ACU's port number (Factory default port: 4002)
- Click Connect button

**NOTE:** If the remote access PC is located in the same network group with the ACU, the ACU can be accessed through the internal IP address. But, if the remote access PC is located at the outside of network group, the ACU's IP address should be changed by the IP address assigned by the network service provider. Refer to page 104 for changing the ACU's IP address.

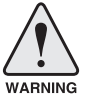

**WARNING:** The data volume will grow very quickly if Network Communication is in use. Intellian recommends to use Remote Web Access to access the ACU (refer to page 86).

74

#### • Enable the Usage of External Lock & TX Mute

- Connect a RJ45 cable from the Ethernet connector on the ACU to the modem or connect a 9 pin serial cable from the RS232/422 connector on the ACU to the modem.
- Select a proper data communication port (RS232/422 / Ethernet) to interface with a modem.
- Select a proper communication protocol (I/O Console / OpenAMIP / Serial GPS) to interface with a modem.
- Enable / disable the usage of TX MUTE function.
- TX Mute is a transmit inhibit output from the ACU to disable/mute the modem transmit through a 5 V (HIGH) or 0 V (LOW) current whenever the antenna is blocked, searching, or is mis-pointed 0.5 degrees from peak satellite position. This item will only be activated when the modem protocol is set as I/O Console.
- Enable/disable the usage of External Lock function. This function will only be activated when the modem protocol is set as I/O Console.
- Modem Lock is referred that modem lock output from the modem provides a logic input through a 5 V (HIGH) or 0 V (LOW). current to the ACU to identify when it is on the correct satellite. This item will only be activated when the modem protocol is set as I/O Console.
- Select GPS Out Sentence Type
- Select GPS OUT SENTENCE type (GPGLL / GPGGA / Simple GPGGA)

### Main Menu

#### Main menu

| Position (GPS,                                                                           | Headng, Bow) & M                                                                              | anual Search                           | - Serial Communication                                                                | Network Communication                                                   |
|------------------------------------------------------------------------------------------|-----------------------------------------------------------------------------------------------|----------------------------------------|---------------------------------------------------------------------------------------|-------------------------------------------------------------------------|
| Tracking Inform<br>Tracking Inform<br>Version, Tracki<br>Diagnosis, Sea<br>Communication | ation of Current S<br>ation of Library<br>ng Parameter & B<br>irch Parameter &<br>Information | atellite<br>lock Zone<br>Sensor Adjust | 19200 ▼         COM 2           C COM1         C COM5           € COM2         C COM6 | IP 192.168.0.223 Port 4002                                              |
|                                                                                          |                                                                                               |                                        | C COM3 C COM7                                                                         | Connect                                                                 |
| Restart                                                                                  | Status<br>Search 1                                                                            | Local Freq. : MHz<br>Signal Level      | С СОМ4 С СОМ8                                                                         | Select Communication                                                    |
| Setup                                                                                    | Search 2                                                                                      | DVB                                    | Disconnect                                                                            | <ul> <li>Serial Communication</li> <li>Network Communication</li> </ul> |
| Get Ant Info.                                                                            | Search 3                                                                                      |                                        |                                                                                       |                                                                         |
| Factory Setting                                                                          | Tracking                                                                                      | Enable Mode                            | Modem<br>Modem<br>Port RS 232                                                         | GPS Out GPGLL                                                           |
| Save Satellite                                                                           | Initialize                                                                                    | Pointing                               | Set Device                                                                            | Set Sentence                                                            |
| Backup                                                                                   | <ul> <li>Setup</li> <li>Comm.</li> </ul>                                                      | Modem Lock                             | Use Mediator O YES   NO                                                               | Use TX Mute  YES  NO                                                    |
| Restore                                                                                  | Product Ant                                                                                   | Product ACU                            | Modem I/O Console                                                                     | TX Mute 	⊕ Low 	○ High                                                  |
| Reboot                                                                                   |                                                                                               |                                        | Use Modem @ YES C NO                                                                  | Modern Lock @ Low C High                                                |
| Intellian<br>Technologie                                                                 | es                                                                                            |                                        | Lock Set Protocol                                                                     | Set Active                                                              |

#### Controller Menus

- Position (GPS, Heading, Bow) & Manual search

- Tracking Information of Current Satellite
- Tracking Information of Library
- Version, Tracking Parameter & Block Zone
- Diagnosis, Search Parameter & Sensor Adjust
- Communication Information

#### • Command Buttons

- Restart: Exit SETUP mode and restart antenna.
- Setup: Enter SETUP mode.
- Get Antenna Information: Obtain the information stored in the antenna.
- Factory Setting: Reset the antenna back to factory default settings.
- Save Satellite: Save the current settings if they are able to locate the satellite (in Tracking mode). It can reduce the satellite acquisition time after restarting the system.
- Backup: Backup antenna information to ACU / PC.
- Restore: Restore the antenna by using saved information in ACU / PC.
- Reboot: Reboot the antenna.

#### **Backup Position**

#### **Restore Position**

| Back Up Position          | $\overline{\mathbf{X}}$                                                   | Restore Position    | X                                                                                                    |
|---------------------------|---------------------------------------------------------------------------|---------------------|----------------------------------------------------------------------------------------------------|
| ACU To<br>PC To<br>Cancel | o backup antenna information to ACU<br>o backup antenna information to PC | ACU<br>PC<br>Cancel | To restore the antenna by using saved<br>information in ACU<br>To restore the antenna by using saved<br>information in PC |

In "SETUP" mode, "Back Up Position" or "Restore Position" message will pop up if "Backup" or "Restore" button is pressed. Backup File (\*.ibf) and Report File (\*.rpt) will be generated on the PC if "Back Up to PC" button is pressed. You can open a report file using notepad software.

NOTE: These two functions are only available for ACU Version 1.07 or later.

- Status
- Search 1: A search pattern 1 will automatically be initiated when the ship's heading input does not exist or is failed. The search cycle will repeat until the antenna receives the lock signal from the modem or the DVB transponder of the target satellite is decoded by the antenna.
- Search 2: Search 2 is reserved for future use.
- Search 3: Search 3 is a search pattern 3 will automatically be initiated when AGC
   / SIG falls below the current tracking level threshold value. Once the desired signal is found and above the predefined tracking threshold, the ACU will enter to tracking mode.
- Tracking: Antenna is tracking the target satellite.
- Initialize: Antenna or ACU is initializing.
- Setup: Antenna is in SETUP mode.
- Comm: Antenna is able to be communicated.

#### Local frequency

- Local freq: Display LNB local oscillator frequency.
- Signal level: Display signal level. It shows "DVB" when DVB mode of tracking signal is chosen to be used and "NBD" when NBD mode of tracking signal is chosen to be used.

#### System versions

- Product ant: Display antenna model and "PCU" firmware version.
- Product ACU: Display ACU model and "ACU main" firmware version.

#### • TX enable:

- TX enable: TX function is enabled and ready to transmit.
- Enable mode: Not in SETUP mode.
- Blockage: Antenna is not facing the predefined block zone(s).
- Pointing: Antenna is pointing to the target satellite.
- Modem lock: Satellite modem is sending a logic input to the ACU to identify when the antenna tracks on the correct satellite.
- LNB rotate: LNB is not rotating.

**NOTE:** The TX function will be enabled (shows blue dot ) only if all of the factors listed above shows "blue" dot. If any of the factors listed above shows "gray" dot or "red" dot, the TX function will be disabled (shows red dot).

Exception: If "Use TX Mute" is set as "NO", the TX function will be enabled regardless of which factor listed above shows "gray" dot or "red" dot.

### **Controller Menus**

#### **Position & Manual Search**

Set the GPS and ship's heading information to acquire the satellite signal and use move step function to find the satellite signal manually.

| teman v-Series PC Controller ver 1.24                                                                                                    |                                                                                                    |                                                              |
|----------------------------------------------------------------------------------------------------|----------------------------------------------------------------------------------------------------|--------------------------------------------------------------|
| Position (GPS, Headng, Bow) & Manual Search<br>Tracking Information of Current Satellite<br>Tracking Information of Library<br>Version, Tracking Parameter & Block Zone<br>Diagnosis, Search Parameter & Sensor Adjust<br>Communication Information | Antenna Current GPS<br>Longitude 127.07 0 E<br>Latitude 37.22 0 N<br>Heading 0.00 0                      | Bow<br>Current Bow Offset 0 0<br>0 Set Bow Offset            |
| Restart     Status     Local Freq. :     MHz       Setup     Search 1     Signal Level     DVB       Get Ant Info.     Search 3     Tracking     TX Enable       Factory Setting     Tracking     Enable Mode                                       | Edit GPS     Set GPS       Edit Heading     Set Heading       Heading Device     NMEA       4800     Set | Skew Information Satellite - 75.7 0.0 Pol Sensor Calibration |
| Save Satellite Initialize Blockage Pointing Modem Lock Comm. LNB Rotate Product Ant Product Act Communicate Smarter                                                                                                    | Antenna Angle 1<br>Az EL POL<br>148.45 45.37 -75.70<br>Relative<br>AZ 148.45                             | Antenna Angle 2<br>Move Step<br>AZ 5<br>EL 5<br>POL 1        |

#### **Antenna Current GPS**

- Antenna Current GPS: Display current antenna GPS and Ship's heading information.
   Enter SETUP mode and click check box in front of Edit GPS / Edit Heading to set GPS / ship's heading. After the desired value is entered press Set GPS / Set Heading button to save the settings.
- Set GPS: Set antenna GPS information manually.
- Set Heading: Set ship's heading information manually.

#### **Heading Device**

 Heading Device: Set ship's heading device and its baud rate (4800/ 9600/ 19200/ 38400).

#### Antenna Angle 1

- Antenna Angle 1: Display current antenna absolute and relative AZ (azimuth) position, EL (elevation) position and LNB pol angle.

#### Bow

- Bow: Display and set bow offset if needed.

#### **Skew Information**

- LNB pol Information: Display LNB pol angle and satellite skew angle.
- Pol sensor calibration: Calibrate the sensor (potentiometer).

#### Antenna Angle 2

- Antenna Angle 2: Move antenna azimuth and elevation position and LNB pol angle to find the desired satellite manually.

Antenna angle, GPS and ship's heading information

#### **Tracking Information of Current Satellite**

Set the tracking mode and tracking frequency of the current satellite. Set the LNB local frequency to its corresponding voltage power supply.

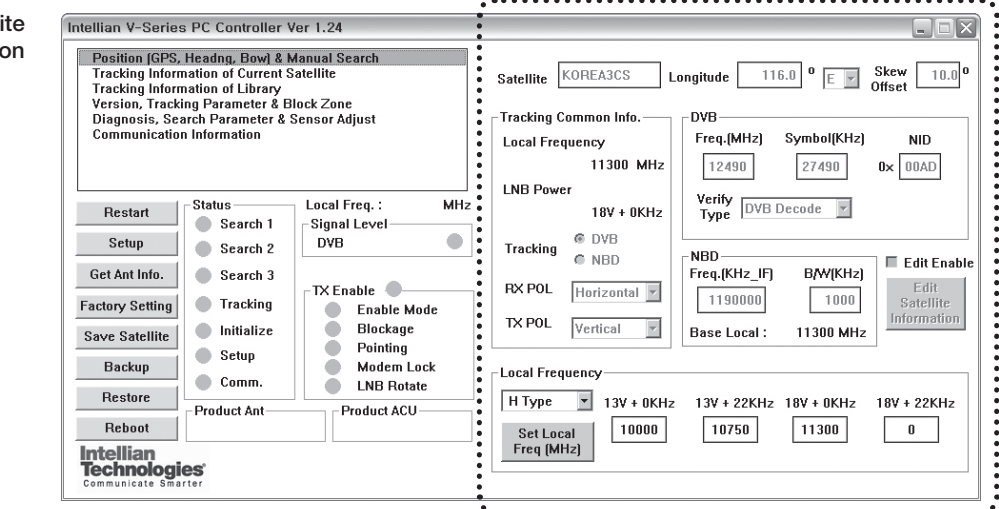

#### **Satellite Information**

 Satellite information: Display the current satellite name, longitude position and satellite skew.

#### **Tracking Common Info**

- Local Frequency & LNB Power: Display the current LNB frequency which is in use and its corresponding voltage power supply.
- Tracking: Display/ set the current tracking mode (DVB/ NBD).
- RX POL and TX POL: Set RX and TX polarity (Vertical/Horizontal).

#### DVB

 DVB: Set satellite tracking information (Frequency, Symbol rate, NID and Verify type) for DVB tracking mode.

#### NBD

NBD: Set satellite tracking information (Frequency and bandwidth) for NBD tracking mode.

#### Local Frequency

 Local frequency: Display or set LNB local frequency and its corresponding LNB power supply.

**NOTE:** Select the Swedish Microwave (SMW) PLL LNB type from the Drop-Down List. If the LNB type is other than SMW, manually input the LNB local frequency is required.

# Set the current satellite tracking information

#### **Tracking Information of Library**

Open the pre-programmed satellite library file and upload it to the ACU. Build your own custom library and save it to an external hard drive/PC.

#### Library information

| Intellian V-Series PC Controller Ver 1.24                                                                                                    |                                                                                                    |
|----------------------------------------------------------------------------------------------------|----------------------------------------------------------------------------------------------------|
| Position (GPS, Headng, Bow) & Manual Search<br>Tracking Information of Current Satellite<br>Tracking Information of Library<br>Version, Tracking Parameter & Block Zone<br>Diagnosis, Search Parameter & Sensor Adjust<br>Communication Information                 | Get Data From ACU       Satellite List       ITLSAT9 / 58.0 W       ▼       Load Satellite         Name       ITLSAT9       Longitude       58.0       •       W ▼       Skew       0.0         Local Frequency       13V + 0KHz       13V + 0KHz       18V + 22KHz       18V + 0KHz       18V + 22KHz         13V + 0KHz       13V = 0       13750       C       13750       C |
| Restart     Status     Local Freq. :     MHz       Setup     Search 1     Signal Level     DVB       Get Ant Info.     Search 3     Tracking     TX Enable       Save Satellite     Initialize     Blockage     Pointing       Backun     Setup     Media     Media | Tracking Common Info.     DVB       Tracking Common Info.     DVB       Tracking Common Info.     DVB       RX POL     Horizontal I       TX POL     Vertical I                                                                                                    |
| Restore Product Ant Product ACU Reboot Intellian Communicate Smarter                                                                                                    | Ubrary         NBU         Edit Library           Open Library from PC         Freq.{KHz_IF}         B/W(KHz)         Edit Library           UpLoad Lib to ACU         1410000         1000         Add Library           Save Library to PC         Base Local : 10750 MHz         Delete Library                                                                              |

.....

#### Get data from ACU

- Get data from ACU: Obtain the pre-programmed satellite library file from the ACU while the antenna is in SETUP mode.

#### Load Satellite

- Load satellite: Upload the pre-programmed satellite information in the library.

#### Library

- Open library from PC: Open the satellite library file from the supplied Intellian CD or from the external hard drive/PC. (File format: \*.ilf)
- Upload library to ACU: Upload the satellite library file to ACU.
- Save library to PC: Save the current library setting to the PC.
- Edit Library: Edit the satellite information of the selected satellite.
- Add Library: Add the satellite information as defined in the current settings.
- Delete Library: Delete the selected satellite from the library settings.

**NOTE:** It is required to click the "Save Library to PC" button after "Edit Library", "Add Library ", or "Delete Library" button is clicked. These functions are only available for ACU Version 1.07 or later.

#### Version, Tracking Parameter & Block Zone

Display the antenna, ACU firmware versions and serial number. Setup the antenna blockage zone(s). Setup the antenna parameters.

|                          |                                                                                                    |                                                           | · · · · · · · · · · · · · · · · · · ·                                                                                                    | •••••      |
|--------------------------|----------------------------------------------------------------------------------------------------|-----------------------------------------------------------|----------------------------------------------------------------------------------------------------|------------|
| Display antenna versions | Intellian V-Series PC Controller                                                                                                    | Ver 1.24                                                  | _                                                                                                    |            |
| and tracking parameters  | Position (GPS, Headng, Bow) &<br>Tracking Information of Current<br>Tracking Information of Library<br>Version, Tracking Parameter &<br>Diagnosis, Search Parameter &<br>Communication Information | Manual Search<br>Satellite<br>Block Zone<br>Sensor Adjust | Software Information PCU PCU Stabilizer Library Version Modem PCU Note the set of the set of the se |            |
|                          | Restart     Status       Setup     Search 1       Get Ant Info.     Search 3       Factory Setting     Tracking                                                                                    | Local Freq. : MHz<br>Signal Level<br>DVB                  | Product Information<br>Antenna Size Voltage Tracking Level Tracking Level<br>Antenna Serial ACU Serial Threshold 50<br>Set Parameters                                                                                                    |            |
|                          | Save Satellite                                                                                                    | Blockage     Pointing                                     | Block 2 Deck 3 Deck 4 Deck 5                                                                                                    |            |
|                          | Backup<br>Bestore                                                                                                    | Modem Lock<br>LNB Rotate                                  | AZ Start 0 0 0 0 0 0                                                                                                    | Set        |
|                          | Reboot Product Ant                                                                                                    | Product ACU                                               | AZ End 0 0 0 0 2                                                                                                    | ock<br>one |
|                          | Intellian<br>Technologies<br>Communicato Smarter                                                                                                    |                                                           | EL 90 90 90 90 90                                                                                                    |            |

#### **Software Information**

- Software information: Display antenna and ACU firmware versions and library version.

#### **Product Information**

- Product information: Display antenna and ACU serial numbers.

#### **Parameter Setting**

- DVB: Display /setup current detect level threshold and tracking level threshold when DVB tracking mode is chosen to be used.
- NBD: Display /setup current detect level threshold and tracking level threshold when NBD tracking mode is chosen to be used.
- TX Enable Threshold: display/ setup TX enable threshold.

#### **Block Zone**

- Display current block zones by azimuth and elevation sectors. Up to 5 blockage zones can be programmed.

**NOTE:** DVB and NBD parameter settings should only be changed by an authorized service technician. Improper setting of these parameters will render your system inoperable. Consult Intellian for changing antenna parameters.

#### **Diagnosis, Search Parameter & Sensor Adjust**

Set the tilt sensors and calibrate rate sensors. Set the antenna search parameters. Run an antenna diagnostic test.

Display antenna versions and parameters

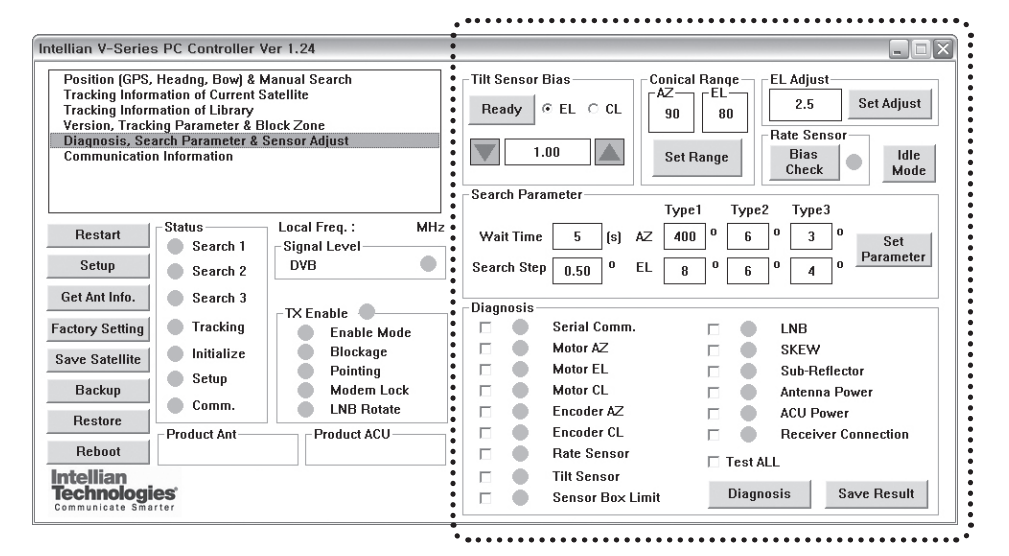

#### **Tilt Sensor Bias**

- Tilt sensor bias: Adjust the two solid-state tilt sensors used to provide absolute cross-level tilt of the antenna and elevation feedback to eliminate long-term pointing drift (error). Tilt bias is required to be adjusted when the antenna control board or sensor box is replaced. Check and see if the bubble is located at the center of the level vial.
- Ready: Make elevation angle go to 0° for tilt sensor bias adjustment.

#### **Conical Range**

- Conical rage: set conical range while the antenna is on tracking mode.

#### **EL Adjust**

- EL adjust: The elevation adjustment is to offset the angle difference between the mechanical elevation angle and actual elevation angle.

#### **Rate Sensor**

- Rate sensor: Rate sensor is to calibrate DC voltage output from the three rate sensors used to sense antenna motion in azimuth, elevation and cross-level axes. The DC voltage output from each of the rate sensors may be vary by an amount which is directly proportional to the direction and rate of motion induced on it.. Before calibrating the rate sensors located at the Sensor box, make sure that the antenna is placed on a rigid and flat platform. During the calibration process, the antenna should avoid any motion as it can affect the antenna's performance. After clicking the "Rate Sensor Bias Check" button, the green dot will be displayed as a ready signal to calibrate the gyro sensor. The red dot (fail) or blue dot (pass) will be displayed once the calibration is completed.

#### Idle Mode

- Idle mode: Release the elevation and cross level motor brakes while the antenna is in SETUP mode. The antenna can be moved manually during the idle mode.

#### Diagnosis

 Diagnosis: The system can carry out the selected full diagnostic test "Test All" or single diagnostic test. The software will display the diagnostic results (Blue dot represents "normal", red represents "abnormal", yellow represents "skip test" and green represents "the diagnostic test is under process").

# **REMOTE WEB ACCESS**

## Introduction

## Main Page

# **Antenna Settings**

General Information Current Status Ship Information Antenna Position Tracking Information Parameter Setting Modem Setting Block Zone Setting Diagnosis Satellite Information

# Antenna / ACU Firmware Upgrade

Firmware Upgrade Roll Back Upgrade Log

# **Ethernet-to-Serial Settings**

Network Setting Serial Setting SNMP Setting Change Password Upgrade E2S (Ethernet-to-Serial) Save & Reboot Access Log

### Introduction

With embedded remote access function, the v-Series can be monitored, controlled, and diagnosed remotely from anywhere, anytime through the TCP/IP protocol. This not only can save tremendous time but also save the cost generated from the hundreds of routine maintenance activities such as operating firmware upgrades, tracking parameters resets, and system diagnostic.

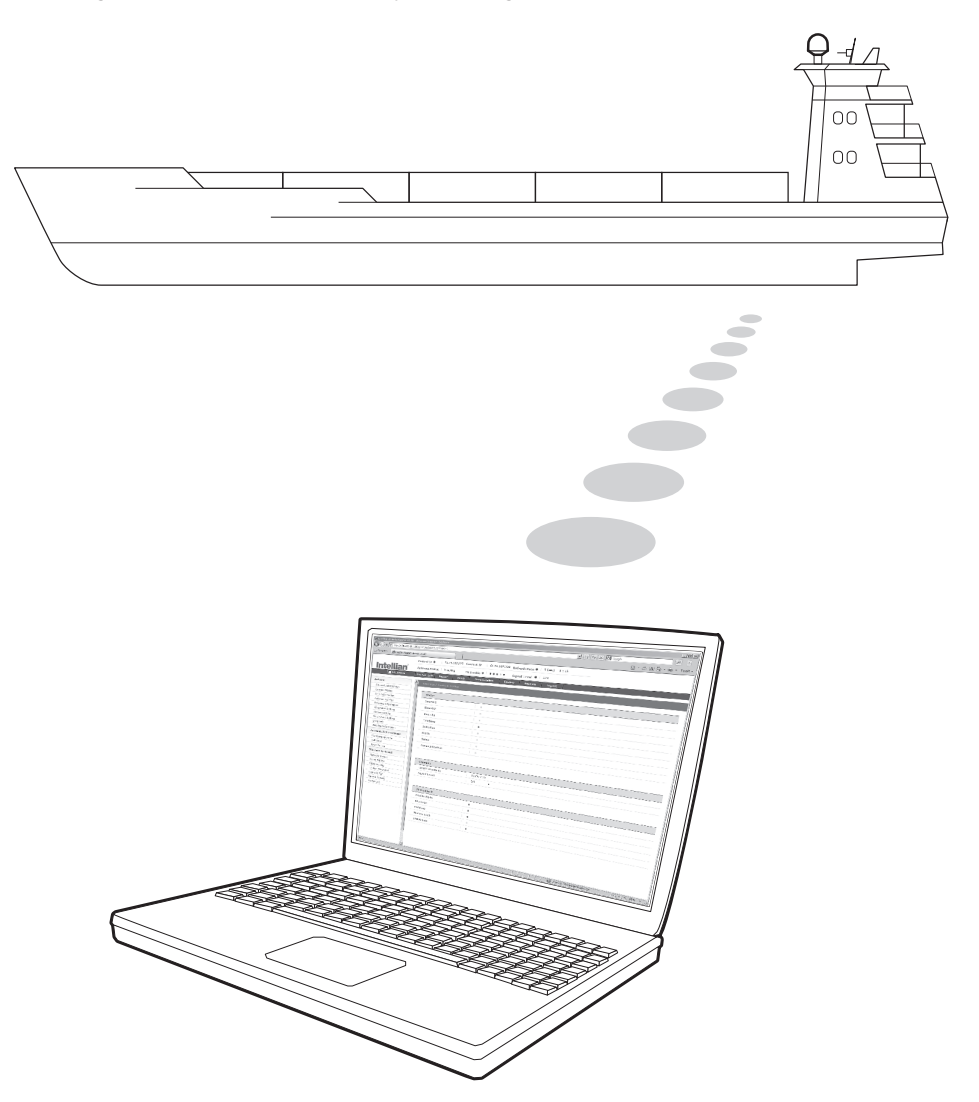

### Main Page

#### Page Login

 Enter the ACU's IP address into your web browser's address bar to login into the ACU's internal HTML page. If this system has not been changed from the ACU's factory default:

IP address: Primary: 192.168.0.223 / Secondary: 10.10.1.1

- 2. Choose either to Control & Monitor the ACU or Only Monitor the ACU.
- 3. Log into the ACU by typing in User Name and Password information. If this system has not been changed from the factory default:

User Name: intellian / Password: 12345678

| Intellian                                                                        |  |
|----------------------------------------------------------------------------------|--|
| Remote Access<br>v1.00                                                           |  |
| Control & Monitoring<br>Mornitoring Only<br>Username<br>Password<br>Login Cancel |  |

|          | ()Cont                | rol IP • 192.168.0.223 Current                                                                                                    | 3<br>IP 192.168.0.223 Refresh Rate ● 5 (sec) 8 : 45      |  |
|----------|-----------------------|----------------------------------------------------------------------------------------------------|----------------------------------------------------------|--|
| In       |                       | nna<br>Tracking 5 TX Enal                                                                                                    | ble • • • • • • • • • • • • • • • • • • •                |  |
|          | 7 Edit Enable 8 Get A | .nt. Info <b>9</b> Restart <b>10</b> Setup                                                                                                    | 1) Save Satellite 2 Backup (3) Restore (4) Logout        |  |
| Anten    | na                    | Antenna / Current Status                                                                                                    |                                                          |  |
| Gener    | ral Information       |                                                                                                    |                                                          |  |
| Curre    | nt Status             | Status                                                                                                    |                                                          |  |
| Ship I   | Information           | Search1                                                                                                    | •                                                        |  |
| Anten    | ing Information       | Search2                                                                                                    | •                                                        |  |
| Paran    | neter Setting         | Search3                                                                                                    | •                                                        |  |
| Moder    | m Setting             | Tracking                                                                                                    | •                                                        |  |
| Block    | Zone Setting          | Initialize                                                                                                    | •                                                        |  |
| Diagn    | osis                  | Block                                                                                                    | •                                                        |  |
| Saten    |                       | Setup                                                                                                    | •                                                        |  |
| Eirma    | are llograde          | Communication                                                                                                    | •                                                        |  |
| Roll B   | ack                   |                                                                                                    |                                                          |  |
| Upgra    | de Log                |                                                                                                    |                                                          |  |
| 7)Ethern | et-to-Serial          | Common                                                                                                    |                                                          |  |
| Netwo    | ork Setting           | Local Frequency                                                                                                    | 11300 MHz                                                |  |
| Serial   | Setting               | Signal Level                                                                                                    | 271                                                      |  |
| SNMP     | Setting               |                                                                                                    |                                                          |  |
| Chang    | ge Password           |                                                                                                    |                                                          |  |
| No.      | Item                  | Description                                                                                                    |                                                          |  |
| 1        | Control IP            | Display current IP the                                                                                                    | at controls the ACU.                                     |  |
| 2        | Current IP            | Display current IP ac                                                                                                    | ldress.                                                  |  |
| 3        | Refresh Rate          | Display screen refresh rate and time out.<br>The screen will not refresh once the time-out shows 0:00.<br>Exception: If the Refresh Disable Time is set to "OFF" in the<br>Network Setting page, then the clock will show ":" and<br>system will keep monitoring all activities regardless of time-<br>out. |                                                          |  |
| 4        | Antenna Status        | Display antenna stat                                                                                                    | us.                                                      |  |
| 5        | TX Enable             | Display whether or no                                                                                                    | ot the antenna is able to transmit the data              |  |
| 6        | Signal Level          | Display current signa                                                                                                    | al level.                                                |  |
| 7        | Edit Enable           | Enable to edit the AC enabled before modi                                                                                                    | CU settings. Ensure the check box is fying the settings. |  |
| 8        | Get Antenna Info      | Obtain current anten                                                                                                    | na information.                                          |  |
| 9        | Restart               | Restart antenna syst                                                                                                    | em.                                                      |  |
| 10       | Setup                 | Enter SETUP mode.                                                                                                    |                                                          |  |
| (1)      | Save Satellite        | Save current satellite<br>Bow offset will be ac                                                                                                    | e settings.<br>Ijusted and saved automatically.          |  |
| (12)     | Backup                | Backup antenna info                                                                                                    | rmation to ACU.                                          |  |
| 13       | Restore               | Restore antenna info                                                                                                    | rmation from ACU.                                        |  |
| (14)     | Logout                | Logout ACU's intern                                                                                                    | al HTML page.                                            |  |
| (15)     | Antenna               | Antenna setup menu                                                                                                    |                                                          |  |
| (16)     | Firmware              | Firmware upgrade m                                                                                                    | enu.                                                     |  |
| 17       | Ethernet-to-Serial    | ACU's IP address an                                                                                                    | d serial communication setup menus.                      |  |

# **Antenna Settings**

#### **General Information**

| Antenna               | Antenna / General Information |                 |
|-----------------------|-------------------------------|-----------------|
| 1 General Information |                               |                 |
| Current Status        | 2 Antenna Information         |                 |
| Ship Information      | Antenna Size                  | 60 cm / 24 inch |
| Antenna Position      |                               |                 |
| Tracking Information  | voltage                       | 21.00 / 26.50   |
| Parameter Setting     | Antenna Product               | V1-60-03H       |
| Modem Setting         | ACU Product                   | VP-T100         |
| Block Zone Setting    | Antenna Serial Number         | V610030009      |
| Diagnosis             | ACU Serial Number             | V610030009      |
| Satellite Information | System Polarization           | CROSS-POL       |
| Antenna/ACU Firmware  | Tracking Signal               | NBD             |
| Firmware Upgrade      |                               |                 |
| Roll Back             |                               |                 |
| Upgrade Log           | -                             |                 |
| Ethernet-to-Serial    | 3 Software Information        |                 |
| Network Setting       | Antenna Stabilizer Version    | V 5.54          |
| Serial Setting        | Antenna PCU Version           | V 5.52          |
| SNMP Setting          | ACU Main Version              | V 1.44          |
| Change Password       | ACU Modem Version             | V 1.12          |
| Upgrade E2S           | ACII Gyro Version             | V 1 15          |
| Save & Reboot         | Acto Gyro Version             | V 1.15          |
| Access Log            | Library Version               | V 5.00          |
|                       |                               |                 |
|                       | 4) LNB Local Frequencies(MHz) |                 |
|                       | 13V + 0kHz                    | 10000           |
|                       | 13V + 22kHz                   | 10750           |
|                       | 18V + 0kHz                    | 11300           |
|                       | 18V + 22kHz                   | 0               |

| No. | Item                          | Description                                                                                                    |  |
|-----|-------------------------------|----------------------------------------------------------------------------------------------------|--|
| 1   | General<br>Information        | Display current antenna information.                                                                                                    |  |
| 2   | Antenna<br>Information        | <ul> <li>Display current antenna information.</li> <li>Antenna Size: antenna dish size.</li> <li>Voltage: operation voltage of antenna and ACU.</li> <li>Antenna Product: antenna model number.</li> <li>ACU Product: ACU model number.</li> <li>Antenna Serial Number: antenna serial number.</li> <li>ACU Serial Number: ACU serial number</li> <li>System Polarization: antenna polarized feed (Crosspol / Copol).</li> <li>Tracking Signal: satellite tracking mode (DVB/ NBD)</li> </ul> |  |
| 3   | Software<br>Information       | Display current Antenna and ACU firmware versions and<br>Satellite Library version installed in the system.<br>- Antenna Stabilizer Version<br>- Antenna PCU Version<br>- ACU Main Version<br>- ACU Modem Version<br>- ACU Gyro Version<br>- Library Version                                                                                                    |  |
| 4   | LNB Local<br>Frequencies(MHz) | Display LNB local frequency and corresponding voltage.                                                                                                    |  |

### **Current Status**

| Anten                                                                                                    | na               | Antenna / Current Status                                                                                                    |                                   |
|----------------------------------------------------------------------------------------------------|------------------|----------------------------------------------------------------------------------------------------|-----------------------------------|
| Gene                                                                                                    | ral Information  |                                                                                                    |                                   |
| 1 <u>Curre</u>                                                                                                    | nt Status        | 2 Status                                                                                                    |                                   |
| Ship Information                                                                                                    |                  | Search1                                                                                                    | 0                                 |
| Anter                                                                                                    | ina Position     | Search2                                                                                                    | •                                 |
| Track                                                                                                    | ing Information  | Search 3                                                                                                    |                                   |
| Parar                                                                                                    | meter Setting    | Testile                                                                                                    |                                   |
| Block                                                                                                    | Zone Setting     | Tracking                                                                                                    | •                                 |
| Diagr                                                                                                    | losis            | Initialize                                                                                                    | 0                                 |
| Satel                                                                                                    | lite Information | Block                                                                                                    | •                                 |
| Anten                                                                                                    | na/ACU Firmware  | Setup                                                                                                    | •                                 |
| Firmy                                                                                                    | vare Upgrade     | Communication                                                                                                    | •                                 |
| Roll E                                                                                                    | Back             | -                                                                                                    |                                   |
| Upgra                                                                                                    | ade Log          | 3 Common                                                                                                    |                                   |
| Ethern                                                                                                    | et-to-Serial     | Local Frequency                                                                                                    | 11300 MHz                         |
| Netw                                                                                                    | ork Setting      | Signal Level                                                                                                    | 273 •                             |
| Seria                                                                                                    | I Setting        | ~                                                                                                    |                                   |
| SNMP                                                                                                    | Setting          | (4) TX Enable ●                                                                                                    |                                   |
| Chan                                                                                                    | ge Password      | Enable Mode                                                                                                    | •                                 |
| Upgra                                                                                                    | ade E2S          | Blockage                                                                                                    | •                                 |
| Save                                                                                                    | & Reboot         | Pointing                                                                                                    | •                                 |
| Acces                                                                                                    | ss Log           | Modem Lock                                                                                                    | •                                 |
|                                                                                                    |                  | LNB Rotate                                                                                                    | •                                 |
|                                                                                                    |                  |                                                                                                    |                                   |
| No.                                                                                                    | Item             | Description                                                                                                    |                                   |
| 1                                                                                                    | Current Status   | Display current ante                                                                                                    | enna status.                      |
| 2                                                                                                    | Status           | <ul> <li>Search 1. a search pattern 1 will automatically be initiate when the ship's heading input does not exist / is failed. T search cycle will repeat until the antenna receives the loc signal from the modem or the DVB transponder of the ta satellite is decoded by the antenna.</li> <li>Search 2: is reserved for future use.</li> <li>Search 3: a search pattern 3 will automatically be initiate when AGC / SIG falls below the current tracking level threshold value. Once the desired signal is found and ab the predefined tracking threshold, the ACU will enter to tracking mode.</li> <li>Tracking: antenna is tracking the target satellite.</li> <li>Initialize: antenna or ACU is initializing.</li> <li>Block: satellite signal is being blocked.</li> <li>Setup: antenna is in SETUP mode.</li> </ul> |                                   |
| 3                                                                                                    | Common           | Display current LNE                                                                                                    | local frequency and signal level. |
| <ul> <li>Display whether or not the antenna is able to transdata. The TX function will only be enabled (shows only if all of the factors listed below shows "BLUE" Exception: If "Use TX Mute" is set as "NO", the TX will be enabled regardless of which factor listed be" "gray" dot or "red" dot.</li> <li>TX Enable</li> <li>TX Enable</li> <li>Enable Mode: antenna is not in SETUP mode.</li> <li>Blockage: antenna is not facing the predefined b</li> <li>Pointing: antenna is pointing to the target satellit</li> <li>Modem Lock: satellite modem is sending a logic the ACU to identify when the antenna tracks on t satellite.</li> </ul> |                  | not the antenna is able to transmit the<br>on will only be enabled (shows BLUE dot )<br>ors listed below shows "BLUE" dot.<br>"X Mute" is set as "NO", the TX function<br>ardless of which factor listed below shows<br>dot.<br>enna is not in SETUP mode.<br>a is not facing the predefined block zone(s).<br>is pointing to the target satellite.<br>ellite modem is sending a logic input to<br>y when the antenna tracks on the correct<br>is not rotating.                                                                                                    |                                   |

#### **Ship Information**

| Antenna               | Antenna / Ship Information |             |
|-----------------------|----------------------------|-------------|
| General Information   |                            |             |
| Current Status        | 2 gps                      |             |
| 1 Ship Information    | Lengitude(8)               | 127.04      |
| Antenna Position      | Longitude(*)               |             |
| Tracking Information  | Latitude(°)                | 37.07 N 🗘   |
| Parameter Setting     | Set GPS                    |             |
| Modem Setting         |                            |             |
| Block Zone Setting    |                            |             |
| Diagnosis             |                            |             |
| Satellite Information | 3 BOW Offset               |             |
| Antenna/ACU Firmware  | Current Bow Offset(°)      | 0           |
| Firmware Upgrade      |                            |             |
| Roll Back             | Set Bow Offset             |             |
| Upgrade Log           |                            |             |
| Ethernet-to-Serial    | -                          |             |
| Network Setting       | 4 Heading Device           |             |
| Serial Setting        |                            | NMEA 🗘      |
| SNMP Setting          | Current Device             | Set Device  |
| Change Password       |                            |             |
| Upgrade E2S           | Heading                    | 328.19      |
| Save & Reboot         |                            | Set Heading |
| Access Log            |                            |             |
|                       |                            |             |
|                       |                            |             |
|                       |                            |             |
|                       |                            |             |

| No. | Item             | Description                                                                                                    |
|-----|------------------|----------------------------------------------------------------------------------------------------|
| 1   | Ship Information | Display GPS and ship's gyro information.                                                                                                    |
| 2   | GPS              | Display current GPS information.<br>- Longitude (East / West)<br>- Latitude (North / South)                                                                                                    |
| 3   | BOW Offset       | Display and set bow offset if needed.                                                                                                    |
| 4   | Heading Device   | Current device: set ship's heading device.<br>If the ship's gyro input is Step-by-step (SBS) separate<br>purchase of GYRO Converter is required.<br>- Heading: set ship's heading information. |
|     |                  |                                                                                                    |

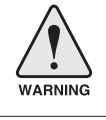

WARNING: Ensure the Edit Enable check box is enabled before modifying the settings.

#### **Antenna Position**

| Antenna               | Antenna / Antenna Position     |          |  |
|-----------------------|--------------------------------|----------|--|
| General Information   |                                |          |  |
| Current Status        | 2 Current Antenna Position     |          |  |
| Ship Information      | Relative Azimuth(°)            | 230.03   |  |
| 1 Antenna Position    |                                | 100.00   |  |
| Tracking Information  | Absolute Azimuth(*)            | 198.00   |  |
| Parameter Setting     | Elevation(°)                   | 44.37    |  |
| Modem Setting         | LNB Pol Angle(°)               | -87.00   |  |
| Block Zone Setting    | Heading(°)                     | 327.97   |  |
| Diagnosis             |                                |          |  |
| Satellite Information |                                |          |  |
| Antenna/ACU Firmware  | 3 Manual Movement              |          |  |
| Firmware Upgrade      | <u> </u>                       |          |  |
| Roll Back             | Azimuth Angle(°)               | ◀ 5.00 ► |  |
| Upgrade Log           | Elevation Angle(°)             | ▼ 5.00 ▲ |  |
| Ethernet-to-Serial    |                                |          |  |
| Network Setting       | LNB POI Angle(*)               | ¥ 5.00   |  |
| Serial Setting        |                                |          |  |
| SNMP Setting          |                                |          |  |
| Change Password       | (4) LNB Pol Sensor Calibration |          |  |
| Upgrade E2S           | <u> </u>                       |          |  |
| Save & Reboot         | Pol Sensor Calibration         | 0        |  |
| Access Log            |                                |          |  |
|                       |                                |          |  |
|                       |                                |          |  |
|                       |                                |          |  |
|                       |                                |          |  |
|                       |                                |          |  |

| No. | Item                       | Description                                                                                                    |
|-----|----------------------------|----------------------------------------------------------------------------------------------------|
| 1   | Antenna Position           | Display current antenna position.                                                                                                    |
| 2   | Current Antenna Position   | <ul> <li>Display current antenna position.</li> <li>Relative Azimuth: display antenna relative AZ angle.</li> <li>Absolute Azimuth: display antenna absolute AZ angle.</li> <li>Elevation: display antenna elevation angle.</li> <li>LNB Pol Angle: display LNB pol angle.</li> <li>Heading: display ship's heading information.</li> </ul> |
| 3   | Manual Movement            | Move antenna azimuth and elevation angles and LNB pol angle to find the desired satellite manually.                                                                                                    |
| 4   | LNB Pol Sensor Calibration | Calibrate the LNB pol angle when the control board, potentiometer or belt is replaced.                                                                                                    |

#### **Tracking Information**

| Antenna                | Antenna / Tracking Informatio                                                                                                    |            |
|------------------------|----------------------------------------------------------------------------------------------------|------------|
| General Information    |                                                                                                    |            |
| Current Status         | 2 Local Frequency Setting(MH                                                                                                    | z)         |
| Ship Information       | 13V + 04Hz                                                                                                    | 10000      |
| Antenna Position       | 137 + 0812                                                                                                    |            |
| 1 Tracking Information | 13V + 22kHz                                                                                                    | 10750      |
| Parameter Setting      | 18V + 0kHz                                                                                                    | 11300 💿    |
| Modem Setting          | 18V + 22kHz                                                                                                    | 0          |
| Block Zone Setting     |                                                                                                    |            |
| Diagnosis              | Set Local Freq (MHz)                                                                                                    |            |
| Satellite Information  |                                                                                                    |            |
| Antenna/ACU Firmware   | 3 Tracking Satellite                                                                                                    |            |
| Firmware Upgrade       | Satellite                                                                                                    | KOREA3CS   |
| Roll Back              | Longitude(°)                                                                                                    | 116.0 E \$ |
| Upgrade Log            | Skew Offset(°)                                                                                                    | 11.0       |
| Ethernet-to-Serial     |                                                                                                    | DVB        |
| Network Setting        | Tracking Method                                                                                                    | O NBD      |
| Serial Setting         | RX Polarization                                                                                                    | Horizontal |
| SNMP Setting           | The Designation of the second second se |            |
| Change Password        | TX Polarization                                                                                                    | Vertical   |
| Upgrade E2S            | A DVB Information                                                                                                    |            |
| Save & Reboot          |                                                                                                    |            |
| Access Log             | Frequency(MHz)                                                                                                    | 12490      |
|                        | Symbol(kHz)                                                                                                    | 27490      |
|                        | NID                                                                                                    | 0x 00AD    |
|                        | Verify Type                                                                                                    | DVB Decode |
|                        | 5 NBD Information                                                                                                    |            |
|                        | Frequency(kHz_IF)                                                                                                    | 1745000    |
|                        | Bandwidth(kHz)                                                                                                    | 1000       |
|                        | Base Local                                                                                                    | 11300 MHz  |

| No. | Item                             | Description                                                                                                    |
|-----|----------------------------------|----------------------------------------------------------------------------------------------------|
| 1   | Tracking Information             | Display or set current tracking mode and tracking frequency of the target satellite.                                                                                                    |
| 2   | Local Frequency<br>Setting (MHz) | Display LNB's local frequencies. Display current LNB local frequency which is in use and voltage.                                                                                                    |
| 3   | Tracking Satellite               | <ul> <li>Display current tracking mode.</li> <li>Satellite: display satellite name.</li> <li>Longitude: display satellite orbit position.</li> <li>Skew Offset: display Skew offset.</li> <li>Tracking Method: display current tracking mode (DVB/ NBD).</li> <li>RX Polarization: display current RX polarization.</li> <li>TX Polarization display current TX polarization.</li> </ul> |
| 4   | DVB Information                  | Display DVB tracking mode's tracking information.<br>- Frequency: display tracking frequency.<br>- Symbol rate: display symbol rate.<br>- NID: display network ID.<br>- Verify type: display verification type (AGC, DVB, DVB Decode)                                                                                                    |
| 5   | NBD Information                  | Display NBD tracking mode's tracking information.<br>- Frequency: display tracking IF frequency.<br>- Bandwidth: display detection bandwidth.                                                                                                    |

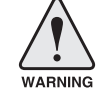

WARNING: Ensure the Edit Enable check box is enabled before modifying the settings.

#### **Parameter Setting**

| Antenna               | Antenna / Parameter Setting       |                                       |
|-----------------------|-----------------------------------|---------------------------------------|
| General Information   |                                   |                                       |
| Current Status        | 2 Search & Tracking Parameter Set | ting                                  |
| Ship Information      | DVR Detect   avel Threehold       | 40                                    |
| Antenna Position      | DVB Detect Level Inreshold        | 40                                    |
| Tracking Information  | DVB Tracking Level Threshold      | 20                                    |
| 1 Parameter Setting   | NBD Detect Level Threshold        | 40                                    |
| Modem Setting         | NBD Tracking Level Threshold      | 20                                    |
| Block Zone Setting    |                                   |                                       |
| Diagnosis             | Tx Enable Threshold               | 0                                     |
| Satellite Information | Wait Time(s)                      | 0                                     |
| Antenna/ACU Firmware  | Search Step(°)                    | 0.00                                  |
| Firmware Upgrade      | Search 1 Pange(%)                 | Azimuth 0                             |
| Roll Back             | Seater 2 Mangel /                 | Elevation 0                           |
| opgrade Log           |                                   | Azimuth 0                             |
| Ethernet-to-Serial    | Search 2 Range(°)                 | Elevation 0                           |
| Network Setting       |                                   |                                       |
| Serial Setting        | Search 3 Range(°)                 |                                       |
| SNMP Setting          |                                   | Elevation 0                           |
| Change Password       | Set Parameters                    |                                       |
| Upgrade E2S           |                                   |                                       |
| Save & Reboot         |                                   |                                       |
| Access Log            |                                   |                                       |
|                       | 3 Tilt Sensor Bias                |                                       |
|                       |                                   | Ready                                 |
|                       | Tilt Sensor                       | Elevation                             |
|                       |                                   | Cross Level                           |
|                       | Step(°)                           | ▼ 1.00 ▲                              |
|                       |                                   |                                       |
|                       |                                   |                                       |
|                       |                                   |                                       |
|                       | Elevation Adjust                  |                                       |
|                       | EL Adjust(°)                      | 0.0                                   |
|                       | Set EL Adjust                     |                                       |
|                       |                                   |                                       |
|                       |                                   |                                       |
|                       | 5 Conical Range                   |                                       |
|                       |                                   |                                       |
|                       | Azimuth                           | 0                                     |
|                       | Elevation                         | 0                                     |
|                       | Set Bange                         |                                       |
|                       |                                   |                                       |
|                       |                                   |                                       |
|                       | 6 Rate Sensor Adjust              |                                       |
|                       | <b>_</b>                          |                                       |
|                       | Rate Sensor Calibration           |                                       |
|                       |                                   |                                       |
|                       |                                   |                                       |
|                       |                                   |                                       |
|                       |                                   |                                       |
|                       | Idle Mode                         |                                       |
|                       |                                   |                                       |
|                       |                                   |                                       |
|                       | 8 Reboot                          |                                       |
|                       | $\sim$                            |                                       |
|                       | Reboot                            |                                       |
|                       |                                   |                                       |
|                       |                                   |                                       |
|                       |                                   |                                       |
| WARNING: Ensure       | the Edit Enable check box is a    | enabled before modifying the settings |
|                       |                                   | second second meanying the bottings.  |

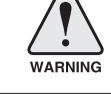

| No. | Item                                   | Description                                                                                                    |
|-----|----------------------------------------|----------------------------------------------------------------------------------------------------|
| 1   | Parameter Setting                      | Set antenna search & tracking parameters.<br>These parameters should only be changed by an authorized<br>service technician. Improper setting of these parameters will<br>render your system inoperable.                                                                                                    |
| 2   | Search & Tracking<br>Parameter Setting | <ul> <li>DVB Detect and Tracking Level Threshold: display / set current detect level threshold and tracking level threshold when DVB tracking mode is chosen to be used.</li> <li>NBD Detect and Tracking Level Threshold: display / set current detect level threshold and tracking level threshold when NBD tracking mode is chosen to be used.</li> <li>Enable Threshold: display / set TX enable threshold.</li> <li>Wait time: set the time-out for automatic initiation of a search after the signal level drops below the pre-defined threshold value.</li> <li>Search Step: set increment step size.</li> <li>Search 1 &amp; 3 Range: set Search 1 &amp; 3 search range. Search is conducted in a two-axis pattern consisting of alternate movements in azimuth and elevation as forming expanding square.</li> <li>Search 2 Range: is reserved for future use.</li> </ul> |
| 3   | Tilt Sensor Bias                       | Adjust the two solid-state tilt sensors used to provide absolute<br>cross-level tilt of the antenna and elevation feedback to<br>eliminate long-term pointing drift (error). Tilt bias is required to<br>be adjusted when the antenna control board or sensor box is<br>replaced. Check to see whether or not the bubble is located at<br>the center of the level vial.                                                                                                    |
| 4   | Elevation Adjust                       | Adjust the angle difference between the mechanical elevation angle and actual elevation angle.                                                                                                    |
| 5   | Conical Range                          | Set conical range while the antenna is on tracking mode.                                                                                                    |
| 6   | Rate Sensor<br>Adjust                  | Calibrate DC voltage output from the three rate sensors used<br>to sense antenna motion in azimuth, elevation and cross-level<br>axes. During the calibration process, the antenna should avoid<br>any motion as it can affect the antenna's performance.                                                                                                    |
| 7   | Idle Mode                              | Release the elevation and cross level motor brakes while<br>the antenna is in SETUP mode. The antenna can be moved<br>manually during the idle mode.                                                                                                    |
| 8   | Reboot                                 | Reboot the system.                                                                                                    |

#### Modem Setting

| Antenna               | Antenna / Modem Setting |                                        |
|-----------------------|-------------------------|----------------------------------------|
| General Information   |                         |                                        |
| Current Status        | 2 Modem                 |                                        |
| Ship Information      | <u> </u>                | PC222                                  |
| Antenna Position      | Modem Port              | K3232                                  |
| Tracking Information  |                         | Set Device                             |
| Parameter Setting     |                         | GPGLL \$                               |
| 1 Modem Setting       | GPS Out Sentence        | Set Sentence                           |
| Block Zone Setting    |                         |                                        |
| Diagnosis             |                         |                                        |
| Satellite Information | -                       |                                        |
| Antenna/ACU Firmware  | 3 Protocol              |                                        |
| Firmware Upgrade      | Use Mediator            | YES                                    |
| Roll Back             |                         | NO                                     |
| Upgrade Log           | Modem Protocol          | I/O Console 🛊                          |
| Ethernet-to-Serial    | Use Modem Lock          | YES                                    |
| Network Setting       |                         | NO                                     |
| Serial Setting        | Set Protocol            |                                        |
| SNMP Setting          |                         |                                        |
| Change Password       |                         |                                        |
| Upgrade E2S           |                         |                                        |
| Save & Reboot         | (4) Active              |                                        |
| Access Log            | Use TX Mute             | YES     NO                             |
|                       | TX Mute                 | <ul><li>HIGH</li><li>LOW</li></ul>     |
|                       | EXT Lock                | <ul><li>→ HIGH</li><li>→ LOW</li></ul> |

| No. | Item             | Description                                                                                                    |
|-----|------------------|----------------------------------------------------------------------------------------------------|
| 1   | Modem<br>Setting | Set the modem interface.                                                                                                    |
| 2   | Modem            | <ul> <li>Modem Port: select a proper data communication port (RS232/ 422/<br/>Ethernet) to interface with a modem.</li> <li>GPS Out Sentence: select GPS out sentence type (GPGLL/ GPGGA/<br/>Simple GPGGA).</li> </ul>                                                                                                    |
| 3   | Protocol         | <ul> <li>Use Mediator: enable the usage of Mediator if the antenna is connected to the Intellian dual VSAT Mediator. Use Mediator must be set to "NO" if there is no MEDIATOR connected to the ACU. Improper setting of this parameter will cause your ACU's modem interface working incorrectly.</li> <li>Modem Protocol: select a proper communication protocol on the ACU to interface with the modem. (I/O Console, OpenAMIP, Serial GPS)</li> <li>Use Modem Lock: select whether or not to use external lock signal from the satellite modem. Use Modem Lock will only be activated when modem protocol is set as I/O Console.</li> </ul>                                                                                                    |
| 4   | Active           | <ul> <li>Use TX Mute: select whether or not to USE TX MUTE function from the satellite modem. A transmit inhibit output from the ACU will disable/ mute the modem transmit via a voltage whenever the antenna is blocked, searching, or is mis-pointed 0.5 degrees from the peak satellite position.</li> <li>TX Mute: TX Mute is a transmit inhibit output from the ACU to disable / mute the modem transmit through a 5 V (HIGH) or 0 V (LOW) current whenever the antenna is blocked, searching, or is mis-pointed 0.5 degrees from peak satellite position. TX Mute will only be activated when modem protocol is set as I/O console.</li> <li>EXT Lock: is the modem lock output from the modem provides a logic input through a 5 V (HIGH) or 0 V (LOW) current to the ACU to identify when it is on the correct satellite. EXT. Lock will only be activated when modem protocol is set as I/O Console.</li> </ul> |

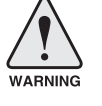

**WARNING:** Ensure the Edit Enable check box is enabled before modifying the settings.

#### **Block Zone Setting**

| Anten   | na                 | Antenna / Block Zone Setting                                                                                                    |  |
|---------|--------------------|----------------------------------------------------------------------------------------------------|--|
| Gene    | ral Information    |                                                                                                    |  |
| Curre   | nt Status          | 2) Block Zone                                                                                                    |  |
| Ship I  | Information        | C Black 4 C Black 9 C Black 9 C Black 4 C Black 5                                                                                                    |  |
| Anten   | ina Position       | BIOCK 1 BIOCK 2 BIOCK 3 BIOCK 4 BIOCK 5                                                                                                    |  |
| Track   | ing Information    | AZ Start(°) 0 0 0 0                                                                                                    |  |
| Paran   | neter Setting      | AZ End(°) 0 0 0 0                                                                                                    |  |
| Mode    | m Setting          |                                                                                                    |  |
| 1 Block | Zone Setting       |                                                                                                    |  |
| Diagn   | osis               | Set Block Zone                                                                                                    |  |
| Satell  | ite Information    |                                                                                                    |  |
| Anten   | na/ACU Firmware    |                                                                                                    |  |
| Firmw   | vare Upgrade       |                                                                                                    |  |
| Roll B  | lack               |                                                                                                    |  |
| Upgra   | ade Log            |                                                                                                    |  |
| Ethern  | et-to-Serial       |                                                                                                    |  |
| Netwo   | ork Setting        |                                                                                                    |  |
| Seria   | Setting            |                                                                                                    |  |
| SNMP    | Setting            |                                                                                                    |  |
| Chang   | ge Password        |                                                                                                    |  |
| Upgra   | ade E2S            |                                                                                                    |  |
| Save    | & Reboot           |                                                                                                    |  |
| Acces   | is Log             |                                                                                                    |  |
|         |                    |                                                                                                    |  |
|         |                    |                                                                                                    |  |
| No.     | Item               | Description                                                                                                    |  |
| 1       | Block Zone Setting | Up to 5 block zones are allowed to be programmed.                                                                                                    |  |
| 2       | Block Zone         | This is the clockwise of the two points. AZ. START is where the relative azimuth starts and AZ. END is where the relative azimuth ends (Range: $0 - 360^{\circ}$ ). EL. Limit is where the elevation starts (Range $0 - 90^{\circ}$ ). |  |

### Diagnosis

| Antenna               | Antenna / Diagnosis                  |                                   |
|-----------------------|--------------------------------------|-----------------------------------|
| General Information   |                                      |                                   |
| Current Status        | 2 Diagnosis                          |                                   |
| Ship Information      | <u> </u>                             |                                   |
| Antenna Position      | <ul> <li>Serial Comm.</li> </ul>     | C • LNB                           |
| Tracking Information  | <ul> <li>Motor AZ</li> </ul>         | O • SKEW                          |
| Parameter Setting     | C . Matar El                         | C Sub Deflector                   |
| Modem Setting         | C • MOTOFEL                          | <ul> <li>Sub-Reflector</li> </ul> |
| Block Zone Setting    | <ul> <li>Motor CL</li> </ul>         | <ul> <li>Antenna Power</li> </ul> |
| Diagnosis             | <ul> <li>Encoder AZ</li> </ul>       | <ul> <li>ACU Power</li> </ul>     |
| Satellite Information | C a Facadar Cl                       | C Bossiver Connection             |
| Antenna/ACU Firmware  |                                      |                                   |
| Firmware Upgrade      | <ul> <li>Rate Sensor</li> </ul>      |                                   |
| Roll Back             | C                                    |                                   |
| Upgrade Log           | <ul> <li>Sensor Box Limit</li> </ul> | C Test ALL                        |
| Ethernet-to-Serial    | Diamania                             |                                   |
| Network Setting       | Diagnosis                            |                                   |
| Serial Setting        |                                      |                                   |
| SNMP Setting          |                                      |                                   |
| Change Password       |                                      |                                   |
| Upgrade E2S           |                                      |                                   |
| Save & Reboot         |                                      |                                   |
| Access Log            |                                      |                                   |
|                       |                                      |                                   |
|                       |                                      |                                   |
|                       |                                      |                                   |

| No. | Item      | Description                                                                                                    |
|-----|-----------|----------------------------------------------------------------------------------------------------|
| 1   | Diagnosis | Execute antenna diagnostic test.                                                                                                    |
| 0   | Diagnosis | <ul> <li>Select to run a full diagnostic test or single diagnostic test.</li> <li>Serial Comm.: test the data communication between the antenna<br/>and the ACU.</li> <li>Motor AZ: test the azimuth motor.</li> <li>Motor CL: test the elevation motor.</li> <li>Motor CL: test the cross-level motor.</li> <li>Encoder AZ: test the azimuth encoder.</li> <li>Gyro Senor: test the cross-level encoder.</li> <li>Gyro Senor: test the gyro sensor.</li> <li>Tilt Sensor: test the tilt sensor.</li> <li>Sensor Box Limit: test the sensor box motor.</li> <li>LNB pol: test the LNB.</li> <li>LNB pol: test the LNB pol motor.</li> <li>Sub-Reflector: test the sub-reflector.<br/>(Skip for v-Series communication products)</li> <li>Antenna Power: test the ACU power.</li> <li>Receiver Connection: test the receiver power.<br/>(Skip for v-Series communication products)</li> </ul> |

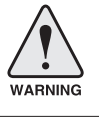

**WARNING:** Ensure the Edit Enable check box is enabled before modifying the settings.

#### **Satellite Information**

| Antenna                  | Antenna / Satellite Information |                |
|--------------------------|---------------------------------|----------------|
| General Information      |                                 |                |
| Current Status           | 2 Get Satellite Info. From ACU  |                |
| Ship Information         |                                 |                |
| Antenna Position         | 3 Load Satellite                |                |
| Tracking Information     | ( ) (                           | Load Satellite |
| Parameter Setting        |                                 |                |
| Modem Setting            |                                 |                |
| Block Zone Setting       |                                 |                |
| Diagnosis                | 4 Tracking Satellite            |                |
| 1) Satellite Information | Satellite                       |                |
| Antenna/ACU Firmware     | Longitude(°)                    | 0.0 E \$       |
| Firmware Upgrade         | 2019.000()                      |                |
| Roll Back                | Skew Offset(°)                  | 0.0            |
| Upgrade Log              | Tracking Method                 | O DVB          |
| Ethernet-to-Serial       |                                 | NBD            |
| Network Setting          | RX Polarization                 | Vertical 🔷     |
| Serial Setting           | TX Polarization                 | Vertical 🗘     |
| SNMP Setting             |                                 |                |
| Change Password          |                                 |                |
| Upgrade E2S              |                                 |                |
| Save & Reboot            | 5 DVB Information               |                |
| Access Log               | Frequency(MHz)                  | 0              |
|                          | Symbol(kHz)                     | 0              |
|                          | NID                             | 0x 0000        |
|                          | Verify Type                     | ACG Only \$    |
|                          |                                 |                |
|                          | -                               |                |
|                          | 6 NBD Information               |                |
|                          | Frequency(kHz_IF)               | 0              |
|                          | Bandwidth(kHz)                  | 0              |
|                          | Base Local                      | 0 MHz          |
|                          |                                 |                |
|                          |                                 |                |
|                          | 7 Local Frequency Setting(MHz   | )              |
|                          | 13V + 0kHz                      | 10000          |
|                          | 13V + 22kHz                     | 10750          |
|                          | 18V + 0kHz                      | 11300          |
|                          | 18V + 22kHz                     | 0              |
|                          |                                 |                |
|                          |                                 |                |
|                          |                                 |                |

| No. | Item                        | Description                                                                                                    |
|-----|-----------------------------|----------------------------------------------------------------------------------------------------|
| 1   | Satellite Information       | Display the satellite library information.                                                                                                    |
| 2   | Get Satellite Info from ACU | Obtain satellite information installed in the ACU.                                                                                                    |
| 3   | Load Satellite              | Select satellite that you wish to track and press Load button to load the selected satellite.                                                                                                    |
| 4   | Tracking Satellite          | <ul> <li>Satellite: display satellite name.</li> <li>Longitude: display satellite orbit position.</li> <li>Skew offset: display Skewoffset.</li> <li>Tracking method: display current tracking mode<br/>(DVB/ NBD).</li> <li>RX polarization: display current RX polarization.</li> <li>TX polarization display current TX polarization.</li> </ul> |
| 5   | DVB Information             | <ul> <li>Display DVB tracking mode's tracking information.</li> <li>Frequency: display tracking frequency.</li> <li>Symbol rate: display symbol rate.</li> <li>NID: display network ID.</li> <li>Verify type: display verification type (AGC only, DVB lock, DVB decode, DSS decode)</li> </ul>                                                     |
| 6   | NBD Information             | Display NBD tracking mode's tracking information.<br>- Frequency: display tracking frequency.<br>- Bandwidth: display detection bandwidth.                                                                                                    |
| 7   | Local Frequency Setting     | Display LNB local frequency (MHz) and voltage.                                                                                                    |

## Antenna/ ACU Firmware Upgrade

#### **Firmware Upgrade**

| Antenna               | Firmware / Upgrade                                                                       |
|-----------------------|------------------------------------------------------------------------------------------|
| General Information   |                                                                                          |
| Current Status        | New Firmware                                                                             |
| Ship Information      |                                                                                          |
| Antenna Position      | Browse and select the firmware file to upload.                                           |
| Tracking Information  | Choose File no file selected                                                             |
| Parameter Setting     | The undetermountake a few minutes to complete                                            |
| Modem Setting         | The upload time may vary due to a variety of factors such as the speeds of your network. |
| Block Zone Setting    | Upload an incorrect tirmware the may cause serious damage to your antenna and ACU.       |
| Diagnosis             |                                                                                          |
| Satellite Information | Start Upload Cancel                                                                      |
| Antenna/ACU Firmware  |                                                                                          |
| 1 Firmware Upgrade    |                                                                                          |
| Roll Back             |                                                                                          |
| Upgrade Log           |                                                                                          |
| Ethernet-to-Serial    |                                                                                          |
| Network Setting       |                                                                                          |
| Serial Setting        |                                                                                          |
| SNMP Setting          |                                                                                          |
|                       |                                                                                          |
| No. Item              | Description                                                                              |

| 1 | Firmware Upgrade | Upgrade antenna and ACU firmware version.<br>Browse and select the firmware package file to upload. |
|---|------------------|----------------------------------------------------------------------------------------------------|
|---|------------------|----------------------------------------------------------------------------------------------------|

Upgrade Steps

- 1. Select the upgrade package file.
- 2. Click on "Start Upload" button to transfer the Firmware package file ("\*.fwp") to E2S (Ethernet to serial) module.

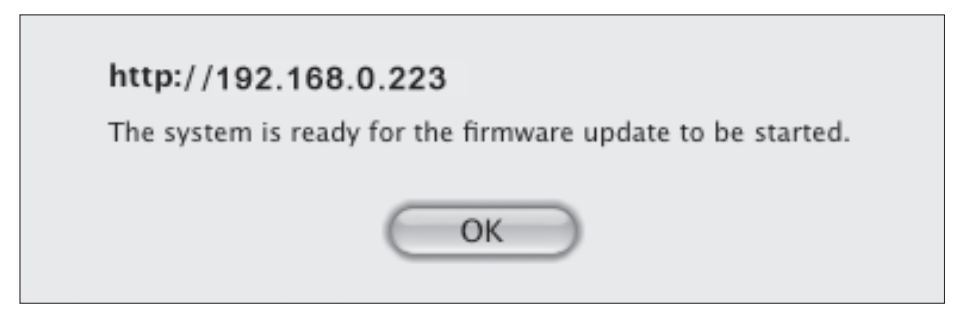

- 3. After the package file is transferred, it'll show "upgrade from vx.xx Version to vx.xx Version". Enable the check box to select the firmware file that you wish to upgrade.
- 4. Click on "Start Upgrade" button.

| Firmware upgrade | Antenna               | Firmware / Upgrade                             |               |  |  |  |
|------------------|-----------------------|------------------------------------------------|---------------|--|--|--|
| status page      | General Information   |                                                |               |  |  |  |
|                  | Current Status        | The Firmware Package Upgrade Ready             | Upgrade Ready |  |  |  |
|                  | Ship Information      | Antenna STABILIZER Upgrade From v5.54 To v5.54 | 1             |  |  |  |
|                  | Antenna Position      | Antenna DCII III IIIograde From v5 52 To v5 52 |               |  |  |  |
|                  | Tracking Information  | Antenna PCO Opgrade Prom V5.52 TO V5.52        | đ             |  |  |  |
|                  | Parameter Setting     | ACU MAIN Upgrade From v1.44 To v1.44           |               |  |  |  |
|                  | Modem Setting         | ACU MODEM Upgrade From v1.12 To v1.12          |               |  |  |  |
|                  | Block Zone Setting    | ACU GYRO Upgrade From v1.15 To v1.15           |               |  |  |  |
|                  | Diagnosis             |                                                |               |  |  |  |
|                  | Satellite Information | Start Upgrade Sele                             | Select All    |  |  |  |
|                  | Antenna/ACU Firmware  |                                                |               |  |  |  |
|                  | Firmware Upgrade      |                                                |               |  |  |  |

5. It'll display information about the upgrade process status on full screen.

| The Firmware Package v10 | 1025 Upgrade Status         |         |
|--------------------------|-----------------------------|---------|
| Antenna STABILIZER       | Upgrade From v5.54 To v5.54 | Success |
| Antenna PCU              | Upgrade From v5.52 To v5.52 | Success |
| ACU MAIN                 | Upgrade From v1.44 To v1.44 | Success |
| ACU MODEM                | Upgrade From v1.12 To v1.12 | Success |
| ACU GYRO                 | Upgrade From v1.15 To v1.15 | 50%     |

- 6. If the firmware is successfully upgraded, it'll display "The firmware update is completed."
- 7. Click on "Back to main page" to go out of the screen. To verify the upgraded firmware version, go to the right-side menu of "General information"

| Upgrade       | The Firmware Package v101025 Upgrade Complete                                                                                                    |
|---------------|----------------------------------------------------------------------------------------------------|
| complete page | Antenna STABILIZER "5.54" "Success"<br>Antenna PCU "5.52" "Success"<br>ACU MAIN "1.44" "Success"<br>ACU MODEM "1.12" "Success"<br>ACU GYRO "1.15" "Success"             |
|               | The firmware update is completed.<br>If you receive an fail message, please try again.<br>Please refer to the User Guide if you have trouble connecting to the antenna. |
|               | Back to main page                                                                                                    |

#### **Roll Back**

| Anten  | na               | Firmware / Rollback                                         |                                               |       |
|--------|------------------|-------------------------------------------------------------|-----------------------------------------------|-------|
| Gene   | ral Information  |                                                             |                                               |       |
| Curre  | ent Status       | Rollback Upgrade                                            |                                               |       |
| Ship   | Information      |                                                             |                                               |       |
| Anter  | nna Position     |                                                             | Antenna STABILIZER V5.54<br>Antenna PCU v5.52 |       |
| Track  | ing Information  | Previous Package Version v101025                            | ACU Main v1.44 Rol                            | lback |
| Parar  | meter Setting    |                                                             | ACU MODEM v1.12                               |       |
| Mode   | m Setting        |                                                             | ACUGIRO VI.15                                 |       |
| Block  | Zone Setting     |                                                             | Antenna STABILIZER v5.54                      |       |
| Diagr  | nosis            | Latest Backage Version v101025                              | Antenna PCU v5.52<br>ACLI Main v1.44          | lback |
| Satel  | lite Information | Latest Package Version VI01025                              | ACU MODEM v1.12                               | Dack  |
| Anten  | na/ACU Firmware  |                                                             | ACU GYRO v1.15                                |       |
| Eirmu  | vara Unarada     |                                                             | Antenna STABILIZER v5.54                      |       |
|        | vare opgrade     |                                                             | Antenna PCU v5.52                             |       |
|        | заск             | Current Firmware Version                                    | ACU Main v1.44                                |       |
| Upgra  | ade Log          |                                                             | ACU GYRO v1.15                                |       |
| Ethern | net-to-Serial    |                                                             |                                               |       |
| Netwo  | ork Setting      |                                                             |                                               |       |
| Seria  | l Setting        |                                                             |                                               |       |
| SNMP   | Setting          |                                                             |                                               |       |
| Chan   | ge Password      |                                                             |                                               |       |
| Upgra  | ade E2S          |                                                             |                                               |       |
| Save   | & Reboot         |                                                             |                                               |       |
| Acces  | ss Log           |                                                             |                                               |       |
|        |                  |                                                             |                                               |       |
|        |                  |                                                             |                                               |       |
|        |                  |                                                             |                                               |       |
| No.    | Item             | Description                                                 |                                               |       |
| 1      | Roll Back        | Roll back antenna and ACU fir<br>or latest package version. | mware to previous package ve                  | rsion |

### Upgrade Log

| Antenna                               |                             |           |                  |           |           |                  |
|---------------------------------------|-----------------------------|-----------|------------------|-----------|-----------|------------------|
| General Information                   |                             |           |                  |           |           |                  |
| Current Status                        | Date/Time                   | STAB      | PCU              | Main      | Modem     | Gyro             |
| Ship Information                      |                             | "5 54"    | "5 52"           | "1 44"    | "1.12"    | "1.15"           |
| Antenna Position                      | "Wed, 27 Oct 2010 05:56:28" | "Success" | "Success"        | "Success" | "Success" | "Success"        |
| Tracking Information                  | "Wed. 27 Oct 2010 08:23:25" | "5.54"    | "5.52"           | "1.44"    | "1.12"    | "1.15"           |
| Parameter Setting                     | wea, 27 Set 2010 08:23:25   | "Fail"    | "Fail"           | "Fail"    | "Fail"    | "Fail"           |
| Modem Setting                         | "Wed, 27 Oct 2010 08:25:51" | "5.54"    | "5.52"<br>"Enil" | "1.44"    | "1.12"    | "1.15"<br>"Eail" |
| Block Zone Setting                    |                             | rain      | rain             | rail      | Pall      | rall.            |
| Diagnosis                             |                             |           |                  |           |           |                  |
| Satellite Information                 |                             |           |                  |           |           |                  |
| Antenna/ACU Firmware                  |                             |           |                  |           |           |                  |
| Firmware Upgrade                      |                             |           |                  |           |           |                  |
| Roll Back                             |                             |           |                  |           |           |                  |
| Upgrade Log                           |                             |           |                  |           |           |                  |
| Ethernet-to-Serial                    |                             |           |                  |           |           |                  |
| Network Setting                       |                             |           |                  |           |           |                  |
| Serial Setting                        |                             |           |                  |           |           |                  |
| SNMP Setting                          |                             |           |                  |           |           |                  |
| Change Password                       |                             |           |                  |           |           |                  |
| Upgrade E2S                           |                             |           |                  |           |           |                  |
| Save & Reboot                         |                             |           |                  |           |           |                  |
| Access Log                            |                             |           |                  |           |           |                  |
|                                       |                             |           |                  |           |           |                  |
|                                       |                             |           |                  |           |           |                  |
| · · · · · · · · · · · · · · · · · · · |                             |           |                  |           |           |                  |
| No. Item                              | Descript                    | ion       |                  |           |           |                  |
| ① Upgrade Log                         | Display Ic                  | g inform  | nation of        | firmwar   | e upgrac  | le.              |

### **Ethernet-to-Serial Settings**

#### **Network Setting**

| Antenna   |                 | Ethernet-to-Serial / Network Setting |      |                 |        |      |
|-----------|-----------------|--------------------------------------|------|-----------------|--------|------|
| General   | Information     |                                      |      |                 |        |      |
| Current S | Status          | 2 Network Configuration              |      |                 |        |      |
| Ship Info | ormation        | Line Type                            | -    | Static ID       | Help   |      |
| Antenna   | Position        | Line Type                            |      | State II        |        |      |
| Tracking  | Information     | IP Address                           |      | 175.195.19.110  | Help   |      |
| Paramete  | er Setting      | Subnet Mask                          |      | 255.255.255.128 | Help   |      |
| Modem S   | Setting         | Gateway                              |      | 175 195 19 126  | Help   |      |
| Block Zo  | ne Setting      | eatenay                              |      | 17511551151120  |        |      |
| Diagnosis | 5               | DNS                                  | _    | 168.126.63.1    | Help   | _    |
| Satellite | Information     | 3 Network Sevice Configuration       |      |                 |        |      |
| Antenna/  | ACU Firmware    | PortView IP / Port                   |      | 0.0.0.0         | / 4000 | Help |
| Firmware  | e Upgrade       |                                      |      |                 |        |      |
| Roll Back | c               | Submit Cancel                        |      |                 |        |      |
| Upgrade   | Log             |                                      |      |                 |        |      |
| Ethernet- | to-Serial       |                                      |      |                 |        |      |
| 1 Network | Setting         | 4 Browser Configuration              |      |                 |        |      |
| Serial Se | etting          | Refresh Rate(second)                 |      | 5               | Help   |      |
| SNMP Se   | tting           | Refresh Disable Time(minute) 🕅       |      | 9               | Help   |      |
| Change F  | Password        |                                      |      |                 |        |      |
| Upgrade   | E2S             | Submit Cancel                        |      |                 |        |      |
| Save & R  | leboot          |                                      |      |                 |        |      |
| Access L  | og              |                                      |      |                 |        |      |
|           |                 |                                      |      |                 |        |      |
| No. I     | tem             | Description                          |      |                 |        |      |
| (1) N     | letwork Setting | Modify ACU's Internal                | IP a | ddress.         |        |      |

| 1 | Network Setting                  | Modify ACU's Internal IP address.                                                                                                    |
|---|----------------------------------|----------------------------------------------------------------------------------------------------|
| 2 | Network Configuration            | Modify ACU's Internal IP address and press Submit<br>button. Go to "Save & Reboot" page and press Save &<br>Reboot button to validate the changes.<br>- IP Address: Factory default<br>(Primary: 192.168.0.223) / (Secondary: 10.10.1.1)<br>- Subnet Mask: Factory default (255.255.255.0)<br>- Gateway (modem IP): Factory default (192.168.0.254) |
| 3 | Network Service<br>Configuration | Install the PortView software to use this function.<br>Setup the IP address and socket number to the PC<br>installed with PortView software.<br>PortView function will not be activated if the IP address is<br>set to 0.0.0.                                                                                                    |
| 4 | Browser Configuration            | Modify browser refresh rate and refresh disable time.<br>If the check box of Refresh Disable Time is enabled,<br>then Refresh Disable Time function will be activated and<br>system will keep monitoring all activities regardless of<br>time-out.                                                                                                  |

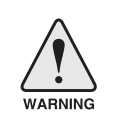

**WARNING:** Enter Save & Reboot page and click on "Save & Reboot" button after completing the modification of Ethernet-to-Serial's settings. Without doing so, the modified settings will be lost.

### Serial Setting [1]

| Antenna               | Ethernet-to-Serial / Serial Setting |                            |
|-----------------------|-------------------------------------|----------------------------|
| General Information   |                                     |                            |
| Current Status        | 2 Serial Port 1                     |                            |
| Ship Information      | Operation Mode                      | TCB Server                 |
| Antenna Position      | operation House                     |                            |
| Tracking Information  | Interface                           | RS232 Help                 |
| Parameter Setting     | Local Socket Port                   | 4001 <u>Help</u>           |
| Modem Setting         | Port Alias                          | Port-01 Help               |
| Block Zone Setting    | Baud Rate                           | 9600 bps 🔶 Help            |
| Diagnosis             |                                     |                            |
| Satellite Information | Data Bits                           | 8 bits 🗘 Help              |
| Antenna/ACU Firmware  | Stop Bits                           | 1 bit 🔶 Help               |
| Firmware Upgrade      | Parity                              | None 🗘 Help                |
| Roll Back             | Elow Control                        | None A Halp                |
| Upgrade Log           |                                     | None Y Help                |
| Ethernet-to-Serial    | Device Type                         | Data Only 🗘 Help           |
| Network Setting       | Remote IP Address / Port            | 0.0.0.0 / 4000 <u>Help</u> |
| 1 Serial Setting      | KeepAlive Check Time(sec)           | 0 Help                     |
| SNMP Setting          | Bypass                              | Enable 🗘 Help              |
| Change Password       | -,,                                 |                            |
| Upgrade E2S           | 3 [1] [2]                           |                            |
| Save & Reboot         | Submit Cancel                       |                            |
| Access Log            |                                     |                            |
|                       |                                     |                            |
|                       |                                     |                            |
|                       |                                     |                            |

| No. | Item            | Description                                                                                                    |
|-----|-----------------|----------------------------------------------------------------------------------------------------|
| 1   | Serial Setting  | Configure Serial port [1] and Serial port [2]                                                                                                    |
| ٢   | Serial Port [1] | Serial Port [1] is to communicate with an external modem via<br>Ethernet. Follow the below instruction to configure Serial port<br>[1] and press Submit button. Go to "Save & Reboot" page<br>and press Save & Reboot button to validate the changes.<br>- Operation mode: TCP Server<br>- Local socket port: 4001<br>- Baud Rate: 9600 bps<br>- Data Bit: 8 Bit<br>- Stop Bit: 1 Bit<br>- Parity: None<br>- Flow Control: None<br>The data communication between the modem and the PC<br>may disconnect while setting these parameters. |
| 3   | [1][2]          | Select to configure Serial port [1] or Serial port [2]                                                                                                    |

| Antenna               | Ethernet-to-Serial / Serial Setting |                   |
|-----------------------|-------------------------------------|-------------------|
| General Information   |                                     |                   |
| Current Status        | 2 Serial Port 2                     |                   |
| Ship Information      | Operation Mode                      | TCD Conver A Help |
| Antenna Position      | operation Hode                      |                   |
| Tracking Information  | Interface                           | RS232 Help        |
| Parameter Setting     | Local Socket Port                   | 4002 <u>Help</u>  |
| Modem Setting         | Port Alias                          | Port-02 Help      |
| Block Zone Setting    | Baud Rate                           | 19200 bos         |
| Diagnosis             |                                     |                   |
| Satellite Information | Data Bits                           | 8 bits 💠 Help     |
| Antenna/ACU Firmware  | Stop Bits                           | 1 bit 🗘 Help      |
| Firmware Upgrade      | Parity                              | None 💠 Help       |
| Roll Back             | Elow Control                        | None              |
| Upgrade Log           | Flow control                        | None Y Help       |
| Ethernet-to-Serial    | Device Type                         | Data Only 🗘 Help  |
| Network Setting       | Remote IP Address / Port            | 0.0.0.0 / 4000 -  |
| Serial Setting        | KeepAlive Check Time(sec)           | 0 Help            |
| SNMP Setting          | Runace                              | Enable A Help     |
| Change Password       | D3ha22                              |                   |
| Upgrade E2S           | 3 [1] [2]                           |                   |
| Save & Reboot         | Submit Cancel                       |                   |
|                       |                                     |                   |

#### Serial Setting [2]

Serial setting [2] page

| No. | Item            | Description                                                                                                    |
|-----|-----------------|----------------------------------------------------------------------------------------------------|
| 1   | Serial Setting  | Configure Serial port [1] and port [2]                                                                                                    |
| 0   | Serial Port [2] | Port [2] is to communicate with the PC Control via Ethernet.<br>Follow the below instruction to configure Serial port [2] and<br>press Submit button. Go to "Save & Reboot" page and press<br>Save & Reboot button to validate the changes.<br>- Operation mode: TCP Server<br>- Local socket port: 4002<br>- Baud Rate: 19200 bps<br>- Data Bit: 8 Bit<br>- Stop Bit: 1 Bit<br>- Parity: None<br>- Flow Control: None<br>The ACU control settings should be applied as same above. |
| 3   | [1][2]          | Select to configure Serial port [1] or Serial port [2]                                                                                                    |

#### **SNMP** Setting

SNMP setting page

| renna                | Et                       |                              |   |           |          |              |  |
|----------------------|--------------------------|------------------------------|---|-----------|----------|--------------|--|
| General Information  |                          |                              |   |           |          |              |  |
| urrent Status        |                          | SNMP Agent Configuration     |   |           |          |              |  |
| Ship Information     |                          | SNMP V1/V2/V3 Agent          | 1 | Enable    | <b>A</b> | Help         |  |
| Antenna Position     |                          | 51111 12, 12, 15 Agent       |   | Endoic    |          | <u>iicip</u> |  |
| racking Information  | (2)                      | V1/V2 Attribution            |   | ReadOnly  | ÷        | Help         |  |
| arameter Setting     | (3)                      | V3 Attribution               |   | ReadOnly  | \$       | Help         |  |
| odem Setting         |                          | V2 Hearnama / Bacqueard      |   | intellian |          | / 10245679   |  |
| lock Zone Setting    | 9                        | vs osemanie / Passworu       |   | Inteniari |          | / 12343078   |  |
| iagnosis             | (5)                      | TRAP IP / Port               |   | 0.0.0.0   |          | / 162        |  |
| atellite Information | 6                        | System Reset Notification    |   | Enable    | \$       | Help         |  |
| tenna/ACU Firmware   | $\overline{\mathcal{T}}$ | Port Connect Notification    |   | Disable   | \$       | Help         |  |
| rmware Upgrade       |                          | Bart Birger and Matification |   | Disable   |          | 11-la        |  |
| oll Back             | 0                        | Port Disconnect Notification |   | Disable   | Ŧ        | neip         |  |
| pgrade Log           |                          | Submit Cancel                |   |           |          |              |  |
| nernet-to-Serial     |                          |                              |   |           |          |              |  |
| etwork Setting       |                          |                              |   |           |          |              |  |
| erial Setting        |                          |                              |   |           |          |              |  |
| NMP Setting          |                          |                              |   |           |          |              |  |
| hange Password       |                          |                              |   |           |          |              |  |
| pgrade E2S           |                          |                              |   |           |          |              |  |
| ave 0 Dahaat         |                          |                              |   |           |          |              |  |
| ave & Reboot         |                          |                              |   |           |          |              |  |

| No. | Item                            | Description                                                                                                    |
|-----|---------------------------------|----------------------------------------------------------------------------------------------------|
| 1   | SNMP v1/v2/v3 Agent             | Enable or disable the SNMP (Simple Network<br>Management Protocol) agent.                                                          |
| 2   | V1/2 Attribution                | Configure the SNMP v1/v2 attributes (Read-Only, Read-Write, Disable). The community name of SNMP v1 / v2 is "public".              |
| 3   | V3 Attribution                  | Configure the SNMP v3 attributes (Read-Only, Read-Write).                                                                          |
| 4   | V3 Username /<br>Password       | Set a v3 username & password of the SNMP agent.                                                                                    |
| 5   | TRAP IP / Port                  | Set the trap IP address and socket number of the SNMP trap server. Trap feature will be disabled if the trap IP is set to 0.0.0.0. |
| 6   | System Reset<br>Notification    | Enable or disable the system reset SNMP trap notification.                                                                         |
| 7   | Port Connect<br>Notification    | Enable or disable the port connect SNMP trap notification.                                                                         |
| 8   | Port Disconnect<br>Notification | Enable or disable the port disconnect SNMP trap notification.                                                                      |

### Change Password

| Change password page | Antenna               | Ethernet-to-Serial / Change ID & Password             |  |  |  |  |
|----------------------|-----------------------|-------------------------------------------------------|--|--|--|--|
|                      | General Information   |                                                       |  |  |  |  |
|                      | Current Status        | 2 Change ID                                           |  |  |  |  |
|                      | Ship Information      | Current ID intellian                                  |  |  |  |  |
|                      | Antenna Position      | New TD                                                |  |  |  |  |
|                      | Tracking Information  |                                                       |  |  |  |  |
|                      | Parameter Setting     | 3 Change Password                                     |  |  |  |  |
|                      | Modem Setting         | Enter Current Password                                |  |  |  |  |
|                      | Block Zone Setting    | Enter New Deceward                                    |  |  |  |  |
|                      | Diagnosis             |                                                       |  |  |  |  |
|                      | Satellite Information | Confirm New Password                                  |  |  |  |  |
|                      | Antenna/ACU Firmware  | Submit Cancel                                         |  |  |  |  |
|                      | Firmware Upgrade      |                                                       |  |  |  |  |
|                      | Roll Back             |                                                       |  |  |  |  |
|                      | Upgrade Log           |                                                       |  |  |  |  |
|                      | Ethernet-to-Serial    |                                                       |  |  |  |  |
|                      | Network Setting       |                                                       |  |  |  |  |
|                      | Serial Setting        |                                                       |  |  |  |  |
|                      | SNMP Setting          |                                                       |  |  |  |  |
|                      | 1 Change Password     |                                                       |  |  |  |  |
|                      |                       |                                                       |  |  |  |  |
|                      | No. Item              | Description                                           |  |  |  |  |
|                      | Change Passv          | word Change your login ID (user name) and password.   |  |  |  |  |
|                      |                       | Enter your current login ID (user name) and new login |  |  |  |  |

| 2 | Change ID       | Enter your current login ID (user name) and new login<br>ID. Press Submit button to validate the changes that are<br>made to the login ID  |
|---|-----------------|----------------------------------------------------------------------------------------------------|
| 3 | Change Password | Enter your current login password and new login password. Press Submit button to validate the changes that are made to the login password. |

### Upgrade E2S (Ethernet-to-Serial)

Upgrade E2S page

| Antenna               | Ethernet-to-Serial / Upgrade Ethernet-to-Serial                                                                          |
|-----------------------|----------------------------------------------------------------------------------------------------|
| General Information   |                                                                                                    |
| Current Status        | 2 New Firmware                                                                                                    |
| Ship Information      | 5                                                                                                    |
| Antenna Position      | Browse and select the firmware file to upload.                                                                           |
| Tracking Information  | Choose File no file selected                                                                                             |
| Parameter Setting     |                                                                                                    |
| Modem Setting         | Current Kernel Version: v2.2b                                                                                            |
| Block Zone Setting    | It will take about a minute for the upload to complete.                                                                  |
| Diagnosis             | The time may vary according to your environment.<br>Please note that wrong firmware file may cause serious damage to ACU |
| Satellite Information |                                                                                                    |
| Antenna/ACU Firmware  | Start Update Cancel                                                                                                    |
| Firmware Upgrade      |                                                                                                    |
| Roll Back             |                                                                                                    |
| Upgrade Log           |                                                                                                    |
| Ethernet-to-Serial    |                                                                                                    |
| Network Setting       |                                                                                                    |
| Serial Setting        |                                                                                                    |
| SNMP Setting          |                                                                                                    |
| Change Password       |                                                                                                    |
| Upgrade E2S           |                                                                                                    |
|                       |                                                                                                    |
|                       |                                                                                                    |

| No. | Item         | Description                                                                                                    |
|-----|--------------|----------------------------------------------------------------------------------------------------|
| 1   | Upgrade E2S  | Upgrade the firmware of Ethernet-to-Serial module.                                                             |
| 2   | New Firmware | Select a new firmware file and press Start Update button to upgrade the firmware of Ethernet-to-Serial module. |
|     |              |                                                                                                    |
### Upgrade Steps

- 1. Click on "Browse" button to select the E2S firmware file (.bin) that you wish to upgrade.
- 2. Click on "Start Update" button to update the E2S firmware. Wait until the page is loaded.
- 3. It'll inform you that the firmware is being uploaded.

| Antenna               | Ethernet-to-Serial / Save & Reboot                                                                                                    |
|-----------------------|----------------------------------------------------------------------------------------------------|
| General Information   |                                                                                                    |
| Current Status        | Now the firmware is being uploaded.<br>If update is successful, the screen will be inaccessible.<br>It takes around <b>30</b> econds to complete the firmware upgrade.<br>Please reconnect the web page after upgrade. |
| Ship Information      |                                                                                                    |
| Antenna Position      |                                                                                                    |
| Tracking Information  | If this screen doesn't change within <b>30 seconds</b> , it means firmware update is not sucessful.<br>In this case, please reconnect to the device and retry.                                                         |
| Parameter Setting     |                                                                                                    |
| Modem Setting         |                                                                                                    |
| Block Zone Setting    |                                                                                                    |
| Diagnosis             |                                                                                                    |
| Satellite Information |                                                                                                    |
| Antenna/ACU Firmware  |                                                                                                    |
| Firmware Upgrade      |                                                                                                    |

4. It takes around 30 seconds to complete the firmware upgrade. Please reconnect the web page after upgrade.

| System disconnection | Antenna               | Internet Explorer cannot display the webpage                                                                                                    |
|----------------------|-----------------------|----------------------------------------------------------------------------------------------------|
|                      | General Information   |                                                                                                    |
|                      | Current Status        |                                                                                                    |
|                      | Ship Information      | what you can try:                                                                                                    |
|                      | Antenna Position      | Diagnose Connection Problems                                                                                                    |
|                      | Tracking Information  | () Marginformation                                                                                                    |
|                      | Parameter Setting     |                                                                                                    |
|                      | Modem Setting         | This problem can be caused by a variety of issues, including:                                                                                                    |
|                      | Block Zone Setting    | Internet connectivity has been lost.                                                                                                    |
|                      | Diagnosis             | <ul> <li>The website is temporarily unavailable.</li> <li>The Domain Name Server (DNS) is not reachable.</li> </ul>                                                                                      |
|                      | Satellite Information | <ul> <li>The Domain Name Server (DNS) does not have a listing for the website's domain.</li> <li>These might be a brain error in the address.</li> </ul>                                                 |
|                      | Antenna/ACU Firmware  | <ul> <li>If this is an HTTPS (secure) address, dick Tools, click Internet Options, click Advanced, and check to be<br/>sure the SSL and TLS protocols are enabled under the security section.</li> </ul> |
|                      | Firmware Upgrade      | For offline users                                                                                                    |
|                      | Roll Back             | You can still view subscribed feeds and some recently viewed webnanes                                                                                                    |
|                      | Upgrade Log           | To view subscribed feeds                                                                                                    |
|                      | Ethernet-to-Serial    | 1. Click the Favorites Center button $  \!\!\!\!\!\!\!\!\!\!\!\!\!\!\!\!\!\!\!\!\!\!\!\!\!\!\!\!\!\!\!\!\!\!$                                                                                            |
|                      | Network Setting       | To view recently visited webpages (might not work on all pages)                                                                                                    |
|                      | Serial Setting        | 1. Click Tools 🖗 and then click Work Offline.                                                                                                    |
|                      | SNMP Setting          | 2. Click the Favorites Center button 🛱, click History, and then click the page you want to view.                                                                                                    |
|                      | Change Password       |                                                                                                    |
|                      | Upgrade E2S           |                                                                                                    |
|                      | Save & Reboot         |                                                                                                    |
|                      | Access Log            |                                                                                                    |

Save &

| oot page | Antenna               | Ethernet-to-Serial / Save & Reboot                                                    |
|----------|-----------------------|---------------------------------------------------------------------------------------|
|          | General Information   |                                                                                       |
|          | Current Status        | 2 Save & Reboot                                                                       |
|          | Ship Information      | All configuration observes made will be several in the ACII and effective upon school |
|          | Antenna Position      | All configuration changes made will be saved in the ACU and effective upon reboot.    |
|          | Tracking Information  | Save & Reboot                                                                         |
|          | Parameter Setting     |                                                                                       |
|          | Modem Setting         |                                                                                       |
|          | Block Zone Setting    |                                                                                       |
|          | Diagnosis             | (3) Reboot without Saving                                                             |
|          | Satellite Information | Al configuration changes made will be lost upon reboot. Reboot Only                   |
|          | Antenna/ACU Firmware  |                                                                                       |
|          | Firmware Upgrade      |                                                                                       |
|          | Roll Back             |                                                                                       |
|          | Upgrade Log           |                                                                                       |
|          | Ethernet-to-Serial    |                                                                                       |
|          | Network Setting       |                                                                                       |
|          | Serial Setting        |                                                                                       |
|          | SNMP Setting          |                                                                                       |
|          | Change Password       |                                                                                       |
|          | Upgrade E2S           |                                                                                       |
|          | 1 Save & Reboot       |                                                                                       |
|          | Access Log            |                                                                                       |
|          |                       |                                                                                       |
|          | No. Item              | Description                                                                           |
|          | ① Save & Reboo        | t Save settings to the ACU and reboot or reboot the                                   |

Save the modified settings and reboot the system.

Reboot the system without saving the modified settings.

### Save & Reboot

2

3

Save & Reboot

Reboot without Saving

### Access Log

Access log page

| Antenna               | Ethernet-to-Serial / Aceess Log |                      |                  |
|-----------------------|---------------------------------|----------------------|------------------|
| General Information   |                                 |                      |                  |
| Current Status        | Date/Time                       | ID                   | IP               |
| Ship Information      | "Wed_27 Oct 2010 05:29:00"      | "intellian"          | "112.168.126.85" |
| Antenna Position      |                                 | lintellin - l        | 112.100.120.00   |
| Tracking Information  | Wed, 27 Oct 2010 05:38:19       | Intellian            | 112.168.126.136  |
| Parameter Setting     | "Wed, 27 Oct 2010 05:51:27"     | "intellian"          | "112.168.126.85" |
| Modem Setting         | "Wed, 27 Oct 2010 06:09:55"     | "intellian"          | "112.168.126.85" |
| Block Zone Setting    | "Wed, 27 Oct 2010 07:56:48"     | "intellian"          | "112.168.126.85" |
| Diagnosis             | "Wed, 27 Oct 2010 07:58:58"     | "intellian"          | "112.168.126.85" |
| Satellite Information | "Wed. 27 Oct 2010 08:05:39"     | "intellian"          | "61.74.107.222"  |
| Antenna/ACU Firmware  | "Wed 27 Oct 2010 08:13:26"      | "intellian"          | "112 169 9 131"  |
| Firmware Upgrade      |                                 | internatio           | 112.109.19.191   |
| Roll Back             |                                 |                      |                  |
| Upgrade Log           |                                 |                      |                  |
| Ethernet-to-Serial    |                                 |                      |                  |
| Network Setting       |                                 |                      |                  |
| Serial Setting        |                                 |                      |                  |
| SNMP Setting          |                                 |                      |                  |
| hange Password        |                                 |                      |                  |
| Upgrade E2S           |                                 |                      |                  |
| Save & Reboot         |                                 |                      |                  |
| Access Log            |                                 |                      |                  |
|                       |                                 |                      |                  |
|                       |                                 |                      |                  |
|                       |                                 |                      |                  |
|                       |                                 |                      |                  |
|                       |                                 |                      |                  |
|                       |                                 |                      |                  |
|                       |                                 |                      |                  |
|                       |                                 |                      |                  |
| lo. Item              | Description                     |                      |                  |
|                       | Display user's log information  | on (Date/Time Log    | in ID and IP\    |
| J ACCESS LUY          | Display user s log informatio   | in (Date/ Hille, LUg | ni id anu ir)    |

Downloaded from <u>www.Manualslib.com</u> manuals search engine

### Warranty

This product is guaranteed by Intellian Technologies Inc., against defect due to faulty workmanship or materials and this guarantee covers for 1 year's parts from installation or 18 months from shipment.

You are requested to present a copy of the purchase receipt issued by Intellian Technologies, Inc. that presents the date of purchase for after sales service under warranty. In case of failure to present the date of purchase, the warranty period is to be calculated to 30 days after the manufacturing production date.

If you discover a defect, Intellian Technologies, Inc. will, at its option, repair, replace or refund the purchase price of the product at no charge to you, provided you return it during the warranty period, transportation charges prepaid, to the factory direct. Please attach your name, address, telephone number, a description of the problem and a copy of the bill of sale or sales receipt as proof of date of original retail purchase, to each product returned to warranty service. Alternatively, you may bring the product to an Authorized Intellian Technologies, Inc. dealer/distributor for repair.

This Limited Warranty does not apply if the product has been damaged by accident, abuse, misuse or misapplication or has been modified without the written permission of Intellian Technologies, Inc.; if any Intellian Technologies, Inc. serial number has been removed or defaced; or if any factory-sealed part of the system has been opened without authorization.

## **Technical Specification**

| General                         |                                                    |  |  |  |
|---------------------------------|----------------------------------------------------|--|--|--|
| Approvals                       |                                                    |  |  |  |
| CE – conforms to                | EU Directive 89/336/EEC                            |  |  |  |
| FCC – verified to               | CFR47: Part 15                                     |  |  |  |
| Dimensions                      |                                                    |  |  |  |
| Satellite antenna unit          | 78.0 cm x 84.5 cm (30.7" x 33.3")                  |  |  |  |
| Antenna dish diameter           | 60cm (23.6")                                       |  |  |  |
| Antenna control unit            | 43.1cm x 38.1cm x 4.4cm (17" x 15" x 1.7")         |  |  |  |
| Weight                          |                                                    |  |  |  |
| Satellite antenna unit          | 59.5 kg (131.2 lbs)                                |  |  |  |
| Antenna control unit            | 5.2kg (11.5 lbs)                                   |  |  |  |
| Antenna system performance      |                                                    |  |  |  |
| Tx Frequency                    | 14.0 ~ 14.5 GHz Ku-band                            |  |  |  |
| Tx Gain                         | 38.1 dBi                                           |  |  |  |
| Rx Frequency                    | 10.95 ~ 12.75 GHz Ku-band                          |  |  |  |
| Rx Gain                         | 35.8 dBi                                           |  |  |  |
| Polarized Feed                  | Cross-pol / Cross-pol & Co-pol                     |  |  |  |
| Skew Control                    | Automatic Skew-angle Control                       |  |  |  |
| Azimuth range                   | Unlimited                                          |  |  |  |
| Elevation range                 | -10° ~ +100°                                       |  |  |  |
| Cross-level range               | ±30°                                               |  |  |  |
| Stabilization Accuracy          | 0.2° peak mis-pointing @ max ship motion condition |  |  |  |
| Max Ship's motion               | ±25°roll, ±15° pitch, ±8°yaw@ 6 sec                |  |  |  |
| Turning rate                    | Up to 12°/ sec & 5°/ sec2                          |  |  |  |
| BUC                             | 4W, 6W, 8W (optional)                              |  |  |  |
| Rack Mount Antenna Control Unit |                                                    |  |  |  |
| Display                         | 2 Line 40 Character Graphic VFD Module             |  |  |  |
| Serial Interface                | 19200 bps 8, N, 1, RS-232C                         |  |  |  |
| Modem Interface                 | Ethernet port / RS-232C / I/O ports                |  |  |  |
| Remote Access                   | TCP / IP                                           |  |  |  |
| Input Power                     | 100 ~ 240V AC, 50 ~ 60Hz                           |  |  |  |
| Gyrocompass Interface           | NMEA / Syncro                                      |  |  |  |

# Intellian

### Intellian Technologies, Inc. EMEA & APAC Region

#### Headquarters / R&D Center / Factory

348-5 Chungho-Ri Jinwi-Myeon Pyengtaek-Si, Gyunggi-Do 451-562 Korea

Tel: +82 31 379 1000 Fax: +82 31 377 6185

### **Seoul Office**

2F Dongik Bldg., 98, Nonhyun-dong, Ganagnam-gu, Seoul 135-010, Korea

Tel: +82 2 511 2244 Fax: +82 2 511 2235

### Intellian Technologies USA, Inc. Americas Region

9004 Research Drive Irvine, CA. 92618, USA

Tel: +1 949 727 4498 Fax: +1 949 271 4183

customersupport@intelliantech.com www.intelliantech.com